# **Bank Millennium**

# Millenet dla Przedsiębiorstw Przewodnik użytkownika

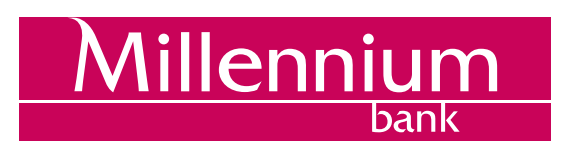

# Spis treści

| Millenet tradycyjna bankowość w nowoczesnym wydaniu          | 3  |
|--------------------------------------------------------------|----|
| Co należy zrobić, aby otworzyć Millenet dla Przedsiębiorstw? | 3  |
| Pierwsze logowanie                                           | 4  |
| Konfiguracja profilu użytkownika                             | 6  |
| Powiadomienia SMS o zdarzeniach                              | 7  |
| Narzędzia autoryzacji                                        | 9  |
| Oprogramowanie i sprzęt komputerowy                          | 9  |
| Pojedyncze logowanie do wielu Firm                           | 9  |
| Produkty                                                     | 9  |
| Rachunki bieżące                                             |    |
| Lokaty                                                       |    |
| Karty                                                        |    |
| Kredyty                                                      |    |
| Zarządzanie Limitami                                         |    |
| Płatności                                                    |    |
| Przelew krajowy                                              |    |
| Przelew podatkowy / celny                                    |    |
| Przelew do ZUS                                               |    |
| Przelew zagraniczny                                          |    |
| Przelew wewnętrzny                                           | 24 |
| Przekaz Pocztowy                                             |    |
| Elektroniczna Wypłata Gotówkowa (ECW)                        |    |
| Polecenie zapłaty                                            |    |
| Linie, gwarancje, akredytywy                                 |    |
| Zarządzanie płatnościami                                     |    |
| Zlecenia stałe                                               |    |
| Składanie zleceń otwartej wypłaty gotówkowej                 |    |
| Zarządzanie zleceniami wypłat gotówkowych                    |    |
| Import plików z fakturami                                    |    |
| Zarządzanie fakturami Qlips                                  |    |
| Import plików z przelewami                                   |    |
| Odbiorcy                                                     | 4  |
| Szablony zleceń                                              |    |
| Wyciągi/Raporty                                              |    |
| Wyciągi Online                                               |    |
| Definicja wyciągów online                                    |    |
| Raporty na żądanie                                           |    |
| Raporty okresowe                                             |    |
| E-gwarancje                                                  |    |
| Transakcje skarbowe                                          |    |
| Wnioski produktowe                                           |    |
| Nowy rachunek                                                | 53 |
| Zamawianie dokumentów                                        |    |
| Bankowość Mobilna                                            | 56 |
| Zarządzanie użytkownikami                                    |    |
| Nowy użytkownik                                              |    |
| Edycja istniejącego użytkownika                              |    |
| Millenet Link                                                |    |
| Zasady bezpieczeństwa                                        |    |
| Pomoc                                                        | 73 |
|                                                              |    |

# Millenet... tradycyjna bankowość w nowoczesnym wydaniu

Szanowny Kliencie, Millenet dla Przedsiębiorstw to usługa, która umożliwia Ci pełny dostęp do Twoich kont i innych produktów bankowych za pośrednictwem Internetu. Usługa przeznaczona jest dla Klientów prowadzących dowolny rodzaj działalności gospodarczej. Oferujemy 24-godzinną obsługę przez 7 dni w tygodniu, bogatą funkcjonalność, bezpieczeństwo i pełną kontrolę nad finansami. Mamy nadzieję, że niniejszy przewodnik ułatwi korzystanie z naszego systemu.

| Bezpieczeństwo                                                                                                    | Millenet   | Millek    | lod         |   |
|----------------------------------------------------------------------------------------------------|------------|-----------|-------------|---|
| Podczas logowania nie podawaj numeru telefonu w części lub w całości.<br>Nie instaluj na telefonie certyfikatów i programów z linków w wiadomościach SMS lub | Możliwości | Wpisz Twó | ij MilleKod |   |
| innych podejrzanych źródeł.<br>Więcej o bezpieczeństwie                                                                                                    |            | Zaloguj   |             | > |
|                                                                                                    |            |           |             |   |

# Co należy zrobić, aby otworzyć Millenet dla Przedsiębiorstw?

Aby uzyskać dostęp do systemu bankowości internetowej Millenet klienci Bankowości Przedsiębiorstw powinni skontaktować się ze swoim Doradcą Bankowym i podpisać Umowę ramową rachunków i usług bankowych dla Klientów Bankowości Przedsiębiorstw.

Zawierając umowę konieczne będzie określenie:

- Ilości użytkowników, którzy będą mieli dostęp do systemu Millenet (wymagane jest dostarczenie kserokopii dokumentu tożsamości każdego z użytkowników)
- Zakresu uprawnień tych użytkowników
- Rachunków, do których będą mieli dostęp ci użytkownicy
- Reguł autoryzacji, które będą miały zastosowanie do zatwierdzania operacji (np. transakcji wysyłania przelewów lub zarządzania uprawnieniami w systemie).

Dla każdego użytkownika oprócz zakresu uprawnień do funkconalności i rachunków, należy także określić metodę logowania do Millenetu. Do wyboru jest logowanie z użyciem hasła SMS – wtedy konieczne jest podanie w formularzu konfiguracyjnym numeru telefonu komórkowego użytkownika, lub za pomocą tokena sprzętowego dostaczanego przez Bank.

Niezależnie od wybranej konfiguracji początkowej zawsze istnieje możliwość dostosowania systemu do własnych potrzeb - szczegółowy opis znajduje się w dalszej części tej Instrukcji.

# Pierwsze logowanie

Aby przystąpić po raz pierwszy do pracy z systemem Millenet, przygotuj:

- MilleKod przekazany przez bank telefonicznie
- Login wybrany przez siebie i wskazany w formularzu konfiguracyjnym
- Narzędzie do logowania, czyli:
  - a. telefon komórkowy, którego numer został podany w formularzu konfiguracyjnym użytkownika, lub
  - b. token sprzętowy

| KLIENCI INDYWIDUALNI PRESTIGE | BANKOWOŚĆ PRYWATNA BIZNES | PRZEDSIĘBIORSTWA |          |                         |          | Q s     | zukaj a A 😩 |
|-------------------------------|---------------------------|------------------|----------|-------------------------|----------|---------|-------------|
| Millennium                    |                           | TWOJE POTRZEBY   | PRODUKTY | BANKOWOŚĆ ELEKTRONICZNA | WSPARCIE | KONTAKT |             |

W przeglądarce internetowej wpisz adres www.bankmillennium.pl, wybierz przycisk "LOGOWANIE" i podaj Milledkod.

| Logowanie do Millenetu |       | × |
|------------------------|-------|---|
| MilleKod:              | DALEJ |   |
|                        |       |   |

| Millekod                                                                                                    |                                                                                                    |
|----------------------------------------------------------------------------------------------------|----------------------------------------------------------------------------------------------------|
| Login                                                                                                    |                                                                                                    |
|                                                                                                    | ANULUJ ZALOGU                                                                                                    |
| Pomoc w logowaniu                                                                                                    |                                                                                                    |
| <ul> <li>Pomoc w logowaniu</li> <li>Ogólne zasady</li> <li>Logujesz się<br/>po raz pierwszy?</li> </ul>                                                                 | Podczas logowania w pierwszej kolejności wpisz MilleKod firmy<br>oraz login użytkownika. W następnym kroku poprosimy Cię o<br>wpisanie H@sła oraz w niektórych przypadkach przesłanego na<br>telefon komórkowy H@sła SMS lub kodu z tokena. Zestaw                                                                                                    |
| <ul> <li>Pomoc w logowaniu</li> <li>Ogólne zasady</li> <li>Logujesz się<br/>po raz pierwszy?</li> <li>H@sło</li> <li>Zapomniałeś lub<br/>zablokowałeś H@sło?</li> </ul> | Podczas logowania w pierwszej kolejności wpisz MilleKod firmy<br>oraz login użytkownika. W następnym kroku poprosimy Cię o<br>wpisanie H@sła oraz w niektórych przypadkach przesłanego na<br>telefon komórkowy H@sła SMS lub kodu z tokena. Zestaw<br>elementów do logowania różni się w zależności od Twoich<br>indywidualnych ustawień. Pamiętaj, system nigdy nie prosi o<br>podanie innych danych. |

Aby uzyskać dodatkowe wskazówki, na stronie logowania wybierz link Logujesz się po raz pierwszy.

Na ekranie pierwszego logowania wprowadź Millekod oraz Login i potwierdź wprowadzone dane przyciskiem "Zaloguj".

| Bankowość elektro                                                            | niczna dla Przedsiębiorstw                                                                                                    |
|------------------------------------------------------------------------------|----------------------------------------------------------------------------------------------------|
| Millekod<br>Login                                                            |                                                                                                    |
|                                                                              | ANULUJ ZALOGUJ                                                                                                    |
| Pomoc w logowaniu                                                            |                                                                                                    |
| <ul> <li>Ugoine zasady</li> <li>Logujesz się<br/>po raz pierwszy?</li> </ul> | Podczas logowania w pierwszej kolejności wpisz MilleKod firmy<br>oraz login użytkownika. W następnym kroku poprosimy Cię o<br>wpisanie H@sła oraz w niektórych przypadkach przesłanego na<br>telefon komórkowy H@sła SMS lub kodu z tokena. Zestaw |

Kolejnym krokiem będzie podanie hasła z wiadomości SMS, tokena sprzętowego lub z koperty i ustanowienie nowego hasła do logowania.

| Bankowość elektroniczna dla Przedsiębiorstw                                                                                                    |                                        |  |  |  |  |
|----------------------------------------------------------------------------------------------------|----------------------------------------|--|--|--|--|
| Do wpisanego Loginu wysłana została wiadomość SMS zawierająca Hasło. Zgodnie z naszymi zasadami<br>bezpieczeństwa prosimy o ponowne wpisanie Loginu oraz Hasła znajdującego się w wiadomości.<br>Następnie prosimy o dokonanie zmiany Hasła na nowe. |                                        |  |  |  |  |
| Millekod                                                                                                    | 60012580                               |  |  |  |  |
| Login*                                                                                                    | konrad                                 |  |  |  |  |
| Hasło SMS*                                                                                                    |                                        |  |  |  |  |
| Nowe haslo*                                                                                                    |                                        |  |  |  |  |
|                                                                                                    | od 8 do 20 znaków                      |  |  |  |  |
| Potwierdź nowe hasło*                                                                                                    |                                        |  |  |  |  |
|                                                                                                    | ANULUJ WYGENERUJ NOWE HASŁO SMS WYŚLIJ |  |  |  |  |
| *To pole jest wymagane                                                                                                    |                                        |  |  |  |  |

### Konfiguracja profilu użytkownika

Tuż po pierwszym logowaniu, użyteczną funkcją jest konfiguracja własnego profilu.

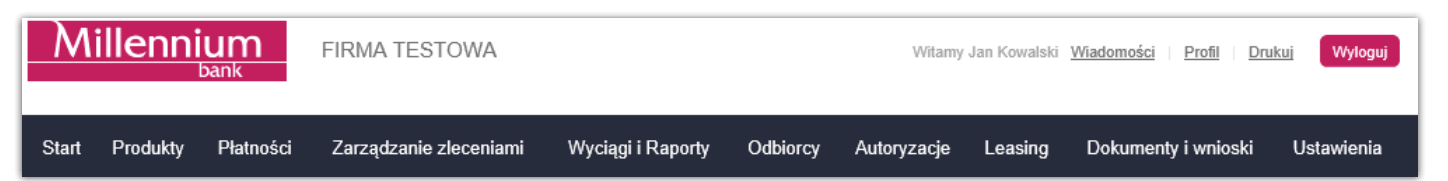

W tej opcji możesz m.in.:

- ustawić długość jednej sesji Millenet tzn. czas od zalogowania do czasu automatycznego wylogowania (w przypadku bezczynności).
- ustawić kolejności wyświetlania rachunków na listach (rachunków bieżących, przelewów krajowych, przelewów zagranicznych).
- zmienić hasła do logowania
- wyłączyć maskowanie hasła (w trakcie logowania, system będzie wymagał podania pełnego hasła oraz kodu jednorazowego, dostarczanego za pomocą tokena sprzętowego lub H@sła SMS)
- zmienić narzędzie uwierzytelniające logowanie (użytkownik może wybrać, czy jednorazowy kod do logowanie ma być generowany tokenem sprzętowym, czy w postaci H@sła SMS) – ustawienie to dotyczy wyłącznie użytkowników, którzy posiadają przypisany token sprzętowy oraz podany numer telefonu i jest dostępne w zakładce Profil
- edytować własne dane osobowe

### Powiadomienia SMS o zdarzeniach

| stawienia powiadomień SMS                              |      |                               |
|--------------------------------------------------------|------|-------------------------------|
| Definiowanie ustawień $ ightarrow$ Zatwierdzenie zmian | → 3  | ) Konlec konfiguracji         |
| stawlenla ogólne                                       |      |                               |
| Numer telefonu komórkowego 48 🕜                        |      |                               |
| Jężyk powiadomień:  Polski O English                   |      |                               |
| Godziny akdywości Od 00 : 00 Do 23 : 59                |      |                               |
| onfiguracja powladomień                                |      |                               |
| voletz zdarzenie, o sozym orcesz drzymac powradomienie |      |                               |
|                                                        | SMIS | Od wartości 🕢                 |
| E Przelewy zewnętrzne przychodzące                     |      | 0,00 PLN                      |
| E Przelewy zewnętrzne wychodzące                       |      | 0,00 PLN                      |
| C Przelewy wewnętrzne przychodzące                     |      | 0,00 PLN                      |
| E Przelewy wewnętrzne wychodzące                       |      | 0,00 PLN                      |
| Odrzucenie przelewu krajowego                          |      | 0,00 PLN                      |
| 🖬 Autoryzacja fransakcji kartą kredytową               |      | 0,00 PLN                      |
| 🖬 Wypłata kartą kredytową                              |      | 0,00 PLN                      |
| 🖾 Autoryzacja fransakcji kartą debetową                |      | 0,00 PLN                      |
| 🖾 Wypłata kartą debetową                               |      | 0,00 PLN                      |
| U Wysławienie nowej faktury                            |      |                               |
| Zbližający sie termin wymagalności faktury             |      | dni                           |
| Przekroczony termin wymagalności faktury               |      |                               |
| Zakoriczenie lokaty                                    |      |                               |
| Niewykonane zlecenie stałe                             |      |                               |
|                                                        | SMS  | Czas występowania zdarzenia 🍯 |
| Moje nleudane logowanie                                |      | od 00 : 00 do 00 : 00         |
| Nieudane logowanie innych użytkowników                 |      | 00 : 00 do 00 : 00            |
|                                                        |      | 00 : 00 do 00 : 00 bo         |
| Moje udane logowanie                                   |      |                               |

Możesz otrzymywać powiadomienia SMS informujące Cię np. o operacjach wykonywanych na Twoich rachunkach. W tym celu wybierz zakładkę Ustawienia > Powiadomienia SMS i na ekranie j.n. zdefiniuj kolejno:

Język powiadomień – wybierz język treści SMS-ów. Do wyboru masz polski i angielski

**Godziny aktywości powiadomień SMS** - podaj zakres godzin, w jakich chcesz, aby SMS-y były co Ciebie wysyłane. To na wypadek, gdybyś nie życzył sobie otrzymywać ich np. podczas snu. O zdarzeniach, które miały miejsce poza godzinami aktywności poinformujemy Cię niezwłocznie po godzinie rozpoczecia aktywności. **Rodzaje zdarzeń** – wybierz zdarzenia, o których chesz być informowany. Możesz włączyć wybrane zdarzenie dla wszystkich rachunków, do których masz dostęp lub rozwinąć ich listę za pomocą znaku + i zaznaczyć tylko wybrane rachunki.

**Od wartości** – podaj kwotę minimalną, od której zdarzenie ma być aktywne. Powiadomienie nie zostanie wysyłane jeśli wartośc zdarzenia jest niższa niż podana. Możesz podać jedną kwotę dla wszystkich rachunków, lub zdefiniowac dla każdego rachunku inną kwote minimalną.

**Czas występowania zdarzenia** – jeśli chcesz włączyć powiadomienia informujące o wykonanych logowaniach swoich lub innych użytkowników, zdefiniuj zakres godzin, w których powiadomienia będą aktywne. Jeśli Twoi pracownicy zaczynają pracę o 9:00 i kończą o 17:30, a Ty chcesz otrzymywać informacje o ich logowaniach po godzinach ich pracy, podaj zakres od 17:30 do 9:00. Dostęp do powiadomień o logowaniach wymaga osobnego uprawnienia.

Zakładka Lista wysłanych powiadomień zawiera wszystkie wysłane do Ciebie powiadomienia. Możesz ją filtrować po zakresie dat wysyłki lub rodzaju powiadomienia.

| Ustawienia powia                            | domień Lista wysłanych powiadomień                                                                                                    |                                  |                     |  |  |  |
|---------------------------------------------|----------------------------------------------------------------------------------------------------|----------------------------------|---------------------|--|--|--|
| Historia powiadomień SMS                    |                                                                                                    |                                  |                     |  |  |  |
| Ukryj filtr                                 |                                                                                                    |                                  |                     |  |  |  |
| Data Od 07 / 05 / 2015 Ostatnie 12 godzin V |                                                                                                    |                                  |                     |  |  |  |
| Rodzaj powiadomi                            | enia Wszystkie 🔽                                                                                                    |                                  |                     |  |  |  |
|                                             |                                                                                                    |                                  | Filtruj             |  |  |  |
| Data/Codzina                                | Szczodáki transakoji                                                                                                    | Podzaj zdarzenja                 | Numer telefonu      |  |  |  |
| Data/G002ina                                |                                                                                                    | Rouzaj zualzenia                 | Numer telefonu      |  |  |  |
| 2015-05-14<br>11:02:37                      | Przelewy wewnetrzne wychodzace: Millekod:52249984 llosc:3<br>Suma:3,03 PLN Z rachunku:0111491483 Data:2015-05-14                                    | Przelewy wewnętrzne wychodzące   | XXX XXX X42         |  |  |  |
| 2015-05-14<br>10:23:43                      | Przelewy wewnetrzne wychodzace: Millekod:52249984 llosc:2<br>Suma:2,00 PLN Z rachunku:0111491483 Data:2015-05-14                                    | Przelewy wewnętrzne wychodzące   | XXX XXX X42         |  |  |  |
| 2015-05-14<br>10:20:39                      | Przelew wewnetrzny wychodzacy: Millekod:52249984 Kwota:1,00<br>PLN Z rachunku:0111491483 Data:2015-05-14 Dostepne<br>saldo:75.121.335,38 PLN        | Przelewy wewnętrzne wychodzące   | XXX XXX X42         |  |  |  |
| 2015-05-14<br>07:45:47                      | Przelew wewnętrzny przychodzacy: Millekod:52249984<br>Kwota:1.002,00 EUR Na rachunek:0111466080 Data:2015-05-14<br>Dostępne saldo:12.628,03 EUR     | Przelewy wewnętrzne przychodzące | XXX XXX X42         |  |  |  |
| 2015-05-14<br>07:45:41                      | Przelew wewnętrzny przychodzacy: Millekod:52249984<br>Kwota:5.002,00 PLN Na rachunek:0111491483 Data:2015-05-14<br>Dostępne saldo:75.121.359,39 PLN | Przelewy wewnętrzne przychodzące | XXX XXX X42         |  |  |  |
|                                             |                                                                                                    |                                  |                     |  |  |  |
|                                             |                                                                                                    |                                  |                     |  |  |  |
|                                             |                                                                                                    | Liczba element                   | ów na stronie 100 🔽 |  |  |  |
|                                             |                                                                                                    |                                  |                     |  |  |  |

SMS-y z powiadomieniami wysyłane są na numer telefonu komórkowego do kontaktu podany w Twoich danych osobowych. Jeśli dotąd nie podałeś tego numeru lub jest on nieaktualny, możesz dokonać zmiany używając opcji Profil > Dane osobowe lub Ustawienia > Użytkownicy > Edytuj. Tej drugiej opcji może użyć w Twoim imieniu inna osoba posiadająca uprawnienia do edytowania danych innych użytkowników. Po dokonaniu zmiany musisz pobrać i wydrukować dokument DANE OSOBOWE UŻYTKOWNIKA MILLENET. Następnie podpisz go i dostarcz do Banku. Zmiany zaczną być aktywne dopiero po zautoryzowaniu dokumentu przez Bank.

# Narzędzia autoryzacji

W Millenet dla Przedsiębiorstw dostępne są obecnie 2 narzędzia autoryzacji:

- a. hasło SMS jednorazowe hasło przesyłane na numer telefonu użytkownika Millenet
- b. token sprzętowy urządzenie kryptograficzne, którego obsługa odbywa się za pomocą klawiatury a kody autoryzacyjne wyświetlane są na wyświetlaczu

Powyższe narzędzia służą do autoryzacji zleceń finansowych oraz niefinansowych (administracja systemem) dokonywanych w Millenet.

### **Oprogramowanie i sprzęt komputerowy**

Do użycia systemu Millenet dla Przedsiębiorstw wystarczy komputer z systemem operacyjnym w wersji aktualnej i zgodnej z wymogami jego producenta wraz z dostępem do Internetu, wyposażony w jedną z przeglądarek internetowych:

Internet Explorer ||

lub w aktualne wersje poniższych przeglądarek:

- Mozilla Firefox
- Opera
- Google Chrome
- Safari
- Edge

### Pojedyncze logowanie do wielu Firm

Funkcjonalność pojedynczego logowania umożliwia przełączanie się między wieloma firmami (Millekodami) osobie, która jest użytkownikiem Millenetu w więcej niż jednej firmie. Proces uruchomienia pojedynczego logowania jest prosty i możliwy z poziomu menu Ustawienia > Pojedyncze logowanie.

W efekcie połączenia zamiast logować się do każdego Millekodu oddzielnie, będziesz mógł zalogować się na jeden z Millekodów i przełączać się między firmami wybierając je z rozwijalnej listy dostępnej na górze strony:

| M     | illenni  | um<br><sub>bank</sub> | FUNDACJA<br>SPRINT     |                   |          | Witamy N    |         | Wiadomości   Profil   Drul | II) Wyłoguj |
|-------|----------|-----------------------|------------------------|-------------------|----------|-------------|---------|----------------------------|-------------|
| Start | Produkty | Płatności             | Zarządzanie zleceniami | Wyciągi i Raporty | Odbiorcy | Autoryzacje | Leasing | Dokumenty i wnioski        | Ustawienia  |

#### **Produkty**

W zakładce "Produkty" znajdują się oferowane przez Bank produkty klienta – rachunki, lokaty, karty płatnicze oraz produkty kredytowe.

### Rachunki bieżące

Zakładka Produkty > Rachunki bieżące – tu znajduje się lista wszystkich rachunków bieżących – prowadzonych w polskich złotych oraz w walutach zagranicznych

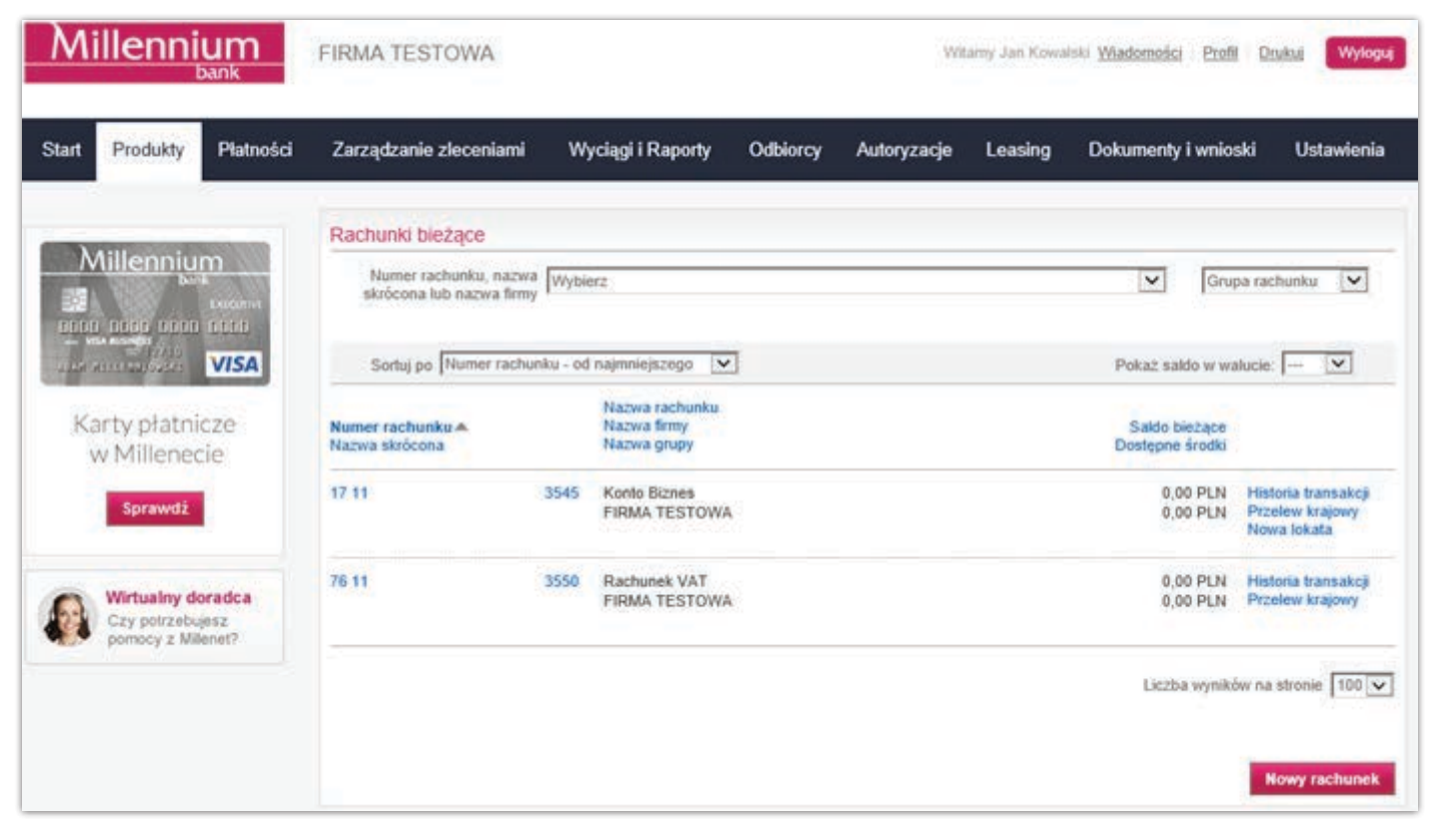

- Z poziomu listy rachunków możesz przejść bezpośrednio
- do szczegółów rachunku,
- do przeglądania historii transakcji na wybranym rachunku,
- do formularza przelewu krajowego oraz
- do formularza otwierania lokaty terminowej

Do przeszukiwania listy rachunków służą filtry nad nią umieszczone – umożliwiają filtrowanie według numeru rachunku, jego nazwy skróconej, nazwy firmy oraz grupy, do której rachunek został przypisany.

| Grupa rachunku 👻 | Filtruj:                                                                                                    |                                |                    | - |
|------------------|----------------------------------------------------------------------------------------------------|--------------------------------|--------------------|---|
| Vszystkie        | ☐ 33 1160 2202 0000 0001 1136 1351 NEW F                                                                                                    | PERMISSIONS IN CORPORATE       | 86.620,57 EUR      | ^ |
| 🔲 z grupą        | rachunek w EUR                                                                                                    |                                |                    | Ε |
| 🗖 bez grupy      | Definition of the second second secon | PERMISSIONS IN CORPORATE<br>p3 | 891.542.827,67 PLN |   |
| new name         | ☐ 68 1160 2202 0000 0001 1171 0988 NEW F<br>czas edytowac alias ala                                                                                                    | PERMISSIONS IN CORPORATE       | 344.777,37 PLN     | - |
|                  | Wybierz wszystko   Wyczyść wszystko                                                                                                    |                                |                    |   |
| Anuluj Ok        | Anuluj                                                                                                    |                                | Ok                 |   |

Listę rachunków możesz również posortować według wybranego elementu:

| Sortuj po | Numer rachunku - od najmniejszego 💌 |
|-----------|-------------------------------------|
|           | Numer rachunku - od najmniejszego   |
|           | Numer rachunku - od największego    |
|           | Nazwa skrócona rachunku - od A do Z |
|           | Nazwa skrócona rachunku - od Z do A |
|           | Nazwa firmy - od A do Z             |
|           | Nazwa firmy - od Z do A             |
|           | Grupa - od A do Z                   |
|           | Grupa - od Z do A                   |
|           | Saldo bieżące - od najmniejszego    |
|           | Saldo bieżące - od największego     |
|           | Dostępne środki - od najmniejszych  |
|           | Dostępne środki - od największych   |
|           | Ustawienia indywidualne             |

Rachunki możesz uporządkować, dzieląc je na dowolnie stworzone grupy – w ten sposób łatwiej będzie je odnaleźć na liście oraz na formatkach przelewów. Funkcję grupowania rachunków znajdziesz w zakładce Ustawienia Grupy rachunków

| Mi    | illenni                                       | um<br><sub>Dank</sub>   | FIRMA TESTOWA                                                                                                    |                                                                      |                                          | Wit         | amy Jan Kowa | lski <u>Wiadomości   Profil   D</u>                                                                                        | rukuj Wyloguj                                                     |
|-------|-----------------------------------------------|-------------------------|----------------------------------------------------------------------------------------------------|----------------------------------------------------------------------|------------------------------------------|-------------|--------------|----------------------------------------------------------------------------------------------------|-------------------------------------------------------------------|
| Start | Produkty                                      | Płatności               | Zarządzanie zleceniami                                                                                                    | Wyciągi i Raporty                                                    | Odbiorcy                                 | Autoryzacje | Leasing      | Dokumenty i wnioski                                                                                                    | Ustawienia                                                        |
|       | Wirtualny do<br>Czy potrzebu<br>pomocy z Mill | pradca<br>jesz<br>enet? | Zarządzanie grupami<br>Zdefiniuj nową grupę, usuń<br>Możesz dodać lub usunąć raw<br>Dodaj nową grupę Nazwa<br>Sortuj po Nazwa grupy - o<br>Obecna nazwa grupy<br>Biezace<br>Faktury<br>Opłaty | lub zmień nazwę istni<br>chunki do nowej lub istni<br>a<br>od A do Z | iejącej grupie<br>iejącej grupy<br>Dodai |             |              | Dodaj usuń<br>Zmień nazw<br>Usuń grupę<br>Dodaj usuń<br>Zmień nazw<br>Usuń grupę<br>Dodaj usuń<br>Zmień nazw<br>Usuń grupę | rachunki<br>ę grupy<br>rachunki<br>ę grupy<br>rachunki<br>ę grupy |

Możesz również określić kolejność, z jaką rachunki będą wyświetlane na formularzach przelewów lub na liście rachunków – zrobisz to w ustawieniach swojego profilu, które otworzysz wybierając odnośnik Profil w górnej części ekranu.

| Aplikacja mobilna                                | Profil użytkownika Dane osobowe Ustawienia zabezpieczeń Ustawienia haseł |  |  |  |  |
|--------------------------------------------------|--------------------------------------------------------------------------|--|--|--|--|
| Kontroluj finanse firmy,<br>pdziekolwiek jesteś. | Proni uzytkownika<br>Wiadomości                                          |  |  |  |  |
| Wirtualny doradca                                | Liczba elementów na stronie 2                                            |  |  |  |  |
| Czy potrzebujesz<br>pomocy z Millenet?           | Liczba elementów na stronie 100 💌<br>Historia transakcji                 |  |  |  |  |
|                                                  | Liczba elementów na stronie 25 💌                                         |  |  |  |  |
|                                                  | Kolejność rachunków na wybranej stronie                                  |  |  |  |  |
|                                                  | Kolejność na stronie: Lista rachunków                                    |  |  |  |  |

#### Lokaty

Zakładka Produkty > Lokaty terminowe - w tym miejscu możesz przeglądać listy i szczegóły lokat terminowych – tych aktualnie trwających, a także tych już zakończonych. Pomiędzy listami lokat trwających i zakończonych przełączysz się za pomocą przycisków znajdujących się nad nimi.

| Lo | katy terminowe                                    |                                                                              |                         |
|----|---------------------------------------------------|------------------------------------------------------------------------------|-------------------------|
|    | Numer rachunku, nazwa<br>skrócona lub nazwa firmy | Wybierz                                                                      |                         |
|    | Data                                              | Data wygaśnięcia     Od     /     /       Data utworzenia     Do     /     / |                         |
|    | Kwota lokaty od<br>do                             |                                                                              |                         |
|    |                                                   | Usuń kryter                                                                  | ia wyszukiwania Filtruj |
| So | rtuj po Data utworzenia - od                      | najpóźniejszej Vokaż O Trwające O Zakończone O Wszystkie lokaty Pokaż        | saldo w walucie: 🖳 🔽    |

| Data Data wygaśnięcia                                                                                                    |                    |
|----------------------------------------------------------------------------------------------------|--------------------|
| do do .                                                                                                    |                    |
|                                                                                                    |                    |
| Usuń kryteria wyszukiwania<br>Dała utworzenia - od najpóźniejszej V Pokaż © Trwalace O Zakończone O Wszystkie jokaty Pokaż sakło w walucie                                                                                                    | Filtru             |
| uunku Nazwa tachunku <b>∀Data utworzenia</b> Saldo<br>Icona Nazwa firmy Data wygeśnięcia Kwota lokaty                                                                                                    |                    |
| 8714 Lokata Millenet PLN 2018-12-12 2.000.00 PLN 3<br>SPRINT . 2019-12-13 2.000.00 PLN 3                                                                                                    | Szczegól<br>Zerwij |
| 8709         Lokata Millenet PLN         2018-12-12         2.000,00 PLN           SPRINT         2019-12-13         2.000,00 PLN                                                                                                    | Szczegól<br>Zerwij |
| B694         Lokata Millenet PLN         2018-12-12         5 000.00 PLN           SPRINT I         2019-12-13         5 000.00 PLN                                                                                                    | Szczegól<br>Zerwij |
| 9998         Lokata Millenet PLN         2018-11-02         5.000,00 PLN           SPRINT         2019-11-03         5.000,00 PLN                                                                                                    | Szczegól<br>Zerwij |
| 9077         Lokata Millenet PLN         2017-10-26         150.079,13 PLN           SPRINT         2019-01-09         150.000,00 PLN                                                                                                    | Szczegól<br>Zerwij |
| 9226         Lokata Millenet PLN         2017-10-26         155.044.06 PLN           SPRINT         2019-01-09         150.000.00 PLN                                                                                                    | Szczegół<br>Zerwij |
| 9135         Lokata Milenet EUR         2017-10-26         150.000,66 EUR         150.000,06 EUR         150.000,06 EUR         150.000,00 EUR         150.000,00 EUR <td>Szczegó<br/>Zerwij</td> | Szczegó<br>Zerwij  |
| 9116         Lokata Millenet USD         2017-10-26         15.005,26 USD           SPRINT         2019-01-17         15.000,00 USD                                                                                                    | Szczegół<br>Zerwij |
| 6649         Lokata Millenet PLN         2017-10-12         5 000,00 PLN           SPRINT         2019-10-14         5 000,00 PLN                                                                                                    | Szczegól<br>Zenwij |
| 4800 Lokata Millenet PLN 2017-10-02 2.072.20 PLN 1<br>SPRINT 2019-10-04 2.000.00 PLN 1                                                                                                    | Szczegół<br>Zerwij |
| zystko   Wyczyść wszystko                                                                                                    | stepne             |
| Liczbe wyników na stroni                                                                                                    | = 10               |

Z poziomu listy lokat istnieje możliwość bezpośredniego przejścia do szczegółów depozytu oraz do opcji jego zerwania, zaś na dole ekranu (pod listą), znajduje się przycisk będący odnośnikiem do formularza otwierania nowej lokaty terminowej.

| Sortuj po | Data utworzenia - od najpóźniejszej 🔹   |
|-----------|-----------------------------------------|
|           | Nazwa rachunku - od A do Z              |
|           | Nazwa rachunku - od Z do A              |
|           | Nazwa skrócona - od A do Z              |
|           | Nazwa skrócona - od Z do A              |
|           | Nazwa właściciela lokaty - od A do Z    |
|           | Nazwa właściciela lokaty - od Z do A    |
|           | Numer rachunku lokaty - od najmniejszej |
|           | Numer rachunku lokaty - od największej  |
|           | Data utworzenia - od najpóźniejszej     |
|           | Data utworzenia - od najwcześniejszej   |
|           | Data wygaśnięcia - od najpóźniejszej    |
|           | Data wygaśnięcia - od najwcześniejszej  |
|           | Saldo - od najmniejszego                |
|           | Saldo - od największego                 |
|           | Kwota lokaty - od najmniejszej          |
|           | Kwota lokaty - od największej           |

Do łatwego wyszukiwania pozycji na liście lokat terminowych użyj umieszczonych nad nią filtrów, dzięki którym możliwe jest wyszukiwanie lokat po:

- Numerze rachunku
- Nazwie skróconej
- Nazwie firmy
- Dacie wygaśnięcia
- Dacie utworzenia
- Kwocie lokaty

Podobnie jak w przypadku rachunków bieżących, listę lokat można posortować według wybranego elementu:

Możliwe jest pobranie potwierdzenia dla lokaty terminowej – jednego lub wielu jednocześnie, w języku polskim lub angielskim. Potwierdzenie możesz pobrać z poziomu listy lokat lub szczegółów wybranego depozytu wybierając przycisk Pobierz potwierdzenie lub Download confirmation in EN

Za pomocą systemu Millenet dla przedsiębiorstw, możliwe jest również zakładanie nowych lokat terminowych. Założenie nowej lokaty jest każdorazowo autoryzowane, zgodnie ze stosowanym mechanizmem autoryzacji.

| Numer rachunku, nazwa                       | 85 1160 2202 0000  | 0001 1135 6050 - KRZACZKIŁ | ÓŚ⇔ 37.041.306 | ,56 PLN 👻 | Grupa rach | unku 🔹 |
|---------------------------------------------|--------------------|----------------------------|----------------|-----------|------------|--------|
|                                             |                    |                            |                |           |            |        |
| Oferta                                      | LOKATA MILLENET    | PLN                        |                |           |            |        |
| Nazwa skrócona                              |                    |                            |                |           |            |        |
| Kuustat                                     |                    |                            |                |           |            |        |
| Kwola                                       | 0                  | , 00 PLN (Min: 2.000 PLN   | 1)             |           |            |        |
| Liczba dni*                                 | <sup>0</sup> dni   | (Min: 1 dni, Max: 366 dni) |                |           |            |        |
| Data początkowa                             | 2013-12-09         |                            |                |           |            |        |
| Do dnia                                     | 2013-12-09         |                            |                |           |            |        |
| Typ lokaty                                  | Nieodnawialna 👻    |                            |                |           |            |        |
| Dyspozycja odsetek                          | Przelew na rachune | c 0111356050 👻             |                |           |            |        |
| Described when a state of the second second |                    |                            |                |           |            |        |

### Karty

Zakładka Produkty > Karty – tu możesz przeglądać listy i szczegóły kart płatniczych. Karty debetowe, kredytowe oraz obciążeniowe znajdują się na jednej wspólnej liście, na osobnej zaś liście zebrane są karty przedpłacone. W zakresie swoich funkcji, system Millenet oferuje m.in. możliwość ustalania limitów płatności internetowych dla kart płatniczych. W tej zakładce znajduje się również lista kart do aktywowania – proces aktywacji jest szybki i prosty.

| Karty debetowe i kredyto                                                         | owe Ka                                    | arty przedpłacone                | Akty                                   | ywacja karty                                                                       |
|----------------------------------------------------------------------------------|-------------------------------------------|----------------------------------|----------------------------------------|------------------------------------------------------------------------------------|
| arty debetowe i kredytowe                                                        | /obciążeniowe                             |                                  |                                        |                                                                                    |
|                                                                                  |                                           |                                  |                                        |                                                                                    |
| Nazwa produktu, użytkow                                                          | nik karty, alias lub numer                | karty                            |                                        |                                                                                    |
| Wybierz                                                                          |                                           |                                  |                                        | $\sim$                                                                             |
|                                                                                  |                                           |                                  | Po                                     | okaż zamknięte karty                                                               |
| Karty Debetowe                                                                   | Karty kredytowe i obciążenie              | owe Wszystkie                    |                                        |                                                                                    |
| Nazwa firmy<br>Nazwa produktu 🔨<br>Nazwa skrócona                                | Numer karty<br>Typ karty                  | Użytkownik karty<br>Status karty | Wykorzystany limit<br>Dostępny limit   |                                                                                    |
| FUNDACJAZDROWIA<br>SPORTU HANTELEK<br>SPREZYNK<br>Visa Executive Electron        | 4988 XXXX XXXX 0753<br>Karta debetowa     | K(<br>Ci<br>Nie aktywowana       | 74 651 233,10 PLN<br>74 648 602,42 PLN | <ul> <li>Szczegóły</li> <li>Bezpieczeństwo</li> </ul>                              |
| FUNDACJAZDROWIA<br>SPORTU HANTELEK<br>SPREZYNK<br>Visa Executive Gold            | 4277 XXXX XXXX 6711<br>Karta kredytowa    | K#<br>@(CA_All)                  | 0,00 PLN<br>0,00 PLN                   | <ul> <li>Szczegóły</li> <li>Bezpieczeństwo</li> <li>Historia transakcji</li> </ul> |
| Karty debetowe i kredyte                                                         | owe Ka                                    | irty przedpłacone                | Akty                                   | /wacja karty                                                                       |
| repaid Card                                                                      |                                           |                                  |                                        |                                                                                    |
|                                                                                  |                                           |                                  |                                        |                                                                                    |
| Alias karty lub numer kart                                                       | ty                                        |                                  |                                        |                                                                                    |
| Wybierz                                                                          |                                           |                                  |                                        | $\sim$                                                                             |
|                                                                                  |                                           |                                  | Po                                     | okaż zamknięte karty                                                               |
| Nazwa firmy<br>Nazwa produktu 🔨<br>Nazwa skrócona                                | Numer karty<br>Typ karty                  | Użytkownik karty<br>Status karty | Saldo bieżące<br>Dostępne saldo        |                                                                                    |
| SPRINT LOGISTYKA<br>POLSKA SPÓLKA<br>AKCYJNA<br>MasterCard Prepaid<br>Commercial | 5427 XXXX XXXX 3703<br>Karta przedpłacona | KARTA PREPAID<br>Aktywna         | 62 710,00 PLN<br>62 710,00 PLN         | <ul> <li>Szczegóły</li> <li>Bezpieczeństwo</li> <li>Historia transakcji</li> </ul> |
| Commercial                                                                       |                                           |                                  |                                        | - mstona transakcji                                                                |

Istnieje możliwość filtrowania i sortowania list kart według wybranych danych oraz generowania następujących raportów:

- Raport z listą kart
- Raport z listą szczegółowych danych kart

• Raport z historią transakcji – dla kart obciążeniowych (kredytowych) oraz przedpłaconych

Ponadto z poziomu ekranu szczegółów karty można:

| Szczegóły karty kredyt              | owej                |            |                                |         |                |              |
|-------------------------------------|---------------------|------------|--------------------------------|---------|----------------|--------------|
|                                     | Karta 4277 XX       | 000 000000 | 8711 - Visa Executive Gold     |         |                | $\sim$       |
| Użytkowni                           | k karty             |            |                                |         |                |              |
| Nazwa na                            | karcie              |            |                                |         |                |              |
| Nazwa sk                            | rócona              |            |                                |         | C              | efiniuj      |
| Statu                               | s karty             |            |                                |         |                |              |
| Szczegóły                           | Bezpieczeń          | istwo      | Historia transakcji            |         |                |              |
| Karty - Informacje szcze            | gółowe              |            |                                |         |                |              |
| Ту                                  | p karty Karta kredy | ytowa      |                                |         |                |              |
| Nume                                | er karty            |            |                                |         |                |              |
| Rachunek powią<br>kartą/k           | zany z<br>artami    |            |                                |         |                |              |
| Wa                                  | żna od              |            |                                |         |                |              |
| Wa                                  | żna do              |            |                                |         |                |              |
| Płatności                           |                     |            |                                |         |                |              |
| Limit linii kred                    | lytowej             |            |                                |         |                |              |
| Wykorzysta                          | ny limit            |            |                                |         |                |              |
| Dostęp                              | ny limit            |            |                                |         |                |              |
| Autoryz<br>transakcje/oczekujące op | owane<br>oeracje    |            |                                |         | Szc            | zegóły       |
| Data następnej pł                   | atności             |            |                                |         |                |              |
| Kwota następnej pł                  | atności             |            |                                |         |                |              |
| Minimalna kwota                     | splaty              |            |                                |         |                |              |
| Powrót do listy                     |                     |            | Generuj raport z historii trar | nsakcji | Zastrzeż kartę | Spłata karty |

- Edytować alias (nazwę skróconą) karty
- Przeglądać szczegóły operacji oczekujących na zaksięgowanie
- Edytować dzienne limity transakcyjne (oraz limit miesięczny w przypadku kart przedpłaconych)
- Edytować numer telefonu służący do autoryzacji transakcji internetowych
- Zastrzec kartę
- Wygenerować raport z historii transakcji
- Spłacić zadłużenie na karcie obciążeniowej/kredytowej (zasilić rachunek karty przedpłaconej)

### **Kredyty**

#### Zakładka Produkty > Kredyty inwestycyjne

Korzystając z tej opcji wyświetlisz informacje o długoterminowych i nieodnawialnych kredytach inwestycyjnych – listę udzielonych przez Bank Millennium kredytów inwestycyjnych oraz ich szczegóły wraz z harmonogramem spłat

| Kredyty                 |      |            |                  |                  |
|-------------------------|------|------------|------------------|------------------|
|                         |      |            |                  | Waluta* Waluta   |
| Nazwa produktu          | Nume | r rachunku | Saldo bleżące    | Data wygaśnięcia |
| KREDYT INWESTYCYJNY PLN | 01   | 17         | 100.000,00 PLN   | 2012-11-30       |
| KREDYT INWESTYCYJNY PLN | 01   | 36         | 1.000.000,00 PLN | 2012-11-30       |

\* przeliczane w celach informacyjnych zgodnie ze średnimi kursami Banku Millennium S.A.

Podobnie jest w przypadku pozostałych produktów kredytowych w systemie Millenet dla Przedsiębiorstw Zakładka Produkty > Kredyty odnawialne

Korzystając z tej opcji wyświetlisz informacje o kredytach rewolwingowych

#### Zakładka Produkty > Kredyty obrotowe

Korzystając z tej opcji wyświetlisz informacje o kredytach obrotowych (nieodnawialnych) Zakładka Produkty > Zarządzanie Limitami

Korzystając z tej opcji wyświetlisz informacje o wieloproduktowych liniach kredytowych:

- Kredyt parasolowy Banku Millennium, dzięki któremu firmy wchodzące w skład jednej grupy otrzymują wygodny dostęp do finansowania. Takie rozwiązanie poprawia płynność oraz ułatwia zarządzanie finansami zarówno na poziomie spółki dominującej w grupie, jak i każdej ze spółek
- Limit Multiopcja, dzięki któremu firma może elastycznie, w zależności od swoich potrzeb i aktualnej sytuacji przesuwać środki w ramach przyznanego limitu, pomiędzy takimi produktami jak gwarancje, kredyty w rachunku bieżącym itp.

# Zarządzanie Limitami

Dzięki tej usłudze masz możliwość składania wniosków o zmianę kwoty limitu dla takich produktów jak Kredyt Parasolowy oraz Linii Wieloproduktowych. Wniosek taki znajdziesz w dwóch zakładkach:

Produkty>Kredyty>Zarządzanie Limitami, Dokumenty oraz Wnioski>Wnioski>Wnioski dla limitów Wieloproduktowych

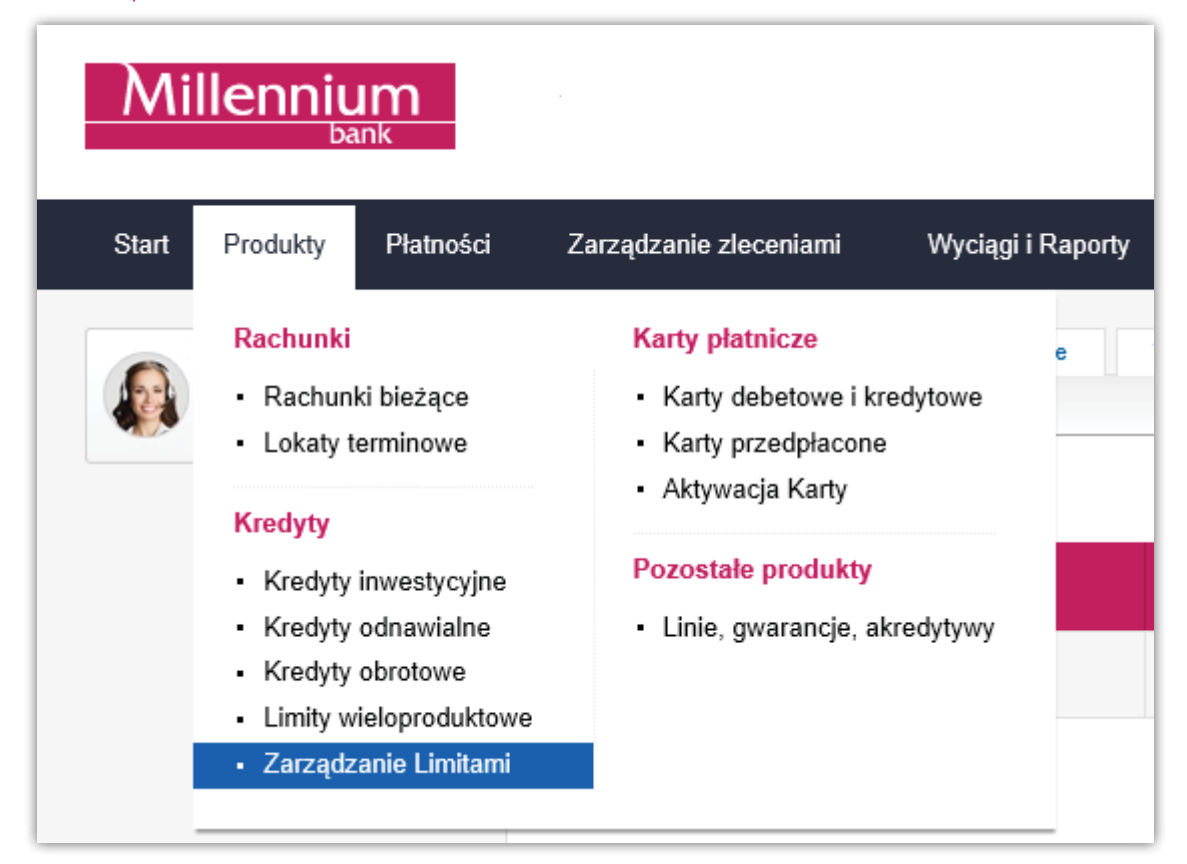

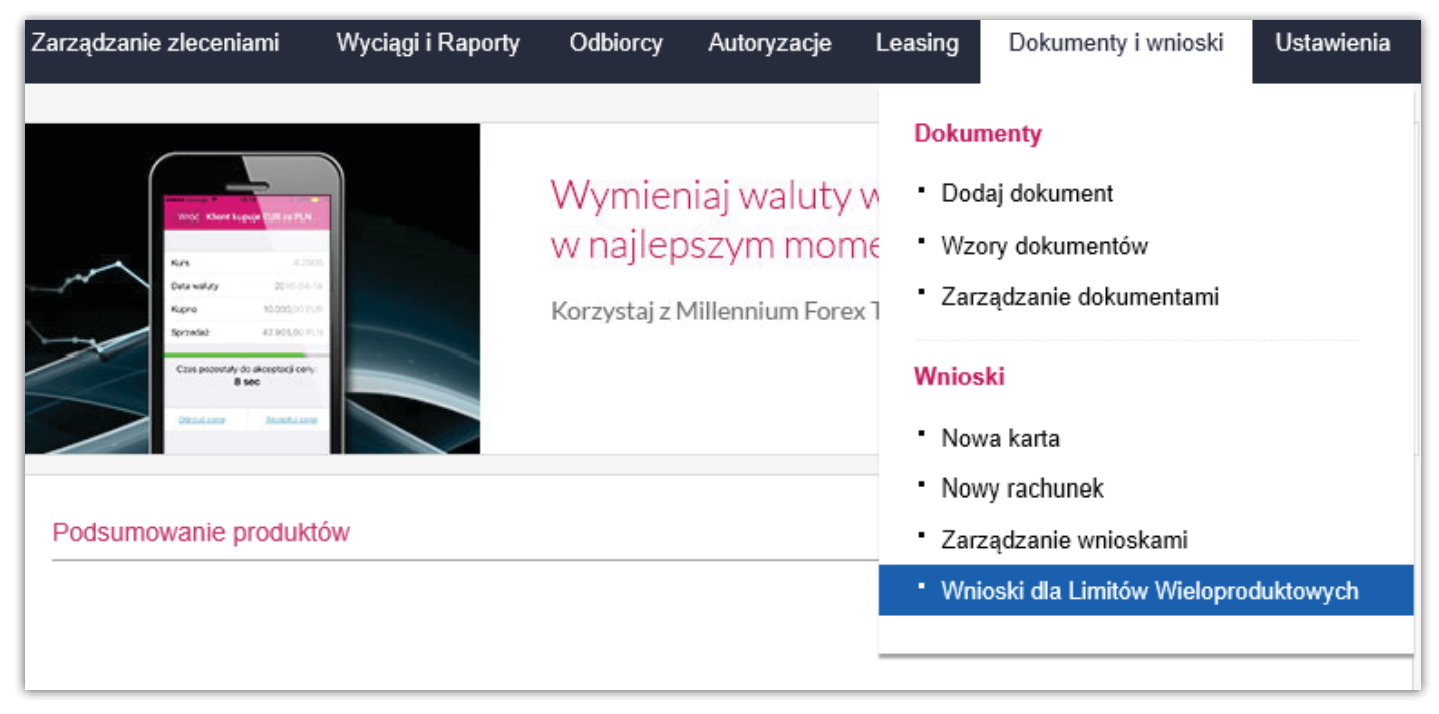

Kwoty limitów dla poszczególnych produktów zmienisz wpisując nową wartość w okienku które wyświetli Ci się po wyborze opcji "zmień limit". Możesz to zrobić zarówno dla produktów złotowych jak i walutowych.

| Start | Produkty                     | Platności         | Zarządzanie zleceniar    | mi WyciągiiRapo                        | orty Odbiorcy       | Autoryzacje                   | Leasing D                  | okumenty i wnioski | Ustawienia   |   |
|-------|------------------------------|-------------------|--------------------------|----------------------------------------|---------------------|-------------------------------|----------------------------|--------------------|--------------|---|
| Kre   | dyt Parasolov                | wy                |                          |                                        |                     |                               |                            |                    |              |   |
|       | odsumowanie                  | e                 | Produkty                 |                                        |                     |                               |                            |                    |              |   |
| Szc   | zegóły limitu g              | lobalnego         |                          |                                        |                     |                               |                            |                    |              |   |
| -     |                              |                   |                          |                                        |                     |                               |                            |                    |              |   |
|       |                              |                   | Glob                     | alny limit grupy: 150,0                | 0 PLN               |                               |                            |                    |              |   |
|       |                              | d                 | Dostępn                  | e środki z limitu<br>globalnego: 88,31 | PLN                 |                               |                            |                    |              |   |
|       | 2                            |                   | Wykorzystan              | e środki z limitu<br>globalnego: 61,69 | PLN                 |                               |                            |                    |              |   |
|       |                              |                   | Data wy                  | gaśnięcia limitu: 2019-                | 01-25               |                               |                            |                    |              |   |
| Lim   | ity w ramach g               | irupy             |                          |                                        |                     |                               |                            |                    |              |   |
| N     | azwa firmy                   |                   |                          | Przyznany limit                        | Dostępny limit      | Wykorzystanie                 | limitu D                   | ostępne środki     |              |   |
|       |                              |                   |                          | 150,00 PLN                             | 99,00 PLN           | 60,0                          | 1 PLN                      | 38,99 PLN          | Szczegóły 🗸  |   |
| _     |                              |                   |                          |                                        |                     |                               |                            |                    |              |   |
| F     | Powrót                       |                   |                          |                                        |                     |                               |                            |                    | Zmień limity |   |
|       |                              |                   |                          |                                        |                     |                               |                            |                    |              | _ |
|       |                              | Nazwa             | wniosku Wniosek o z      | mianę kwoty limitów w                  | Kredycie Parasolowy | /m                            |                            |                    |              |   |
| Szcz  | egóły globalne               | ego limitu gruj   | ру                       |                                        |                     |                               |                            |                    |              |   |
|       |                              | Obec              | ny limit 100 000 000,00  | PLN                                    |                     |                               |                            |                    |              |   |
|       | Pozostałe śro                | dki z limitu glot | oalnego 92 713 144,73    | PLN                                    |                     |                               |                            |                    |              |   |
|       |                              | Wykorzysta        | any limit 7 286 855,27 P | LN                                     |                     |                               |                            |                    |              |   |
| Zmia  | ana wysokoś                  | ci limitów - Kı   | redyt parasolowy         |                                        |                     |                               |                            |                    |              |   |
| Naz   | wa Klienta                   |                   |                          | Przyznany limit                        | Wykorzystany li     | mit Wnioskowa                 | ny Limit                   |                    |              |   |
| Firm  | na                           |                   |                          | 20 000,00 PLN                          | 10 418,50 F         | PLN -                         |                            | Zmień limit        | ~            |   |
| Firm  | na                           |                   |                          | 10 000 000,00 PLN                      | 7 276 436,77 F      | PLN -                         |                            | Zmień limit        | ^            |   |
|       | KREDYT W RA                  | CH BIEŻ/OVER      | DRAFT/M (PLN)            | 10 000 000,00 PLN                      | 3 105 009,97 F      | PLN 9 000 000                 | 0,00 PLN                   | Zatwierdź An       | uluj ^       |   |
|       |                              |                   |                          |                                        |                     | min.: 3 105 0<br>max.: 10 000 | 009,97 PLN<br>0 000,00 PLN |                    |              |   |
|       | <ul> <li>Konto (E</li> </ul> | UR)               |                          | 2 000 000,00 EUR                       | 851 093,39 E        | UR 1 000 000                  | 0,00 × EUR                 | Zatwierdź An       | uluj         |   |
|       |                              |                   |                          |                                        |                     | min.: 851 09<br>max.: 2 466   | 929,44 EUR                 |                    |              |   |

Po prawidłowym uzupełnieniu formularza, w celu kontynuowania procesu realizacji zlecenia należy użyć jedną z akcji dostępnych na dole ekranu:

- Wyślij do autoryzacji
- Autoryzuj
- Autoryzuj i wyślij

| Start Produkty Ptatności Zarządzanie zleceniami Wyciągi i Raporty | Odbiorcy   | Autoryzacje   | Leasing  | Dokumenty i wnioski | Ustawienia    |
|-------------------------------------------------------------------|------------|---------------|----------|---------------------|---------------|
| Zwiene werele ści liwitów. Kraduł zawaglawa                       |            |               |          |                     |               |
|                                                                   |            |               |          |                     |               |
| √ Zmiana wysokości limitów - Kredyt parasolowy                    | 2 Podsumov | vanie         |          |                     |               |
| Zmiana limitów firmy                                              |            |               |          |                     |               |
| Pelna nazwa firmy                                                 |            |               |          |                     |               |
| Nazwa produktu KREDYT W RACH BIEŻ/OVERDRAFT/M                     |            |               |          |                     |               |
| Bieżący Limit 20 000,00 PLN                                       |            |               |          |                     |               |
| Wnioskowany limit 26 000,00 PLN                                   |            |               |          |                     |               |
| Numer konta                                                       |            |               |          |                     |               |
| Bieżący Limit 5 000,00 PLN                                        |            |               |          |                     |               |
| Wnioskowany limit 8 000,00 PLN                                    |            |               |          |                     |               |
| Numer konta                                                       |            |               |          |                     |               |
| Bieżący Limit 4 000,00 USD                                        |            |               |          |                     |               |
| Wnioskowany limit 6 000,00 USD                                    |            |               |          |                     |               |
|                                                                   |            |               |          |                     |               |
| Powrót Zapisz jako wersję roboczą                                 |            | Wyślij do aut | oryzacji | Autoryzuj Autory    | vzuj i wyślij |

Wypełniony wniosek możesz również zapisać jako wersje roboczą.

Wykonanie akcji zależne jest od uprawnień użytkownika systemu Millenet dla Przedsiębiorstw oraz ustawień reguł autoryzacji .

Zlecenia po wykonaniu wybranej akcji zapisywane są na listach w zakładce "Zarządzanie zleceniami" i w zależności od niej mają odpowiedni status np. "oczekuje na autoryzację".

### Płatności

Zakładka Płatności służy do przygotowania przelewów. Millenet umożliwia wykonanie przelewów różnego typu:

- Krajowy/SORBNET/natychmiastowy
- Wewnętrzny
- Do Urzędu Skarbowego/natychmiastowy
- Do ZUS/natychmiastowy
- Zagraniczny
- Przekaz Pocztowy
- Elektroniczna Wypłata Gotówki
- Polecenie Zapłaty
- Wypłaty gotówkowe otwarte

### **Przelew krajowy**

W celu zlecenia nowego przelewu udaj się do zakładki Płatności. W systemie Millenet dla Przedsiębiorstw istnieje możliwość zlecania następujących typów przelewów:

|                   | Fizelew standardowy     | zelew VAI               |          |            |
|-------------------|-------------------------|-------------------------|----------|------------|
| ane zleceniodawcy |                         |                         |          |            |
| Z rachunki        | - 17 11                 | 3545                    | 0,00 PLN | $\sim$     |
| Nadawc            | FIRMA TESTOWA           |                         |          |            |
| ane odbiorcy      |                         |                         |          |            |
| Odbiorca          | Wyszukaj lub wpisz:     |                         |          | <u>₽</u> ~ |
|                   | + Pokaż adres           |                         |          |            |
| Rachunek          |                         |                         |          |            |
|                   | Zapisz odbiorcę         |                         |          |            |
| ane przelewu      |                         |                         |          |            |
| Kwota             | 0,00                    | PLN                     |          |            |
| Tytuł przelewu    | Wpisz tytuł przelewu    |                         |          | $\sim$     |
| Data wykonania    | 21 / 01 / 2019 🛗        |                         |          |            |
| pcje              |                         |                         |          |            |
| Typ przelew       | Standard Przelew krajow | y natychmiastowy 🛛 Sorb | net      |            |
| Folder docelow    | Folder główny           |                         |          | $\sim$     |
|                   | Zapisz jako szablon     |                         |          |            |

Przelew krajowy może być zlecany w trzech trybach:

**Standard** – przelewy poniżej I mln PLN rozliczane w trzech sesjach w ciągu dnia;

**Przelew natychmiastowy** – przelewy poniżej 100 tys. PLN realizowane w czasie rzeczywistym w systemie Express ELIXIR

**SORBNET** – realizowane w czasie rzeczywistym przelewy wysokokwotowe (powyżej 1 mln PLN), a także inne zlecenia krajowe, które zostały zadeklarowane do rozliczenia w tym trybie.

### **Przelew podatkowy / celny**

Możliwe jest zlecenie przelewu podatkowego do Urzędu Skarbowego lub zapłacenie podatku należnego innemu organowi podatkowemu, np. podatek gruntowy dla Urzędu Gminy:

| Dane zleceniodawcy       |                           |              |                                      |        |
|--------------------------|---------------------------|--------------|--------------------------------------|--------|
| Przelew w imieniu        | 🖲 Moja tirma 🛛 💿 Inny zle | cenio        | dawca                                |        |
| Zrachunku                | ZENOBIA1                  |              | 96 0001 1171 0969 837 055 180,27 PLN | $\sim$ |
| Nadawca                  | FIRMA ALFA                |              |                                      |        |
| Numer identyfikacyjny*   | 2612957150 (NIP)          |              |                                      | Zmień  |
| Dane odbiorcy            |                           |              |                                      |        |
| Przelew do               | Urzędy skarbowe lub ce    | elne         | Przelew do innego organu podatkowego |        |
| Symbol formularza*       | Wyszukaj lub wpisz:       | $\checkmark$ |                                      |        |
| Dane przelewu            |                           |              |                                      |        |
| Kwota*                   | 0                         | 00,00        | PLN                                  |        |
| Okres*                   | Rok                       | ~            | Ē                                    |        |
| Dodatkowy opis           |                           |              |                                      | 0      |
| Data wykonania*          | 02 / 03 / 2017            | (iii)        |                                      |        |
| ldentyfikator transakcji |                           |              |                                      |        |
| Opcie                    |                           |              |                                      |        |
| Typ przelewu             | Standard      Przelew     | natyc        | hmiastowy                            |        |
| Folder docelowy          | Folder główny             |              |                                      | $\sim$ |
|                          | Zapisz jako szablon       |              |                                      |        |

Przelew podatkowy/celny może być zlecany w dwóch trybach:

**Standard** – przelewy krajowe na rzecz organów podatkowych, rozliczane w trzech sesjach w ciągu dnia, bez względu na kwotę

**Przelew natychmiastowy** – przelewy poniżej 100 tys. PLN realizowane w czasie rzeczywistym w systemie Express ELIXIR

# **Przelew do ZUS**

Formularz przelewu do Zakładu Ubezpieczeń Społecznych pozwala na jednoczesne zlecenie czterech płatności – składek na:

- Ubezpieczenie społeczne
- Ubezpieczenia zdrowotne
- Fundusz pracy i fundusz gwarantowanych świadczeń pracowniczych
- Fundusz Emerytur Pomostowych

Po zleceniu płatności do ZUS, każda z nich w zakładce "Zarządzanie zleceniami" będzie widniała, jako osobny przelew.

| Z rachunki        | J - 17 11                        | 3545            | 0,00 PLN | $\sim$       |
|-------------------|----------------------------------|-----------------|----------|--------------|
| Nadawc            | FIRMA TESTOWA                    |                 |          |              |
| ane płatnika      |                                  |                 |          |              |
|                   |                                  |                 |          |              |
| Nazwa płatnik:    | a Wybierz                        |                 |          | $\sim$       |
| Rachunek płatnik/ | 3                                |                 |          |              |
|                   |                                  |                 | Dodai n  | łatnika      |
|                   |                                  |                 | 2000, p  |              |
| ane przelewu      |                                  |                 |          |              |
| Kwota             | • 0.00                           | PLN             |          |              |
|                   |                                  |                 |          |              |
| Tytuł przelewu    | * Przelew do ZUS                 |                 |          |              |
| Data wakazania    | • 24 / 01 / 2010 🖽               |                 |          |              |
| Data wykonania    | 21 / 01 / 2018                   |                 |          |              |
| pcje              |                                  |                 |          |              |
| Typ przelew       | u 💿 Standard 🛛 🔵 Przelew natychr | niastowy do ZUS |          |              |
| Folder docelow    | y Folder główny                  |                 |          | $\checkmark$ |
|                   | Zapisz jako szablon              |                 |          |              |

Przelew do ZUS może być zlecany w dwóch trybach:

**Standard** – przelewy krajowe do ZUS rozliczane w trzech sesjach w ciągu dnia; bez względu na kwotę **Przelew natychmiastowy** – przelewy poniżej 100 tys. PLN realizowane w czasie rzeczywistym w systemie Express ELIXIR

### **Przelew zagraniczny**

Jako zlecenia zagraniczne realizowane są zlecenia w walucie obcej lub PLN na rzecz banków zagranicznych oraz zlecenia w walucie obcej wysyłane do innego banku krajowego – przelewy w walucie obcej w obrębie Banku Millennium należy zlecać, jako płatności krajowe, korzystając z formatki przelewu krajowego.

Zlecając przelew zagraniczny nie musisz samodzielnie dokonywać wyboru systemu, jakim przelew ten będzie zrealizowany – system Millenet sam zadecyduje czy płatność powinna zostać zrealizowana w systemie SEPA, SWIFT czy też TARGET2 (przelewy zagraniczne w EUR realizowane w czasie rzeczywistym). Automatycznie wybrana zostanie najtańsza i najszybsza forma realizacji przelewów w zależności od wprowadzonych danych.

| Dane zleceniodawcy      |                      |              |          |              |
|-------------------------|----------------------|--------------|----------|--------------|
| Z rachunku              | - 17 11              | 3545         | 0,00 PLN | $\sim$       |
| Nadawca                 | FIRMA TESTOWA        |              |          |              |
| Dane odbiorcy           |                      |              |          |              |
| Odbiorca*               | Wyszukaj lub wpisz:  |              |          | <u>₽</u> ~   |
| Kraj odbiorcy*          | Wyszukaj lub wpisz:  | $\sim$       |          |              |
|                         | + Pokaż adres        |              |          |              |
| Rachunek*               |                      |              |          |              |
|                         | Zapisz odbiorcę      |              |          |              |
| Dane przelewu           |                      |              |          |              |
| Kwota*                  | 0,00                 | $\checkmark$ |          |              |
| Tytuł przelewu*         | Wpisz tytuł przelewu |              |          | $\sim$       |
| Data wykonania*         | 21 / 01 / 2019 🛗     |              |          |              |
| Daty i tryby realizacji |                      |              |          |              |
|                         |                      |              |          |              |
| Rachunek do prowizji*   | - 17 11              | 3545         | 0,00 PLN | $\checkmark$ |
| Folder docelowy         | Folder główny        |              |          | $\sim$       |
|                         | Zapisz jako szablon  |              |          |              |

Przelew zagraniczny może być wykonany w jednym z trzech trybów:

- Standard data waluty D+2 lub D+1
- Pilny data waluty D+I
- Express data waluty D

Istnieje możliwość wykonywania przelewów w walucie CNY (chiński juan, yuan renminbi). System Millenet automatycznie weryfikuje poprawność kodów chińskich banków CNAPS dzięki temu automatycznie podstawiana jest informacja o banku odbiorcy bez konieczności wpisywania danych przez Użytkowania. Ponadto w przypadku przelewów do Chin formatka przelewu podpowiada na liście rozwijalnej kategorię biznesową zgodnie z wymogami banków chińskich.

| Kraj banku odbiorcy*                                    | Chiny                     | $\sim$       | 3 |        |        |  |  |
|---------------------------------------------------------|---------------------------|--------------|---|--------|--------|--|--|
| Nazwa, adres banku/numer BIC<br>lub inny identyfikator* | BANK OF CHINA             |              |   | $\sim$ | 0      |  |  |
| Nazwa banku odbiorcy                                    | BANK OF CHINA             |              |   |        |        |  |  |
| Adres banku odbiorcy                                    | HANGZHOU 16 DATONG BEI LU |              |   |        |        |  |  |
| CNAPS                                                   | 104399050006              |              |   |        |        |  |  |
|                                                         | Zapisz odbiorcę           |              |   |        |        |  |  |
| Dane przelewu                                           |                           |              |   |        |        |  |  |
| Kwota*                                                  | 10,00 CNY                 | $\checkmark$ | 3 |        |        |  |  |
| Kwota w walucie rachunku                                | 5,54 PLN (szacunkowo)     |              |   |        |        |  |  |
| Tytuł przelewu*                                         | Wpisz tytuł przelewu      |              |   |        | $\sim$ |  |  |
| Data wykonania*                                         | 08 / 01 / 2019            |              |   |        |        |  |  |
| ldentyfikator transakcji                                |                           |              |   |        |        |  |  |
| Kategoria biznesowa*                                    | Płatność za towar         |              |   |        |        |  |  |

#### Przelew wewnętrzny

Przelew wewnętrzny to realizowany w czasie rzeczywistym przelew pomiędzy rachunkami firmy – zlecany w dowolnej walucie.

Z formatki przelewu wewnętrznego możesz:

- Wykonać przelew pomiędzy rachunkami bieżącymi firmy
- Spłacić zadłużenie na karcie obciążeniowej/kredytowej po wybraniu odpowiedniej opcji u góry ekranu
- Zasilić rachunek karty przedpłaconej po wybraniu odpowiedniej opcji u góry ekranu

| Typ przelewu        |                 |                             |           |                   |        |
|---------------------|-----------------|-----------------------------|-----------|-------------------|--------|
| Typ zied            | cenia 🔘 Przelew | na rachunek bieżący 🛛 🔘 Pr  | zelew VAT |                   |        |
|                     | Spłata ka       | arty 💿 Zasilenie karty prze | dpłaconej |                   |        |
| Dane zleceniodawcy  |                 |                             |           |                   |        |
| Z rach              | unku -          | 09 11                       | 0074      | 11 941 261,38 PLN | $\sim$ |
| Dane docelowe       |                 |                             |           |                   |        |
| Na rach             | unek -          | 76 11                       | 4960      | 1 443 445,65 PLN  | $\sim$ |
| Dane przelewu       |                 |                             |           |                   |        |
| V-                  | unin*           | 0.00 PLN                    |           |                   |        |
|                     | vota            | 0,00 PEN                    |           |                   |        |
| Tytuł przel         | ewu* Wpisz tyt  | uł przelewu                 |           |                   | $\sim$ |
| Data wykon          | ania* 08 / 0    | 01 / 2019 🛗                 |           |                   |        |
| Identyfikator trans | sakcji          |                             |           |                   |        |
| Opcje               |                 |                             |           |                   |        |
| Folder doce         | lowy Folder gi  | ówny                        |           |                   | $\sim$ |
|                     | Zapisz          | z jako szablon              |           |                   |        |

### Przekaz Pocztowy

Dzięki tej opcji dokonasz rozliczeń z kontrahentami nieposiadającymi rachunku bankowego bez konieczności wizyty w urzędzie pocztowym. Zlecenia złożone do godziny 10.00 realizowane są przez Bank w tym samym dniu roboczym.

| Przekaz pocztowy            |                                                                                 |
|-----------------------------|---------------------------------------------------------------------------------|
| Dane zleceniodawcy          |                                                                                 |
| Z rachunku                  | - 17 11 3545 0,00 PLN 🗸                                                         |
| Nadawca                     | FIRMA TESTOWA                                                                   |
| Dane odbiorcy               |                                                                                 |
| Odbiorca*                   | Wyszukaj Q~                                                                     |
| Ulica*                      |                                                                                 |
| Kod pocztowy i miejscowość* |                                                                                 |
|                             | Zapisz odbiorcę                                                                 |
| Dane przelewu               |                                                                                 |
| Kwota*                      | 0,00 PLN                                                                        |
| Tytuł przelewu*             | Wpisz tytuł przelewu 🗸                                                          |
| Data wykonania*             | 21 / 01 / 2019                                                                  |
|                             | Przekaz za zwrotnym potwierdzeniem odbioru                                      |
| Referencje                  |                                                                                 |
| Opcje                       |                                                                                 |
| Folder docelowy             | Folder główny                                                                   |
|                             | Zapisz jako szablon                                                             |
| Wyczyść Zł                  | apisz jako płatność robocza Przekaż do autoryzacji Autoryzuj Autoryzuj i wyślij |

# Elektroniczna Wypłata Gotówkowa (ECW)

Podobnie jak przekaz pocztowy, elektroniczna wypłata gotówkowa umożliwia rozliczanie się z odbiorcami, którzy nie posiadają rachunku bankowego lub numer ich rachunku jest Tobie nieznany. Ten typ płatności dostępny jest tylko za pośrednictwem systemu bankowości internetowej Millenet, a realizacja wypłaty przez odbiorcę możliwa jest w dowolnej placówce Banku Millennium.

| -                                        |                                |                          |          |            |
|------------------------------------------|--------------------------------|--------------------------|----------|------------|
| Z rachunku                               | - 17 11                        | 3545                     | 0,00 PLN | $\sim$     |
| Nadawca                                  | FIRMA TESTOWA                  |                          |          |            |
| ane odbiorcy                             |                                |                          |          |            |
| Odbiorca*                                | Wyszukaj                       |                          |          | <u>₽</u> ~ |
| Adres odbiorcy                           |                                |                          | 0        |            |
| Miejscowość                              |                                |                          |          |            |
| Kod pocztowy                             |                                |                          |          |            |
| umer identyfikacyjny odbiorcy*           | Dowód osobisty 🗸 🗸             |                          |          |            |
| Numer telefonu                           | Polska, +48 🗸                  |                          | 0        |            |
|                                          | Polska                         |                          |          |            |
| (h h. (- ; ; ;                           | Zapisz odbiorcę                |                          |          |            |
| сеедону разновен                         |                                |                          |          |            |
| Kwota*                                   | 0,00                           | PLN V                    |          |            |
| Typ Elektronicznej Wypłaty<br>Gotówkowej | Typ W1 - Płatność z wolnych śr | odków w okresie ważności | zlecenia | $\sim$     |
| Ważny do*                                | Data początkowa                | Do dnia                  |          |            |
|                                          | 21 / 01 / 2019                 | 19 / 02 / 2019           |          |            |
|                                          | Okres wazności w dniach 30     |                          |          |            |
| l ytuł przelewu*                         | Wpisz tytuł przelewu           |                          |          | $\sim$     |
| pcje                                     |                                |                          |          |            |
|                                          |                                |                          |          | $\sim$     |

Aby zlecić wypłatę ECW:

- wybierz swój rachunek, także walutowy
- podaj imię, nazwisko i numer dokumentu tożsamości kontrahenta (nie musisz znać jego adresu zameldowania)
- podaj kwotę i walutę wypłaty (PLN, EUR, USD, GBP, CHF)
- dla trybu WI (patrz niżej) waluta konta obciążanego nie musi być taka sama jak waluta wypłaty
- podaj numer telefonu komórkowego kontrahenta, a otrzyma on SMS-a z wiadomością o czekającej na niego wypłacie
- zdecyduj od kiedy i przez ile dni zlecenie będzie czekało na kontrahenta

Dostępne są cztery różne typy zleceń ECW, co ułatwia zarządzanie płatnościami i dostosowanie wypłat do bieżących potrzeb i zobowiązań:

- Typ WI płatność zostanie zrealizowana z wolnych środków w okresie ważności zlecenia
- Typ W2 środki na realizację płatności zostaną zablokowane z dniem początku okresu ważności zlecenia
- Typ W3 środki na realizację płatności zostaną zablokowane w dniu daty deklarowanej
- Typ W4 rachunek zostanie obciążany kwotą płatności w dniu początku okresu ważności zlecenia

#### **Polecenie zapłaty**

| Rodzaj Polecenia Zapłaty       | Standardowe Polecenie Zapłat | y 🔵 Polecenie Zapłaty VA | т        |            |
|--------------------------------|------------------------------|--------------------------|----------|------------|
| Dane zleceniodawcy             |                              |                          |          |            |
| Z rachunku                     | - 17 11                      | 3545                     | 0,00 PLN | $\sim$     |
| Nadawca                        | FIRMA TESTOWA                |                          |          |            |
| Numer identyfikacyjny*         | 9999999999 (NIP)             |                          |          | Zmień      |
| Dane odbiorcy                  |                              |                          |          |            |
| Odbiorca*                      | Wyszukaj lub wpisz:          |                          |          | <u>२</u> ~ |
| Typ płatnika*                  | ~                            |                          |          |            |
|                                | + Pokaż adres                |                          |          |            |
| Rachunek*                      |                              |                          |          |            |
|                                | Zapisz odbiorcę              |                          |          |            |
| Dane przelowu                  |                              |                          |          |            |
| Sane przecewa                  |                              |                          |          |            |
| Kwota*                         | 0,00                         | PLN                      |          |            |
| Identyfikator płatności (IDP)* |                              |                          |          |            |
| Tytuł przelewu*                | Wpisz tytuł przelewu         |                          |          | $\sim$     |
| Data wykonania*                | 21 / 01 / 2019 🛗             |                          |          |            |
| Opcje                          |                              |                          |          |            |
| Folder docelowy                | Folder główny                |                          |          | $\sim$     |
|                                | Zapisz jako szablon          |                          |          |            |
|                                | Zapisz jako szablon          |                          |          |            |

Dzięki tej usłudze masz możliwość zlecenia obciążenia rachunku swojego kontrahenta - płatnika. Ponadto system Millenet dla Przedsiębiorstw oferuje obsługę dystrybucji upoważnień – wymianę plików zgody na obciążanie rachunków (usługa dostępna w zakładce **Ustawienia > Wymiana plików zgody**). Każde zlecenie w systemie Millenet dla Przedsiębiorstw może zostać wysłane z **przyszłą datą wykonania** 

Po prawidłowym uzupełnieniu formularza, w celu kontynuowania procesu realizacji zlecenia należy wykonać jedną z **akcji dostępnych na liście rozwijanej**, znajdującej się w prawym dolnym rogu ekranu z formularzem transakcji:

- Zapisz jako płatność roboczą
- Zapisz jako szablon
- Przekaż do autoryzacji
- Autoryzuj
- Autoryzuj i wyślij

Wykonanie akcji zależne jest od uprawnień użytkownika systemu Millenet dla Przedsiębiorstw oraz ustawień reguł autoryzacji [patrz: uprawnienia i reguły autoryzacji w systemie Millenet dla Przedsiębiorstw] Zlecenia po wykonaniu wybranej akcji zapisywane są na listach w zakładce "Zarządzanie zleceniami" – w tej zakładce odbywa się zarządzanie płatnościami w systemie Millenet dla Przedsiębiorstw.

### Linie, gwarancje, akredytywy

#### Zakładka Produkty > Linie, gwarancje, akredytywy.

Korzystając z tej opcji wyświetlisz informacje dotyczące wysokości przyznanego limitu, jego wykorzystania oraz środkach pozostałych do wykorzystania. Dodatkowo w zakładce Gwarancje i akredytywy wyświetlisz listę rachunków które w ramach tych produktów posiadasz. Opcja Waluta pozwala na uporządkowanie listy pod względem waluty w jakiej udzielona jest gwarancja/akredytywa.

| Start Produkty Platności Zarządzanie złeceniami Wyciągi i Raporty                   | Odbiorcy Autoryzacje | Leasing Dokument             | y i wnioski Ustawienk  |
|-------------------------------------------------------------------------------------|----------------------|------------------------------|------------------------|
| Linia na gwarancjelakredytywylporęczenia Gwarancje i akredytywy - I                 | lsta produktów       |                              |                        |
| Walata 🔍 🗸                                                                          |                      |                              |                        |
| Numer rachunka                                                                      | Data wypainięcia     | Kecta obsarcia               | Aktualne saldo         |
| 852 507                                                                             | 2016-08-12           | 2 500,00 81,01               | 2 500.00 EUR           |
| 88. 04                                                                              | 2016-05-25           | 3-000.00 PLN                 | 3 000.00 PLN           |
| an 23                                                                               | 2017-05-24           | 5 000 00 PLN                 | 5 000.00 PLN           |
| *proekzane w zelach internaryprych zgodine ze Jestioni kursami Banku Millennum I.A. |                      |                              |                        |
| Doradoa KATARIZYNA IDŽIKUNSKA Sveje zoslavio zakofozora za 13 14                    | - 5                  | nglah : Kuray welut : Mape a | rony Druky Parros Karl |

# Zarządzanie płatnościami

Płatnościami w systemie Millenet dla Przedsiębiorstw zarządza się z poziomu trzech list ze zleceniami:

- Płatności robocze
- Autoryzacje
- Wysłane

Na czwartej liście – "Wszystkie", zebrane są wszystkie zlecenia z trzech wyżej wymienionych list. Każde zlecenie znajdujące się na jednej z list w zakładce Zarządzanie zleceniami > Zarządzanie płatnościami, ma odpowiedni status, który zależny jest od etapu, na jakim znajduje się proces jego realizacji.

Zarządzanie zleceniami > Zarządzanie płatnościami > Płatności robocze – to miejsce przechowywania wszystkich zleceń i folderów przygotowanych do wysłania do Banku, utworzonych pojedynczo w systemie Millenet lub powstałych w wyniku importu zleceń z plików, dla których wykonana została akcja "Zapisz jako płatność roboczą"; dodatkowo w tej opcji będą znajdowały się wszystkie zlecenia lub foldery, gdzie została wykorzystana akcja "Kopiuj jako wersja robocza" oraz zlecenia odrzucone w procesie autoryzacji i usunięte.

Zlecenia na tej liście mogą mieć następujące statusy:

- Walidacja OK przygotowana wersja robocza nie zawiera błędów i w takiej postaci może być autoryzowana i wysyłana do realizacji
- Błąd walidacji przygotowana wersja robocza zawiera błędy i musi zostać poprawiona, aby można było ją autoryzować lub wysyłać do realizacji
- Odmowa autoryzacji na zleceniu wykonana została akcja "Odmów autoryzacji"
- Usunięte na zleceniu została wykonana akcja "Usuń"

| Płatności robocze Au                                   | utoryzacje Wysłane Wsz                                          | zystkie                                                                        |               |                  |
|--------------------------------------------------------|-----------------------------------------------------------------|--------------------------------------------------------------------------------|---------------|------------------|
| Płatności robocze                                      |                                                                 |                                                                                |               |                  |
| Pokaż filtry podstawowe                                |                                                                 |                                                                                |               |                  |
| Pokaż filtry zaawansowane                              |                                                                 |                                                                                |               | Dostosui verniki |
| Liczba elementów                                       | 43                                                              |                                                                                |               | Dostosuj wyniki  |
| Typ zlecenia                                           | Nazwa zleceniodawcy<br>Rachunek zleceniodawcy<br>Tytuł Przelewu | Nazwa odbiorcy 🗸 💙<br>Skrócona nazwa odbiorcy 🔺 🗸<br>Numer rachunku odbiorcy 🔺 | Kwota 🔺 🔻     | Status 🗸 🔻       |
| <b>Folder zleceń</b><br>Liczba zleceń: 1<br>2016-11-30 | 01_XML_Manual_Domestic_Standard<br>1250.xml                     |                                                                                | 29,00 PLN     | Walidacja OK     |
| Folder zleceń<br>Liczba zleceń: 11<br>2018-10-05       | DAN                                                             |                                                                                | 80.000,23 PLN |                  |
| Przekaz pocztowy<br>2016-10-04                         | KOORDYNATOR - S.A.                                              |                                                                                | 0,00 PLN      | Błąd walidacji   |
| /2016-10-04                                            | 63116022020000000111789745                                      |                                                                                |               |                  |
| Przekaz pocztowy<br>2017-03-10                         | KOORDYNATOR - S.A.                                              | Python                                                                         | 0,01 PLN      | Walidacja OK     |
| /2016-10-04                                            | 6711602202000000111796560                                       |                                                                                |               |                  |
|                                                        | PyMNTRT1722Extendet_date:_04/10/                                | 201602:47:10                                                                   |               |                  |
| Przelew krajowy<br>2016-10-03                          | KOORDYNATOR - S.A.                                              | Błażej                                                                         | 1,00 PLN      | Walidacja OK     |

#### Akcje dostępne w zakładce "Płatności robocze"

| Usuń                            |  |
|---------------------------------|--|
| Kopiuj jako płatność roboczą    |  |
| Zaznacz/odznacz płatność masową |  |
| Przenieś                        |  |
| Blokuj/Odblokuj                 |  |
| Kopiuj jako szablon             |  |
| Autoryzuj i wyślij              |  |
| Autoryzuj                       |  |
| Wyślij do autoryzacji           |  |

Zarządzanie zleceniami > Zarządzanie płatnościami > Autoryzacje – na tej liście prezentowane są zlecenia oczekujące na autoryzację oraz w pełni zautoryzowane i oczekujące na wysłanie do Banku.

Zlecenia na tej liście mogą mieć następujące statusy:

- Oczekuje na autoryzację zlecenie nie zostało jeszcze zautoryzowane
- **Częściowo zautoryzowany** zlecenie zostało zautoryzowane, jednak reguła wymaga więcej niż jednego podpisu by zlecenie zostało całkowicie zautoryzowane
- Zautoryzowany zlecenie jest podpisane zgodnie z regułą autoryzacji i może już zostać wysłane do realizacji

| Płatności robocze                   | Autoryzacje Wysłane V                                           | Vszystkie                                                                        |           |                                      |
|-------------------------------------|-----------------------------------------------------------------|----------------------------------------------------------------------------------|-----------|--------------------------------------|
| Autoryzacje płatności               |                                                                 |                                                                                  |           |                                      |
| Pokaż filtry podstawowe             |                                                                 |                                                                                  |           |                                      |
| Pokaż filtry zaawansowane           |                                                                 |                                                                                  |           |                                      |
| Liczba elementó                     | w 54                                                            |                                                                                  |           | Dostosuj wyniki                      |
| Typ zlecenia                        | Nazwa zleceniodawcy<br>Rachunek zleceniodawcy<br>Tytuł Przelewu | Nazwa odbiorcy 🗸 🔻<br>Skrócona nazwa odbiorcy 🛧 💙<br>Numer rachunku odbiorcy 🛧 💙 | Kwota▲▼   | Status▲▼                             |
| Polecenia zapłaty<br>2017-02-10     | KOORDYNATOR - S.A.                                              | BeneficiaryPython                                                                | 10,00 PLN | Częściowo<br>zautoryzowany           |
| /2016-07-01                         | 67116022020000000111796560                                      | 52955000032008007702770001                                                       |           | LUKASZ                               |
|                                     | TestAutomatpython                                               |                                                                                  |           |                                      |
| Polecenia zapłaty<br>2016-07-01     | KOORDYNATOR - S.A.                                              | AATI                                                                             | 10,00 PLN | Częściowo<br>zautoryzowany<br>tukasz |
| /2016-07-01                         | 67116022020000000111796560                                      | 50116022020000000111796575                                                       |           | LUNUDL                               |
|                                     | TestAutomatpython                                               |                                                                                  |           |                                      |
| Przelew natychmiastow<br>2016-07-01 | y KOORDYNATOR - S.A.                                            | Przelew Krajowy                                                                  | 10,00 PLN | Częściowo<br>zautoryzowany<br>Łukasz |
| /2016-07-01                         | 67116022020000000111796560                                      | 50116022020000000111796575                                                       |           |                                      |
|                                     | DomesticTransferPythonTest                                      |                                                                                  |           |                                      |
| Przelew krajowy<br>2017-03-12       | KOORDYNATOR - S.A.                                              | AAT                                                                              | 10,00 PLN | Częściowo 😋<br>zautoryzowany         |
| /2016-07-01                         |                                                                 | AATI                                                                             |           | LUKSSZ                               |
|                                     | 67116022020000000111796560                                      | 5011602202000000111796575                                                        |           |                                      |

#### Akcje dostępne w zakładce "Autoryzacje"

|                   | Wybierz akcję 💌   |  |
|-------------------|-------------------|--|
| Autoryzuj         |                   |  |
| Autoryzuj i wyśli | j                 |  |
| Wyślij            |                   |  |
| Kopiuj jako szat  | olon              |  |
| Blokuj/Odblokuj   |                   |  |
| Przenieś          |                   |  |
| Zaznacz/odznac    | z płatność masową |  |
| Kopiuj jako płatr | ność roboczą      |  |
| Odmów autoryz     | всјі              |  |

Zarządzanie zleceniami > Zarządzanie płatnościami > Wysłane - Lista przedstawia zlecenia wysłane do Banku wraz z aktualnymi statusami ich realizacji. Statusy zleceń znajdujących się w folderach, można zobaczyć wchodząc w szczegóły danego folderu.

| Płatności robocze Au                                                                                        | utoryzacje Wysłane Wszystkie                                                                                                    |                        |                         |
|----------------------------------------------------------------------------------------------------|----------------------------------------------------------------------------------------------------|------------------------|-------------------------|
| Wysłane płatności                                                                                           |                                                                                                    |                        |                         |
| Pokaż filtry podstawowe                                                                                     |                                                                                                    |                        |                         |
| Ukryj filtry zaawansowane                                                                                   |                                                                                                    |                        |                         |
| Data wykonania 🕨                                                                                            | Większe równe niż 30 / 09 / 2016                                                                                                    |                        |                         |
| Data wykonania 🕨                                                                                            | Mniejsze równe niż 07 / 10 / 2016                                                                                                    |                        |                         |
| - Wybierz -<br>Status                                                                                       |                                                                                                    | <b>U</b>               | lsuń warunek            |
| Data wykonania<br>Data wprowadzenia<br>Data zadeklarowana<br>Początek daty ważności<br>Koniec daty ważności |                                                                                                    | Zachowaj kryteria wysz | ukiwania Filtruj        |
| Nazwa odbiorcy<br>Numer rachunku odbiorcy                                                                   | 560                                                                                                    |                        | bostosoj nymin          |
| - Adres odbiorcy<br>Rachunek zleceniodawcy<br>Kwota<br>Tytuł<br>Typ zlecenia                                | Nazwa zleceniodawcy Vazwa odbiorcy Nazwa odbiorcy N | Kwots 🔺 🔻              | Status 🔨                |
| Autoryzowane przez<br>Nazwa rachunku<br>Nazwa folderu<br>2016-07-15                                         | ElixirOEcw_PLN.txt                                                                                                    | 5,00 PLN               | Michał                  |
| Liczba zleceń 1<br>2018-07-15                                                                               | ElixirOEcw_PLN_future.bd                                                                                                    | 5,00 PLN               | Przyszła data<br>Michał |
| <b>Folder zleceń</b><br>Liczba zleceń: 6                                                                    | ELIXIR_domestic                                                                                                    | 0,90 PLN               | Michał                  |
| Liczba zleceń: 6                                                                                            | ELIXIR_domestic                                                                                                    | 0,90 PLN               | Łukasz                  |

- W trakcie przetwarzania zlecenie jest aktualnie przetwarzane po wykonanej na nim akcji
- Oczekuje na przetwarzanie zlecenie zostało zamieszczone w kolejce do realizacji, ale nie jest jeszcze przetwarzane przez Bank
- Wykonane zlecenie zostało zrealizowane
- Odrzucone zlecenie wysłane do Banku nie zostały wykonane np. z powodu braku środków, nieprawidłowo podanego numeru rachunku
- Wycofane zlecenia z datą przyszłą zostały wycofane na żądanie Użytkownika zanim zostały wykonane
- Oczekuje na płynność zlecenie nie może być natychmiast wykonane ze względu na niewystarczającą ilość środków na rachunku będzie oczekiwać na wpływy, które umożliwią jego wykonanie
- Przyszła data zlecenie z datą przyszłą przyjęte przez Bank i oczekujące na wykonanie

Akcje dostępne w zakładce "Wysłane"

|            | Wybierz akcję 💌     |
|------------|---------------------|
| Anuluj     |                     |
| Kopiuj jal | ko szablon          |
| Kopiuj jal | co płatność roboczą |

Zarządzanie zleceniami > Zarządzanie płatnościam > Wszystkie - na tej liście znajdują się wszystkie zlecenia z wymienionych wcześniej list – "Płatności roboczych", "Autoryzacji" i zleceń "Wysłanych", we wszystkich możliwych statusach

Akcje dostępne w zakładce "Wszystkie"

|               | Wybierz akcję 🔽      |
|---------------|----------------------|
| Wyślij do aut | oryzacji             |
| Autoryzuj     |                      |
| Autoryzuj i w | yślij                |
| Wyślij        |                      |
| Kopiuj jako s | zablon               |
| Blokuj/Odblo  | kuj                  |
| Przenieś      |                      |
| Zaznacz/odz   | nacz płatność masową |
| Kopiuj jako p | łatność roboczą      |

### Zlecenia stałe

#### Zarządzanie zleceniami > Zlecenia stałe

Kolejnym elementem ułatwiającym zarządzanie płatnościami w systemie Millenet jest możliwość ustanowienia stałych zleceń – w dowolnie określonym okresie obowiązywania i odstępach czasu.

Możesz zdefiniować stałe zlecenia do dowolnego odbiorcy krajowego – definicja nowego zlecenia stałego odbywa się z poziomu zakładki Zarządzanie zleceniami > Zlecenia stałe > Nowe zlecenie stałe

| Wirtualny doradca | Zlecenia stałe    |            |                             |                              |               |                             |   |
|-------------------|-------------------|------------|-----------------------------|------------------------------|---------------|-----------------------------|---|
| pomocy z Milenet? | Tytuł Przelewu    | Odbiorca   | Data następnej<br>płatności | Data zakończenia<br>zlecenia | Kwota         |                             |   |
|                   | Usługi zewnętrzne | Firma Alfa | 2019-01-22                  | 2019-07-22                   | 15.000,00 PLN | Szczegóły<br>Edytuj<br>Usuń | • |
|                   | Umowa ramowa      | GAMMA S.A. | 2019-01-22                  | 2019-07-22                   | 2.000,00 PLN  | Szczegóły<br>Edytuj<br>Usuń | Ð |

|                                                                                                    | 60 2202 0000 0001 1179 1787                                        | 4.495.926,41 PLN       |                                                                         | ~         | Grupa rachur | iku 🗸     |        |
|----------------------------------------------------------------------------------------------------|--------------------------------------------------------------------|------------------------|-------------------------------------------------------------------------|-----------|--------------|-----------|--------|
| Grupa odbiorców Wszy                                                                                                   | stkie grupy 🔽                                                      | n                      | Filtruj po nazwie<br>skróconej, pełnej<br>azwie lub numerze<br>rachunku |           |              |           |        |
| Odbiorca ALFA                                                                                                    | ×                                                                  |                        | Typ rachunku                                                            | • Krajowe | Wszystkie    |           |        |
| okaż filtry zaawansowane                                                                                               |                                                                    |                        |                                                                         |           |              |           |        |
|                                                                                                    |                                                                    |                        |                                                                         |           |              | Fi        | iltruj |
| Nazwa skrócona                                                                                                    | ALFA                                                               |                        |                                                                         |           |              |           |        |
| Nazwa grupy                                                                                                    |                                                                    |                        |                                                                         |           |              |           |        |
| NIP                                                                                                    | •                                                                  |                        |                                                                         |           |              |           |        |
| Pełna nazwa odbiorcy                                                                                                   | FIRMA                                                              |                        |                                                                         |           |              |           |        |
| Adres                                                                                                    | •                                                                  |                        |                                                                         |           |              |           |        |
| Kod pocztowy i miejscowość                                                                                             | 02-051 warszawa                                                    |                        |                                                                         |           |              |           |        |
| Kraj                                                                                                    | Polska                                                             |                        |                                                                         |           |              |           |        |
|                                                                                                    |                                                                    |                        |                                                                         |           |              |           |        |
|                                                                                                    |                                                                    |                        |                                                                         |           |              | Powrót do | listy  |
| Nazwa rachunku                                                                                                    | Numer rachunku                                                     |                        |                                                                         |           |              |           |        |
| •                                                                                                    | PL2410600005513                                                    | 6038627440389          |                                                                         |           |              | Polska    | -      |
|                                                                                                    |                                                                    |                        |                                                                         |           |              |           |        |
| Nazwa odbiorcy                                                                                                    |                                                                    |                        |                                                                         |           |              |           |        |
| Adres                                                                                                    | GOWORKA 15                                                         |                        |                                                                         |           |              |           |        |
|                                                                                                    | , juz-us i waiszawa                                                |                        |                                                                         |           |              |           |        |
| Od dnia                                                                                                    | a 2016 V październik V 8                                           | ~                      |                                                                         |           |              |           |        |
|                                                                                                    | 0047                                                               | ~                      |                                                                         |           |              |           |        |
| Data zakończenia zlecenia                                                                                              |                                                                    |                        |                                                                         |           |              |           |        |
| Data zakończenia zlecenia<br>Brak daty końcowe                                                                         | i                                                                  |                        |                                                                         |           |              |           |        |
| Data zakończenia zlecenia<br>Brak daty końcowe<br>Typ zlecenia stałego                                                 | i Zecenie powtarzalne                                              |                        |                                                                         |           |              |           |        |
| Data zakończenia zlecenia<br>Brak daty końcowe<br>Typ zlecenia stałego<br>Częstotliwość, co                            | a 2017 V pazdziernik V 8<br>j<br>Zlecenie powtarzalne V<br>t 3 mie | sięcy 🗸                |                                                                         |           |              |           |        |
| Data zakończenia zlecenia<br>Brak daty końcowe<br>Typ zlecenia stałego<br>Częstotliwość, co<br>Kwota                   | a     2017     pazdziernik     8       j                           | sięcy 🔽<br>'LN         |                                                                         |           |              |           |        |
| Data zakończenia zlecenia<br>Brak daty końcowe<br>Typ zlecenia stałego<br>Częstotliwość, co<br>Kwota<br>Tytuł Przelewu | a     2017     pazdziernik     8       ji                          | sięcy 💙<br>PLN<br>1ego |                                                                         |           |              |           |        |

#### Uwaga!

Edycja i usunięcie zlecenia stałego wymagają autoryzacji innych Użytkowników, jeżeli zostały ustalone reguły. Edytować i usuwać można tylko zlecenia stałe, które zostały zdefiniowane przez Internet.

# Składanie zleceń otwartej wypłaty gotówkowej

#### Tworzenie listy osób odbierających gotówkę

Przed sporządzeniem zlecenia należy zdefiniować listę osób upoważnionych do odbioru gotówki. Lista dostępna jest w opcji Odbiorcy > Odbiorcy gotówki

| Czy potrzebujesz<br>pomocy z Milenet? | Odbiorcy gotówki   |                         |                             |         |
|---------------------------------------|--------------------|-------------------------|-----------------------------|---------|
|                                       | Adres              |                         |                             |         |
|                                       | Wyszukaj lub wpisz |                         | $\sim$                      |         |
|                                       | Wyczyść            |                         |                             | Q, FIRM |
|                                       | imię i Nazwisko    | Nr dokumentu tožsamości |                             |         |
|                                       | Aga B              | Dowod osobisty: ADI     | Egyby                       | i.      |
|                                       | Agata              | Dowod osobisty: AE      | Edylog                      |         |
|                                       | Jan Ki             | Dowld osobisty: AW      | Edytu                       | i       |
|                                       | Agnieszka          | Dewód osobisty: AL      | Edytor                      | 6       |
|                                       | Unscula W          | Dowod osobisty: AK      | Edybe                       | (       |
|                                       | David              | Dowod osobisty: AK      | Eaylu                       | l.      |
|                                       |                    |                         | Liczba elementów na stronie | 10 ~    |

U dołu ekranu znajduje się przycisk Nowy odbiorca gotówki, wywołujący formularz dodawania odbiorcy:

| szczegóły odbiorcy              |                |        |    |  |  |
|---------------------------------|----------------|--------|----|--|--|
| Nazwa firmy*                    | PASB           |        |    |  |  |
| Imię*                           | Jan            |        |    |  |  |
| Nazwisko*                       | Kowalski       |        |    |  |  |
| Numer identyfikacyjny odbiorcy* | Dowód osobisty | $\sim$ | AB |  |  |
| Adres                           | Żaryna         |        |    |  |  |

Na formularzy obowiązkowo należy podać następujące dane:

a) Imię i Nazwisko

- b) Rodzaj i numer dokumentu tożsamości
- c) Miejsce odbioru gotówki

Adresu i numeru telefonu nie są wymagane.

Obowiązkowe jest także zaznaczenie oddziałów, w których odbiorca będzie uprawniony do odbioru gotówki. Po wybraniu przycisku Zapisz konieczne jest autoryzacja operacji dodania odbiorcy.

#### Tworzenie zlecenia wypłaty gotówkowej.

| Z rachunku                         | - 17 11                                                        |     | 3545   | 0.00 PLN | $\sim$ |
|------------------------------------|----------------------------------------------------------------|-----|--------|----------|--------|
| Nadawca                            | FIRMA TESTOWA                                                  |     |        |          |        |
| Szczegóły zlecenia                 |                                                                |     |        |          |        |
| Miasto*                            | Wyszukaj lub wpisz:                                            |     |        |          | $\sim$ |
| Oddział Banku*                     | Wyszukaj lub wpisz:                                            |     |        |          | $\sim$ |
| Zdefiniowani odbiorcy gotówki*     | 80<br>97                                                       |     |        |          | $\sim$ |
|                                    | Zdefiniuj strukturę nominalow                                  | wą  |        |          |        |
| Kwota*                             | 0.00                                                           | PLN | $\sim$ |          |        |
| Kwota*<br>Tytuł przelewu*          | 0.00<br>Wpisz tytuł przelewu                                   | PLN | ~      | I        | ~      |
| Kwota*<br>Tytuł przelewu*<br>Opcje | 0,00<br>Wpisz tytuł przelewu                                   | PLN | ~      | I        | ~      |
| Kwota*<br>Tytuł przelewu*<br>Opcje | 0,00<br>Wpisz tytuł przelewu<br>• Pojedyncze Cykliczne         | PLN | ~      | I        | ~      |
| Kwota*<br>Tytuł przelewu*<br>Opcje | 0.00<br>Wpisz tytuł przelewu<br>• Pojedyncze © Cykliczne<br>Od | PLN | ~      | I        |        |
Po dodaniu przynajmniej jednej upoważnionej osoby można przystąpić do składania zlecenia za pomocą opcji Płatności > Otwarta wypłata gotówki.

Na wyświetlonym formularzu zlecenia należy podać:

- a) konto, z którego podejmowane będą środki
- b) oddział Banku, w którym dokonywana będzie wypłata
- c) osobę/osoby upoważnione do wypłaty
- d) kwotę i walutę wypłaty
- e) strukturę nominałową (opcjonalnie)
- f) datę podjęcia środków lub okres, w którym zlecenie będzie obowiązywało (tylko dla wypłat w PLN poniżej 20 tys., bez określonej struktury nominałowej)
- Dla walut obcych nie da się zlecić kwoty wymagającej wypłaty w bilonie
- Składając zlecenie dzisiaj przed godziną graniczną (aktualnie 15:30), można złożyć zlecenie najwcześniej na jutro, a po godzinie granicznej na pojutrze.

Aby móc wysłać zlecenie do Banku, musi być ono zautoryzowane.

Uwaga: Gotówkę, której wypłatę zlecono w Millenecie dla Przedsiębiorstw mogą podjąć wyłącznie osoby wskazane w tym zleceniu. Dla tych zleceń nie obowiązują tzw. "Upoważnienia osób trzecich do obioru wypłat gotówkowych otwartych", znajdujące się w Banku. Nie mogą jej podjąć także osoby upoważnione wymienione w Karcie Wzorów Podpisów.

### Zarządzanie zleceniami wypłat gotówkowych.

| Wirtuality doradca | Platności robocze                                                                                                    | Autoryzacj   | e                                        | Wysiane                                                                                                    |        | Wszystkie                           |                                     |        |
|--------------------|----------------------------------------------------------------------------------------------------|--------------|------------------------------------------|----------------------------------------------------------------------------------------------------|--------|-------------------------------------|-------------------------------------|--------|
| pomocy z Wilenet?  |                                                                                                    |              |                                          |                                                                                                    |        |                                     |                                     |        |
|                    | Nazwa firmy                                                                                                    |              |                                          |                                                                                                    |        |                                     |                                     |        |
|                    | Wszystkie                                                                                                    |              |                                          |                                                                                                    | $\sim$ |                                     |                                     |        |
|                    | Rachunek                                                                                                    |              |                                          |                                                                                                    |        | Status                              |                                     |        |
|                    | Wazystkie                                                                                                    |              |                                          |                                                                                                    | $\sim$ | Wazystkie                           |                                     | $\sim$ |
|                    | Kwota Od                                                                                                    |              | Kwota Do                                 |                                                                                                    |        | Adres                               |                                     |        |
|                    |                                                                                                    |              |                                          |                                                                                                    |        | Wszystkie adresy                    |                                     | $\sim$ |
|                    | Data utworzenia                                                                                                    |              | Data wykonania                           |                                                                                                    |        | Waluta                              |                                     |        |
|                    | Wszystkie                                                                                                    | $\sim$       | Wszystice                                |                                                                                                    | $\sim$ | Wszystkie                           |                                     | $\sim$ |
|                    | Data wykonania<br>Data utworzenia                                                                                                    | Z rachuni    | ku Adre<br>Opis                          | •                                                                                                    |        | Kwota                               | Status                              |        |
|                    | Data utworzenia                                                                                                    |              | Opis<br>AL F                             | NESUDSKIEGO 1                                                                                                    | 5/1,   |                                     | Nepodiete                           |        |
|                    | 14-01-2019 - 14-01-20                                                                                                    | 19 0         | 14.0                                     | SO BLARYSTOK                                                                                                    |        | T 2 180 PU N                        |                                     |        |
|                    | 14-01-2019 - 14-01-20<br>10-01-2019                                                                                                    | 14 0         | 15-90                                    | SO BLAEYSTOK                                                                                                    |        | 12,00 PLN                           |                                     |        |
|                    | 14-01-2019 - 14-01-20<br>10-01-2019 - 11-01-20<br>10-01-2019 - 11-01-20<br>10-01-2019                                                                | 10 3         | 3 UL F<br>BOU                            | RUSA 1/2/3, 69-7<br>ESLAWEC                                                                                                    | 00     | 58,00 PLN                           | Nepodjęte                           |        |
|                    | 14-01-2019-14-01-20<br>10-01-2019<br>11-01-2019<br>10-01-2019<br>10-01-2019<br>10-01-2019<br>11-01-2019-11-01-20<br>10-01-2019                       | 19 3<br>19 3 | 3 UL 8<br>3 BOU<br>3 UL 8<br>BOU         | RUSA 1/2/3, 59-7<br>RUSA 1/2/3, 59-7<br>RUSA 1/2/3, 59-7<br>ESLAMEC                                                                             | 00     | 56,00 PLN<br>56,00 PLN              | Niepodjęte<br>Niepodjęte            |        |
|                    | 14-01-2019- 14-01-20<br>10-01-2019<br>11-01-2019- 11-01-20<br>10-01-2019<br>11-01-2019- 11-01-20<br>10-01-2019<br>11-01-2019- 11-01-20<br>10-01-2019 | 19 9<br>19 9 | 3 UL F<br>BOU<br>0 UL F<br>BOU<br>3 UL F | NO BLARYSTOK<br>PRUSA 1/2/3, 89-7<br>ESLAWIEC<br>PRUSA 1/2/3, 89-7<br>ISLAWIEC<br>PRUSA 1/2/3, 89-7<br>ISLAWIEC<br>PRUSA 27, 21-6<br>A PODLASKA | 00     | 56.00 PLN<br>56.00 PLN<br>50.00 PLN | Nepodyte<br>Nepodyte<br>Walidacje ( | ĸ      |

Lista zleceń wypłat gotówkowych dostępna jest w ramach opcji Zarządzanie zleceniami > Wypłaty gotówkowe otwarte. Obowiązują w niej te same zasady jak dla opcji Zarządzanie płatnościami, np. dla przelewów krajowych.

| 23   | 2-01-20    | 19 - 24-<br>19 | 01-201  | 9       | 1117   | 50074 | Wypłata 2101             |              | 1,00 P                 | LN przetwarzania   |      |
|------|------------|----------------|---------|---------|--------|-------|--------------------------|--------------|------------------------|--------------------|------|
| ć    |            | Styc           | zeń 2   | 2019    |        | >     | Szczegóły zlecenia       | ē            |                        |                    |      |
| Р    | w          | ś              | с       | Р       | S      | N     | Tun Herenia              | Poinduneza   |                        |                    | _    |
| 31   | 1          | 2              | 3       | (4)     | 5      | 6     | Typ Decenta              | rojesyncze   |                        |                    |      |
| 7    | 8          | 9              | 10      | 11      | 12     | 13    | Odbiorca                 |              |                        |                    |      |
| 14   | 15         | 16             | 17      | 18      | 19     | 20    | Zdefiniowany             | Jan Kowalski |                        |                    |      |
| 21   | 22         | 23             | 24      | 25      | 26     | 27    | Dodatkowa inform         | acja         |                        |                    |      |
| 28   | 29         | 30             | 31      | 1       | 2      | 3     | Data utworzenia          | 21-01-2019   |                        |                    |      |
| (    | O Akty     | wne 1          | Webon   | O NS    | eaktyw | ne O  | Data ostatniej<br>edycji | 21-01-2019   |                        |                    |      |
|      |            |                | (1)(00) | aneo    |        |       | Data Od                  | 22-01-2019   | Data Do                | 24-01-2019         |      |
| Klik | ionij w da | tę aby z       | obaczy  | ¢ szcze | góły   |       |                          |              |                        |                    |      |
|      |            |                |         |         |        |       |                          |              |                        |                    |      |
|      |            |                |         |         |        |       |                          |              | Kopiuj jako wersję rot | oczą Więcej szczeg | ólów |

Każde zlecenie można rozwinąć, aby zobaczyć jego detale:

### Import plików z fakturami

Millenet umożliwia wczytanie pliku z fakturami, w celu ich prezentacji do zapłaty płatnikowi w ramach usługi E-faktury Qlips. Opcja ta znajduje się w Płatności > Import pliku. Aby zaimportować plik z fakturami należy zaznaczyć Typ pliku do importu E-faktura Qlips, wybrać odpowiedni plik, podać nazwę folderu dla wczytanych faktur, a następnie wybrać Importuj fakturę.

| Start | Produkty                                   | Platności               | Zarządzanie zleceniami                               | Wyciągi i Raporty                                          | Odbiorcy                | Autoryzacje    | Leasing     | Dokumenty i wnioski | Ustawienia   |
|-------|--------------------------------------------|-------------------------|------------------------------------------------------|------------------------------------------------------------|-------------------------|----------------|-------------|---------------------|--------------|
| ٩     | Wirtualny d<br>Czy potrzety<br>pomocy z Mi | oradca<br>est<br>lenet? | Import pliku<br>Typ pliku do imp<br>Typ pliku do imp | Historia importu<br>ortu 🗢 Przełewy 🔹<br>ortu 🔍 Dodaj plik | Histo<br>E-faktura Olip | ría zaimportov | anych plikó | w z fakturami       |              |
|       |                                            |                         | Wybierz                                              | CIF FUNDACJA                                               |                         |                | ~           |                     |              |
|       |                                            |                         | Nazwa fok                                            | teru                                                       |                         |                |             |                     |              |
|       |                                            |                         |                                                      |                                                            |                         |                |             | Impo                | rhuj fakturę |

W zakładce tej możesz również sprawdzić historię zaimportowanych plików z fakturami.

# Zarządzanie fakturami Qlips

Zaimportowane faktury możesz znaleźć w zakładce Zarządzanie zleceniami > Zarządzanie fakturami Qlips . Obowiązują w niej te same zasady jak dla opcji Zarządzanie płatnościami.

| Start | Produkty                                                    | Platności | Zarządzanie zleceniami | Wyciągi i Rapor | ty Odbiorcy    | Autoryzacje | Leasing    | Dokumenty i       | wnioski                     | Ustawienia |
|-------|-------------------------------------------------------------|-----------|------------------------|-----------------|----------------|-------------|------------|-------------------|-----------------------------|------------|
|       | Wirtualny doradca<br>Cry potrzetujesz<br>pomocy z Millenet? |           | Autoryzacje            | Wysłane         |                | Wszystkie   |            |                   |                             |            |
|       |                                                             |           | Nazwa folderu          |                 | Status faktury |             | Det        | a utworzenia      |                             |            |
|       |                                                             |           |                        |                 |                |             | ~ 0        | Ostatni miesiąc   |                             | ~          |
|       |                                                             |           | + Pokaz więcej filtrów | e.              |                |             |            |                   | Q, se                       | ukaj       |
|       |                                                             |           | Liczba folderów. 2     |                 |                |             |            |                   |                             |            |
|       |                                                             |           | Data utworzenia 🗸      | Liczba faktur   | Nazwo          |             |            | Łącznie kwota     | Status                      |            |
|       |                                                             |           | 18.01.2019             | 2               | Faktur         | y 10i       |            | 2.20              | Oczelkuje na<br>autoryzacją |            |
|       |                                                             |           | 10.01.2019             | 2               | mp             |             |            | 2.20              | Zaudoryzowi                 | wy         |
|       |                                                             |           | 1                      |                 |                |             | Liczba ele | mentów na stronie | 10                          | ~          |
|       |                                                             |           | Export do excel        | Usuh            |                |             | Autoryzy   | e Autoryzuj       | iwyilij                     | Wyskij     |

|     |                        |                                                                                                    |                                                                                                    |                                                                                                    |                                                                                                    |                                                                                                    |                                                                                                    | C S I S I S I S I S I S I S I S I S I S                                                                                                    |
|-----|------------------------|----------------------------------------------------------------------------------------------------|----------------------------------------------------------------------------------------------------|----------------------------------------------------------------------------------------------------|----------------------------------------------------------------------------------------------------|----------------------------------------------------------------------------------------------------|----------------------------------------------------------------------------------------------------|----------------------------------------------------------------------------------------------------|
| dca | Szczegóły folderu      |                                                                                                    |                                                                                                    |                                                                                                    |                                                                                                    |                                                                                                    |                                                                                                    |                                                                                                    |
|     |                        |                                                                                                    | Status folder                                                                                                    | u Oczekuje na                                                                                                    | autoryzację                                                                                                    |                                                                                                    |                                                                                                    |                                                                                                    |
|     |                        |                                                                                                    | Data utworzeni                                                                                                    | a 16-01-2019                                                                                                    |                                                                                                    |                                                                                                    |                                                                                                    |                                                                                                    |
|     |                        |                                                                                                    | Data autoryzac                                                                                                    | 1 -                                                                                                    |                                                                                                    |                                                                                                    |                                                                                                    |                                                                                                    |
|     |                        |                                                                                                    | Data wysłani                                                                                                    | a                                                                                                    |                                                                                                    |                                                                                                    |                                                                                                    |                                                                                                    |
|     |                        |                                                                                                    | Łącznie kwoł                                                                                                    | a 2,20                                                                                                    |                                                                                                    |                                                                                                    |                                                                                                    |                                                                                                    |
|     |                        |                                                                                                    | Liczba faktu                                                                                                    | # 2                                                                                                    |                                                                                                    |                                                                                                    |                                                                                                    |                                                                                                    |
|     |                        |                                                                                                    | Reguly autoryzac                                                                                                    | ≠ A                                                                                                    |                                                                                                    |                                                                                                    |                                                                                                    |                                                                                                    |
|     |                        |                                                                                                    | Nazwa firm                                                                                                    | Y FUNDACJA                                                                                                    |                                                                                                    |                                                                                                    |                                                                                                    |                                                                                                    |
|     |                        |                                                                                                    | Nazwa folder                                                                                                    | u Faktury 1601                                                                                                    |                                                                                                    |                                                                                                    |                                                                                                    |                                                                                                    |
|     |                        |                                                                                                    |                                                                                                    |                                                                                                    |                                                                                                    |                                                                                                    |                                                                                                    |                                                                                                    |
|     | E-faktury              | Logi                                                                                                    |                                                                                                    |                                                                                                    |                                                                                                    |                                                                                                    |                                                                                                    |                                                                                                    |
|     |                        |                                                                                                    |                                                                                                    |                                                                                                    |                                                                                                    |                                                                                                    |                                                                                                    |                                                                                                    |
|     | Identyfikator faktury  |                                                                                                    | Status faktury                                                                                                    |                                                                                                    | Data                                                                                                    | platności                                                                                                    |                                                                                                    |                                                                                                    |
|     |                        |                                                                                                    |                                                                                                    |                                                                                                    | ~ 0                                                                                                    | statni miesiąc                                                                                                    |                                                                                                    | ~                                                                                                    |
|     | + Pokaz więcej filtrów | 6                                                                                                    |                                                                                                    |                                                                                                    |                                                                                                    |                                                                                                    | Q                                                                                                    | Szukaj                                                                                                    |
|     | Liczba faktur: 2       |                                                                                                    |                                                                                                    |                                                                                                    |                                                                                                    |                                                                                                    |                                                                                                    |                                                                                                    |
|     | 🔄 Data platności 🗸     | Identyfikator faktury                                                                                                    | Opis                                                                                                    |                                                                                                    |                                                                                                    | Kwota                                                                                                    | Status<br>faktury                                                                                                    |                                                                                                    |
|     | 24.01.2019             | A1182'                                                                                                    | Opata za                                                                                                    | RSH0                                                                                                    |                                                                                                    | 1.10 PLN                                                                                                    | Poprawne                                                                                                    |                                                                                                    |
|     | 24.01.2019             | ATTE                                                                                                    | Opata za                                                                                                    | RS/40X                                                                                                    |                                                                                                    | 1.10 PLN                                                                                                    | Poprawne                                                                                                    |                                                                                                    |
|     | 1                      |                                                                                                    |                                                                                                    |                                                                                                    | Liczba eler                                                                                                    | nentów na stroni                                                                                                    | e 10                                                                                                    | ~                                                                                                    |
|     |                        |                                                                                                    |                                                                                                    |                                                                                                    |                                                                                                    |                                                                                                    |                                                                                                    |                                                                                                    |
|     | Rea                    | Rea<br>B<br>E-faktury<br>E-faktury<br>Montylikator faktury<br>+ Polaz vecej filtráu<br>Liczba faktur 2<br>Data platociat ~<br>24.01.2019<br>24.01.2019<br>1 | Rea<br>B<br>Szczegóły folderu<br>E-faktury Logi<br>Mentyfikator faktury<br>Pokaz węcej fitrów<br>Liczba faktur 2<br>Da platności V koenyfikator faktury<br>24.01.2019 A1182<br>1 | Rea<br>s Szczegóły folderu Status Solder Data utworzeni Data utworzeni Data utworze | Bate Society folderu         Status Soderu         Data sodorzena         Data sodorzena         Data sodorzena         Bate Soderu         Data sodorzena         Bate Soderu         Data sodorzena         Bate Soderu         Data sodorzena         Bate Soderu         Bate Soderu         Bentyfikator faktury         Logi         Bate Soderu         Bate Soderu         Attisz         Opia za RSH4X         Quint aza RSH4X         1 | Saccogióly folderu<br>Status folderu<br>Data udvorzenia 16-01-2019<br>Data udvorzenia 16-01-2019<br>Data udvorzenia 16-01- | Base platenoids       Status folderu         Szczegióły folderu       Status folderu         Data ułwoczenia       40-01-2019         Data ułwoczenia       40-01-2019         Data ułwoczenia       2,20         Liczba tatki z       2,20         Liczba tatki z       2,20         Biskowa formy       FUNDACJA         Bazwa formy       FUNDACJA         Bentyfikator faktury       Logi         Imacros formy       Funtary former         Polska vwęcej fiktów       Data plateności         Liczba tatki:: 2       Data plateności         Imacros fakti:: 2       Opels za R5:401       1,00 PLM         1       Liczba tatkizi       1,00 PLM | Balas Siders       Szczegóły folderu         Szczegóły folderu       Stałus Siders       Oczekuje na isutoryzacje         Data udroczenia       16.01.2019         Data udroczenia       10.01.2019         Data udroczenia       10.01.2019         Data udroczenia       10.01.2019         Data udroczenia       10.01.2019         Data udroczenia       10.01.2019         Data udroczenia       10.01.2019         Data szteria       Stałus Sideru         Zaczes firmy       Logi         Deta płatności       Taktury 1001         E-faktury       Logi         Deta płatności       Ostatorimesmąc         + Pelsz węcej fibrów       C.g.st         Data płatności × śtemyfikator taktury       Opis         Data płatności × śtemyfikator taktury       Opis         Data płatności × śtemyfikator taktury       Opiska za RSH60       1.10 PLM         1       Liczba elementów na stronie       10 |

Dodatkowo możesz zobaczyć szczegóły folderów z fakturami wybierając interesujący Cię folder. W szczegółach znajduje się m.in. lista faktur wraz z ich kwotami.

## Import plików z przelewami

Zamiast przygotowywać przelewy wprowadzając wszystkie dane ręcznie, możesz wczytać do Millenetu plik zawierający te przelewy przygotowany wcześniej przez Twój system F-K. Dokonasz tego używając opcji Płatności > Import pliku

Import pliku

| Import pliku       | Historia importu              | Historia zaimportowanych plików z fakturami |              |
|--------------------|-------------------------------|---------------------------------------------|--------------|
| Typ pliku do i     | mportu 💿 Przelewy 📄 E-fa      | aktura Qlips                                |              |
| Nazw               | a pliku* 🔍 Dodaj plik         |                                             |              |
| Form               | at pliku Elixir (Multicash Pl | LI) płatności krajowe                       | $\checkmark$ |
| Strona kodov       | va pliku CP1250               | $\checkmark$                                |              |
|                    | Nadpisz datę w                | ykonania                                    |              |
|                    | Nadpisz dane z                | leceniodawcy                                |              |
|                    | Usuń niedozwo                 | lone znaki                                  |              |
|                    | Tylko do odczyt               | tu                                          |              |
|                    | Zapisz jako sza               | bion<br>Iności masowe                       |              |
| Opis płatności ma: | sowych                        |                                             |              |
|                    |                               |                                             |              |
|                    |                               |                                             | Dalej        |
|                    |                               |                                             |              |

Możliwe jest zaimportowanie plików z różnymi typami zleceń i w zapisanych w wielu formatach, między innymi Elixir-0, Videotel, MT-103 lub XML.

Lista wybranych formatów importu:

| Elixir (Multicash PLI) płatności krajowe               | $\sim$ |
|--------------------------------------------------------|--------|
| MT103 (Multicash PLA) płatności zagraniczne            |        |
| Elixir (Multicash PLI) Elektroniczna Wypłata Gotówkowa |        |
| VideoTEL (ESOBIG) przelewy z kart przedpłaconych       |        |
| Elixir (Multicash PI I) przelewy z kart przedpłaconych |        |
|                                                        | el.    |
| XIVIE (15020022)                                       |        |

Wszystkie zlecenia znajdujące się w importowanym pliku zapisane zostaną w folderze, którego nazwę ustalamy podczas importu. Folder po zaimportowaniu odnajdziesz zakładce Zarządzanie zleceniami > Zarządzanie płatnościami > Płatności robocze, gdzie będziesz go mógł zautoryzować i wysłać.

# Odbiorcy

Sporządzając przelewy korzystaj z listy odbiorców, którą możesz tworzyć na kilka sposobów:

• Zaznaczając opcję Zapisz odbiorcę podczas sporządzania przelewu

### Przelew krajowy

| Dane odbiorcy              |                                    |         |
|----------------------------|------------------------------------|---------|
| Odbiorca*                  | Firma ALFA                         | Nowe Q~ |
| Adres odbiorcy             | GOWORKA 15                         |         |
| Kod pocztowy i miejscowość | 02-151 Warszawa                    |         |
|                            | – Ukryj adres                      |         |
| Rachunek*                  | 25 1160 2202 0000 0001 1179 1787   |         |
|                            | Millennium - Centrum Rozliczeniowe |         |
|                            | Zapisz odbiorcę                    |         |
| Nazwa skrócona*            | ALFA                               |         |
| Grupa odbiorców            | Wyszukaj lub wpisz: 🗸              |         |

#### Przelew zagraniczny

| Dane odbiorcy      |                                                |        |         |
|--------------------|------------------------------------------------|--------|---------|
| Grupa odbiorców    | Wszystkie grupy                                | $\sim$ |         |
| Odbiorca*          | Firma ALFA                                     |        | Nowe Q~ |
| Kraj odbiorcy*     | Luksemburg                                     | $\sim$ |         |
|                    | + Pokaż adres                                  |        |         |
| Rachunek*          | LU933531386984363492380611                     |        |         |
| Informacje o banku | Millennium - LUXEMBOURG<br>SWIFT: XXX BLULLXXX |        |         |
|                    | <ul> <li>Zapisz odbiorcę</li> </ul>            |        |         |
| Nazwa skrócona*    | ALFA LX                                        |        |         |
| Grupa odbiorców    | Wyszukaj lub wpisz:                            | $\sim$ |         |

Po zautoryzowaniu przelewu z tak zaznaczoną opcją odbiorca zostanie dodany do listy. Tworząc kolejne przelewy będziesz mógł go wyszukać po nazwie, nazwie skróconej, nazwie grupy, do której został dodany lub po numerze rachunku.

Listę odbiorców możesz uzupełniać także:

- używając opcji Odbiorcy > Nowy odbiorca
- wczytując listę odbiorców za pomocą opcji Odbiorcy > Importuj plik z odbiorcami

Pełna lista dostępna jest w zakładce Odbiorcy.

## Szablony zleceń

Jeśli często wykonujesz przelewy do tego samego odbiorcy, możesz zapisać je jako szablon i korzystać z nich zmieniając tylko wybrane elementy, jak kwota lub data realizacji.

Wszystkie zapisane szablony znajdują się w opcji Zarządzanie zleceniami > Szablony zleceń

Szablony zleceń

| Start Produkty Płatności                                   | Zarządzanie zleceniami                                                          | Vyciągi i Raporty Odbiorcy Autory                 | yzacje Leasing Dokumenty i wn                                                    | ioski Ustawienia          |
|------------------------------------------------------------|---------------------------------------------------------------------------------|---------------------------------------------------|----------------------------------------------------------------------------------|---------------------------|
| Wirtualny doradca<br>Czy potrzebujesz<br>pomocy z Milenet? | Zarządzanie płatnościami Płatności robocze Autoryzacje Wysłane                  | Zlecenia<br>• Zlecenia stałe<br>• Szablony zleceń |                                                                                  |                           |
|                                                            | <ul> <li>Wszystkie</li> <li>Płatności</li> <li>Nadchodzące płatności</li> </ul> | Wypłaty gotówkowe otwarte                         | Nazwa odbiorcy 🗸 🗸<br>Skrócona nazwa odbiorcy 🗸 🗸<br>Numer rachunku odbiorcy 🗸 🗸 | Kwota 🔺 🔻<br>5.845,00 PLN |
|                                                            | Przelewy oczekujące     Folder ziecen     Liczba zieceń: 13     2018-12-13      |                                                   |                                                                                  | 25,23 PLN                 |
|                                                            | Liczba zleceń<br>Liczba zleceń: 1<br>2018-11-18                                 | regr1                                             |                                                                                  | 10,01 PLN                 |
|                                                            | Liczba zleceń<br>Liczba zleceń: 13<br>2018-10-24                                | regr1                                             |                                                                                  | 25,23 PLN                 |

Aby utworzyć szablon, należy za pomocą opcji Płatności przygotować płatność danego typu wypełniając ją wszystkimi danymi i wykonać akcję Zapisz jako szablon Przelew krajowy zapisywany jako szablon

| Opcje                                 |                                                                    |             |
|---------------------------------------|--------------------------------------------------------------------|-------------|
| Typ przelewu                          | Standard Przelew natychmiastowy Sorbnet                            |             |
|                                       | Przelewy zostaną dopisane do już istniejącego folderu o tej nazwie |             |
| Folder docelowy                       | Folder główny                                                      | ·           |
|                                       | Zapisz jako szablon                                                |             |
| Dodaj zlecenie do grupy<br>szablonów: | I ~                                                                | *           |
|                                       | Folder główny                                                      |             |
|                                       | Płatności kontraktowe                                              |             |
| Wyczyść                               | Przelewy za ubezpieczenie                                          | uj i wyslij |
|                                       | Szablon - centrala                                                 |             |

Możesz też zapisać jako szablon zlecenie lub folder utworzone wcześniej. W tym celu należy odszukać to zlecenie/folder w dowolnej zakładce opcji Zarządzanie płatnościami i wykonać na nim akcję Kopiuj jako szablon

# Wyciągi i Raporty

Opcja Wyciągi i Raporty umożliwia definiowanie i pobieranie wyciągów w formie elektronicznej do rachunków w trybie dziennym, tygodniowym, dwutygodniowym i miesięcznym oraz pobieranie wyciągów łączonych, które zostały zdefiniowane w oddziale Banku.

Opcja umożliwia także pobieranie raportów Automatycznej Identyfikacji Przychodzących Płatności. W opcji Wyciągi/Raporty są dostępne następujące pozycje:

- Wyciągi Online,
- Raporty na żądanie,
- Raporty okresowe,
- Zamawianie dokumentów,
- Definicja wyciągów online,
- Transakcje skarbowe,
- E-gwarancje.

# Wyciągi Online

Ta opcja umożliwia pobieranie wszystkich wyciągów wygenerowanych przez Bank dla Twoich produktów. Przykładowy ekran listy wyciągów wygląda tak:

| Wirtualny doradca<br>Czy potrzebujesz | Rachunki bieżąc<br>Dostępne wyci                                                                                                    | e Lokaty terminowe<br>agi online                                   | Kart                                          | Y Kredyty Wyd                                                                                                    | agi taczone                                                                                                    |                                                                                                    |                                 |
|---------------------------------------|----------------------------------------------------------------------------------------------------|--------------------------------------------------------------------|-----------------------------------------------|----------------------------------------------------------------------------------------------------|----------------------------------------------------------------------------------------------------|----------------------------------------------------------------------------------------------------|---------------------------------|
| And brand t manual.                   | Wybierz typ wyo<br>Typ i okres                                                                                                    | iągu, okręs, rachunki i wy                                         | szukaj w                                      | yciągi                                                                                                    |                                                                                                    |                                                                                                    |                                 |
|                                       | Rodzaj w                                                                                                    | yciagu Dzienny                                                     | V                                             |                                                                                                    |                                                                                                    |                                                                                                    |                                 |
|                                       | Okre                                                                                                    | s 🖲 Ostatnie 🔟 🖬                                                   | ~                                             |                                                                                                    |                                                                                                    | 🔿 Ostatni dostępny wyci                                                                                                    | 90                              |
|                                       | Numery rachunkó                                                                                                    | w i wyciągów                                                       |                                               |                                                                                                    | 1 1.00                                                                                                    |                                                                                                    |                                 |
|                                       | Numer rachu<br>skrócona lub r                                                                                                    | nku, nazwa Wybierz<br>nazwa firmy                                  |                                               |                                                                                                    |                                                                                                    | Grupa rachu                                                                                                    | nku 🔽                           |
|                                       | Sortuj po                                                                                                    | Data wyciągu - od ostatniej                                        | ~                                             | Poka                                                                                                    | iž 🖲 Wszystkie wyciągi                                                                                                    | O Nepobrane                                                                                                    | Filbuj                          |
|                                       | Data •<br>Nr wyciągu                                                                                                    | Numer rachunku<br>Nazwa skrócona                                   |                                               | Nazwa rachunku<br>Nazwa firmy<br>Nazwa grupy                                                                                                    | Suma obciążeń<br>Suma uznań                                                                                                    | Saldo początkowe<br>Saldo koncowe                                                                                                    |                                 |
|                                       | 2018-12-18<br>1                                                                                                    | 13 116<br>VAT3                                                     | 6774                                          | Rachunek VAT<br>QUA VAT1                                                                                                    | 8,66 PLN<br>250,74 PLN                                                                                                    | 0.00 PLN<br>242.08 PLN                                                                                                    | PDF ^                           |
|                                       | 2018-12-18<br>1                                                                                                    | 51 114<br>VAT2                                                     | 6769                                          | Rachunek VAT<br>QUA VAT1                                                                                                    | 27.602.37 PLN<br>48.575.28 PLN                                                                                                    | 0.00 PLN<br>20.972,91 PLN                                                                                                    | POF                             |
|                                       | 2018-12-18<br>1                                                                                                    | 23 11)<br>RR4                                                      | 6788                                          | R-k Millennium<br>KORPORACJA<br>QUA VAT1                                                                                                    | 11,50 PLN<br>11,50 PLN                                                                                                    | 0,00 PLN<br>0,00 PLN                                                                                                    | PDF                             |
|                                       | 2018-12-18<br>1                                                                                                    | 03 11                                                              | 7051                                          | KONTO MÓJ BIZNES<br>QUA VAT1                                                                                                    | 8.52 PLN<br>8.52 PLN                                                                                                    | 0,00 PLN<br>0,00 PLN                                                                                                    | POF                             |
|                                       |                                                                                                    |                                                                    |                                               |                                                                                                    |                                                                                                    |                                                                                                    |                                 |
|                                       | 2018-12-18<br>1                                                                                                    | 92 111<br>VAT4                                                     | 6807                                          | Rachunek VAT<br>QUA VAT1                                                                                                    | 0.00 PLN<br>11.50 PLN                                                                                                    | 0.00 PLN<br>11,50 PLN                                                                                                    | POF                             |
|                                       | 2018-12-18<br>1<br>2018-12-18<br>1                                                                                                    | 92 114<br>VAT4<br>58 11<br>RR3                                     | 6807                                          | Rachunek VAT<br>QUA VAT1<br>R-k Milennium<br>KORPORACJA<br>QUA VAT1                                                                                                    | 0.00 PLN<br>11.50 PLN<br>3.022.61 PLN<br>5.260.78 PLN                                                                                                    | 0,00 PLN<br>11,50 PLN<br>0,00 PLN<br>2,238,17 PLN                                                                                                   | POF                             |
|                                       | 2018-12-18<br>1<br>2018-12-18<br>1<br>2018-12-18<br>1<br>2018-12-18                                                                                                    | 92 114<br>VAT4<br>58 11<br>RR3<br>09 11                            | 6807<br>1 6740<br>6645                        | Rachunek VAT<br>QUA VAT1<br>R-k Milennium<br>KORPORACJA<br>QUA VAT1<br>R-k Milennium<br>KORPORACJA<br>QUA VAT1                                                                                                   | 0.00 PLN<br>11.50 PLN<br>3.022.61 PLN<br>5.260.78 PLN<br>3.872.57 PLN<br>5.724.01 PLN                                                                              | 0,00 PLN<br>11,50 PLN<br>2,238,17 PLN<br>0,00 PLN<br>1,851,44 PLN                                                                                   | PDF<br>PDF<br>PDF               |
|                                       | 2018-12-18<br>2018-12-18<br>1<br>2018-12-18<br>1<br>2018-12-18<br>1<br>2018-12-18<br>1                                                                                                    | 92 114<br>VAT4<br>58 11<br>RR3<br>09 11<br>96 11                   | 6807<br>1 6740<br>0845<br>6831                | Rachunek VAT<br>QUA VAT1<br>R-k Milennium<br>KORPORACJA<br>QUA VAT1<br>R-k Milennium<br>KORPORACJA<br>QUA VAT1<br>R-k Milennium<br>KORPORACJA<br>QUA VAT1                                                        | 0.00 PLN<br>11.50 PLN<br>3.022.61 PLN<br>5.260.78 PLN<br>3.872.57 PLN<br>5.724.01 PLN<br>430.618,48 PLN<br>423.826.38 PLN                                          | 0,00 PLN<br>11,50 PLN<br>2,238,17 PLN<br>0,00 PLN<br>1,851,44 PLN<br>99,287,90 PLN<br>92,495,80 PLN                                                 | POF<br>POF<br>POF               |
|                                       | <ul> <li>2018-12-18<br/>1</li> <li>2018-12-18<br/>1</li> <li>2018-12-18<br/>1</li> <li>2018-12-18<br/>1</li> <li>2018-12-18<br/>1</li> <li>2018-12-18<br/>1</li> </ul>                         | 92 114<br>VAT4<br>58 11<br>RR3<br>09 11<br>96 11<br>68 11          | 6807<br>1 6740<br>0645<br>6631<br>6650        | Rachunek VAT<br>QUA VAT1<br>R-k Milennium<br>KORPORACJA<br>QUA VAT1<br>R-k Milennium<br>KORPORACJA<br>QUA VAT1<br>R-k Milennium<br>KORPORACJA<br>QUA VAT1<br>Rachunek rozliczeniowy<br>QUA VAT1                  | 0.00 PLN<br>11.50 PLN<br>3.022.61 PLN<br>5.260.78 PLN<br>3.872.57 PLN<br>6.724.01 PLN<br>430.618.48 PLN<br>423.826.38 PLN<br>0.00 USD<br>1.72 USD                  | 0,00 PLN<br>11,50 PLN<br>2,238,17 PLN<br>0,00 PLN<br>1,851,44 PLN<br>99,287,90 PLN<br>92,495,80 PLN<br>0,00 USD<br>1,72 USD                         | POF<br>POF<br>POF<br>POF        |
|                                       | <ul> <li>2018-12-18</li> <li>2018-12-18</li> <li>2018-12-18</li> <li>2018-12-18</li> <li>2018-12-18</li> <li>2018-12-18</li> <li>2018-12-18</li> <li>2018-12-18</li> <li>2018-12-18</li> </ul> | 92 114<br>VAT4<br>58 11<br>RR3<br>09 11<br>96 11<br>68 11<br>80 11 | 6807<br>16740<br>6645<br>6631<br>6650<br>6721 | Rachunek VAT<br>QUA VAT1<br>R-k Milennium<br>KORPORACJA<br>QUA VAT1<br>R-k Milennium<br>KORPORACJA<br>QUA VAT1<br>R-k Milennium<br>KORPORACJA<br>QUA VAT1<br>Rachunek rozliczeniowy<br>QUA VAT1<br>R-k Milennium | 0.00 PLN<br>11.50 PLN<br>3.022.61 PLN<br>5.260.78 PLN<br>3.872.57 PLN<br>5.724.01 PLN<br>430.618.48 PLN<br>423.826.38 PLN<br>0.00 USD<br>1.72 USD<br>76.287.84 PLN | 0,00 PLN<br>11,50 PLN<br>0,00 PLN<br>2,238,17 PLN<br>0,00 PLN<br>1,851,44 PLN<br>99,287,90 PLN<br>92,495,80 PLN<br>0,00 USD<br>1,72 USD<br>0,00 PLN | POF<br>POF<br>POF<br>POF<br>POF |

Na wyżej przedstawionym ekranie możesz pobierać wyciągi w formacie PDF oraz MT940. Nazwa wyciągu ma zakodowane następujące informacje: NR-RRR-MM-DD\_RRRR-MM\_DD\_P, gdzie NR to numer wyciągu, RRRR-MM-DD to oznaczenie roku, miesiąca i dnia początku wyciągu, kolejna wartość RRRR-MM-DD to data ostatniego dnia wyciągu, a ostatnia litera oznacza format pliku). Masz dostęp do następujących typów wyciągów online:

- z rachunków bieżących,
- z lokat terminowych,
- z kart kredytowych,
- z kredytów,
- łączonych.

Sam możesz decydować dla jakich produktów mają być generowane wyciągi i z jaka częstotliwością. W tym celu wejdź w zakładkę Definicja wyciągów online, gdzie klikając na poszczególne zakładki z typami produktów możesz przejść do definiowania wyciągów online dziennych, tygodniowych, dwutygodniowych, miesięcznych lub łączonych.

# Definicja wyciągów online

| Wirtualny doradca<br>Czy potrzebujesz<br>pomocy z Milenet? | Rachunki bieżące<br>Definicja wyciągów o                                                   | Lokaty to<br>online dla                   | rminowe Karty Kredyb<br>rachunków bieżących                  | Wycią       | gi łączone                                 |                                            |                                            |                                            |
|------------------------------------------------------------|--------------------------------------------------------------------------------------------|-------------------------------------------|--------------------------------------------------------------|-------------|--------------------------------------------|--------------------------------------------|--------------------------------------------|--------------------------------------------|
|                                                            | Wybierz typ wyciągu d<br>Numer rachunku, na<br>skrócona lub nazwa fi<br>Sortuj po Numer ra | ila wybran<br>cwa Wysi<br>imy chunku - od | nych wyciągów z rachunku i klikn<br>erz<br>I najmniejszego 💽 | ij "Zapisz" |                                            | ×                                          | Grupa r                                    | achunku 🔽                                  |
|                                                            | Numer rachunku A<br>Nazwa skrócona                                                         |                                           | Nazwa rachunku<br>Nazwa firmy<br>Nazwa grupy                 | Waluta      | Dzienny                                    | Tygod.                                     | Dwutyg.                                    | Miesięczny                                 |
|                                                            | 17 11                                                                                      | 3545                                      | Konto Biznes<br>FIRMA TESTOWA UL QWWE 1                      | PLN         |                                            | Ø                                          | V                                          | N                                          |
|                                                            | 76 11                                                                                      | 3550                                      | Rachunek VAT<br>FIRMA TESTOWA UL QWWE 1                      | PLN         |                                            | ٥                                          |                                            |                                            |
|                                                            |                                                                                            |                                           |                                                              |             | Wybierz<br>wszystko<br>Wyczyść<br>wszystko | Wybierz<br>wszystko<br>Wyczyść<br>wszystko | Wybierz<br>wszystko<br>Wyczyść<br>wszystko | Wybierz<br>wszystko<br>Wyczyść<br>wszystko |

Korzystając z opcji Definicja wyciągów online możesz zdefiniować nowe wyciągi elektroniczne lub też zmienić wcześniej wprowadzoną definicję wyciągów. Aby dodać nowy typ wyciągu do rachunku zaznacz pole wyboru pod odpowiednią częstotliwością wyciągu, czyli pod kolumną: dzienny, tygodniowy, dwutygodniowy i/lub miesięczny. Przycisk **Wybierz wszystko** powoduje zaznaczenie wszystkich wyciągów do rachunków z daną częstotliwością, a przycisk: **Wyczyść wszystko** powoduje ich automatyczne odznaczenie. Aby zapisać wprowadzone zmiany naciśnij przycisk **Zapisz**.

### Uwaga!

### Dzienny wyciąg online:

• jest dostępny do pobrania dnia następnego.

### Tygodniowy wyciąg online:

- obejmuje cykl 7-dniowy: od wtorku do poniedziałku
- dostępny zawsze we wtorek

Za pierwszym razem wyciąg tygodniowy będzie wygenerowany w najbliższy wtorek za okres od dnia definicji do poniedziałku włącznie, czyli będzie to wyciąg za niepełny tydzień, kolejne wyciągi obejmą cykl 7-dniowy: od wtorku do poniedziałku.

### Dwutygodniowy wyciąg online:

- obejmuje cykl 14 dniowy, zaczynający się zawsze od wtorku,
- dostępny zawsze we wtorek co dwa tygodnie.

Za pierwszym razem dwutygodniowy wyciąg online obejmie okres od dnia definicji do drugiego poniedziałku

włącznie i może to być wyciąg za niepełne dwa tygodnie. Kolejne wyciągi obejmą cykl 14 – dniowy, zaczynający się zawsze od wtorku.

### Miesięczny wyciąg online:

- zawsze będzie obejmował okres od pierwszego do ostatniego dnia miesiąca
- dostępny pierwszego dnia miesiąca.

### Wyciągi Łączone

System Millenet umożliwia również dostarczanie wyciągów łączonych online. Pobieranie takich wyciągów będzie możliwe po przejściu do zakładki Wyciągi Łączone i zaznaczeniu pola wyboru obok rachunku w kolumnie Wyciąg Łączony, a następnie wybraniu przycisku Zapisz.

| Wirtualny doradca<br>Czy potrzebujesz<br>pomocy z Millenet? | Rachunki bieżące Lokaty te<br>Definicja Wyciągów Łączonyc                                                             | erminowe Karty Kredyty<br>ch Online                   | Wyolag | laczone            |          |                                            |
|-------------------------------------------------------------|----------------------------------------------------------------------------------------------------|-------------------------------------------------------|--------|--------------------|----------|--------------------------------------------|
|                                                             | Zaznacz lub odznacz wyciągi łą<br>Numer rachunku, nazwa<br>skrócona lub nazwa firmy<br>Sortuj po [Numer rachunku - od | ozone i kliknij "Zapisz"<br>ierz<br>d najmriejszego 🔽 |        | V                  | Grupa ra | chunku 🔽                                   |
|                                                             | Numer rachunku ».<br>Nazwa skrócona                                                                                   | Nazwa rachunku<br>Nazwa firmy<br>Grupa                | Waluta | Rachunki Powiązane |          | Łączone<br>Wyciąg                          |
|                                                             | 17 11 3545                                                                                                    | Konto Biznes<br>FIRMA TESTOWA UL QWWE 1               | PLN    | 76 11              | 3550     |                                            |
|                                                             | -                                                                                                    |                                                       |        |                    |          | Nybierz<br>rszystko<br>Wyczyść<br>rszystko |

### Uwaga!

- Po dokonaniu rejestracji wyciągu łączonego wyciągi papierowe zostaną zastąpione wyciągami w formacie PDF, które będą dostępne w Millenet na początku każdego miesiąca. Pierwszy wyciąg łączony online można otrzymać za miesiąc, w którym dokonano rejestracji (tzn. jeśli rejestracja została dokonana w lipcu to pierwszy wyciąg, za lipiec, będzie dostępny na początku sierpnia).
- W przypadku zdefiniowania wyciągów online, dotychczasowe wyciągi, które dotąd otrzymywałeś w formie papierowej nadal będziesz otrzymywał w ten sposób. Aby z nich zrezygnować skontaktuj się z oddziałem lub doradcą bankowym.
- Jeżeli wcześniej nie korzystałeś z wyciągów łączonych, w Millenet będą one dostępne tylko wtedy, gdy zostaną zdefiniowane przez Pracownika Oddziału lub Doradcę Bankowego.

## Raporty na żądanie

W opcji tej możliwe jest przygotowywanie raportów z historii transakcji z wybranych rachunków i rachunków kart typu charge i kart kredytowych.

W tym celu wystarczy:

- określić typ raportu do wyboru są:
- Rozliczenie kart obciąż.
- JPK
- Raport z sald historycznych
- transakcje na rachunku bieżącym,

- transakcje kartą płatniczą,

- salda rachunku bieżącego
- określić format pliku, w jakim użytkownik chce zapisać dane do wyboru są następujące formaty: XLS, HTML, PDF, CSV, MT940, CDT i ESOBIG,
- określić okres za jaki ma być przygotowany raport,

| Start | Produkty                     | Ptatności      | Zarządzanie zleceniami                             | Wyciąj       | gi i Raporty               | Odbiorcy          | Autoryzacje          | Leasing        | Dokumenty i wnioski | Ustawienia     |
|-------|------------------------------|----------------|----------------------------------------------------|--------------|----------------------------|-------------------|----------------------|----------------|---------------------|----------------|
| 0     | Wirtualny de                 | oradca         | Raporty na żądanie                                 |              |                            |                   |                      |                |                     |                |
|       | Czy potrzebu<br>pomocy z Mil | jesz<br>lenet? | Wybierz typ i format raportu,                      | następnie    | okres, rechuni             | ki i kliknij Gene | ruj raport.          |                |                     |                |
|       |                              |                | Typ i format raportu                               |              |                            |                   |                      |                |                     |                |
|       |                              |                | Typ rap<br>Okres                                   | oortu Trans  | akoje na rachur            | iku bieżącym 💽    | D                    | Format         | piku PDF 文          |                |
|       |                              |                | Rachunki                                           | 0d  <br>Do   |                            |                   |                      | 0.08           | atnie 10 dni 💌      |                |
|       |                              |                | Numer rachunku, nazwa<br>slerócona lub nazwa firmy | Wybierz      |                            |                   |                      |                | Grupa ra            | chuniku 💌      |
|       |                              |                | Sortuj po Num                                      | er rachunku  | - od najmniejsz            | 1600 🕑            |                      |                |                     |                |
|       |                              |                | Numer rachunku A<br>Nazwa skrócona                 |              | Nazwa rachu<br>Nazwa firmy | nku               |                      |                | Nazwa grupy         |                |
|       |                              |                | 1711                                               | 3545         | Konto Biznes<br>FIRMA TEST | OWA.              |                      |                |                     | ,              |
|       |                              |                | 78 11                                              | 3550         | Rachunek VA                | T                 |                      |                |                     |                |
|       |                              |                |                                                    |              |                            |                   |                      |                |                     |                |
|       |                              |                | Wytserz wszystko I Wyczyść v                       | nzysko       |                            | II and 7          | 1                    |                |                     |                |
|       |                              |                | be, ink do utvorzonego ra<br>Milenet.              | aportu zosta | nie przesłany w            | nowej wiadomo     | ości do skrzynki odł | korczej system |                     | Generuj raport |

- wybrać z listy żądany rachunek,
- wybrać Pobierz.

Opcja ta umożliwia również pobranie raportu zawierającego aktualne salda rachunków bieżących.

### **Raporty okresowe**

Jeśli Twoja Firma korzysta z usługi Automatycznej Identyfikacji Przychodzących Płatności (AIPP), używa kart przedpłaconych, dokonuje wpłat zamkniętych do kas Banku lub oznacza swoje płatności jako masowe, możesz skorzystać z gotowych raportów zawierających zestawienie operacji wykonywanych w ramach w/w usług. Raporty znajdziesz w zakładce Wyciągi i Raporty > Raporty okresowe.

| Start F | Produkty                     | Platności    | Zarządzanie zleceniami                                      | Wyciagi i Raporty                       | Odbiorcy        | Autoryzacje         | Leasing   | Dokumenty i wnioski | Ustawienia |         |
|---------|------------------------------|--------------|-------------------------------------------------------------|-----------------------------------------|-----------------|---------------------|-----------|---------------------|------------|---------|
| 6       | Wirtualny do<br>Czy polrzebu | wadca<br>esz | Raporty okresowe                                            |                                         |                 |                     |           |                     |            |         |
| ALL P   | pomocy z Mil                 | 0.0017       | W celu pobrania raportu AIPA<br>Rodzaje raportov okresowych | P należy wybrać numer ri                | ichunku, datę r | aportu i kilknąć "i | Poblerz". |                     |            |         |
|         |                              |              | Raporty AIPP do tachunku:                                   | 01 74                                   | V               |                     |           |                     |            |         |
|         |                              |              | Data:<br>Format piku                                        | 2016-11-20                              |                 |                     |           |                     |            |         |
|         |                              |              |                                                             |                                         |                 |                     |           |                     | Poblerz    | I       |
|         |                              |              | Raporty AIPP do tachunku<br>Data:<br>Format piku            | 01 74<br>2016-11-20 💙<br>MD000000 TXT 🟹 | Y               |                     |           |                     | 1          | Poblerz |

Po wyborze raportu z listy należy zapisać raport na dysku.

Do dyspozycji mamy następujące typy raportów okresowych:

- AIPP
- Protokoły różnic
- Raport kart przedpłaconych
- Raporty ERP
- Elektroniczna Wypłata Gotówkowa
- Płatności Masowe
- Raport z poleceń zapłaty

## E-gwarancje

### Wyciągi i raporty > E-gwarancje

E-gwarancja to gwarancja bankowa wystawiona w formie elektronicznej (plik PDF) z wykorzystaniem kwalifikowanego podpisu elektronicznego dwóch pełnomocników Banku.

Korzystając z zakładki E-gwarancje masz możliwość pobrania dostępnych elektronicznych wersji tradycyjnej gwarancji bankowej.

|         | Firma FIRM  | A TESTOWA      |                  |            |
|---------|-------------|----------------|------------------|------------|
|         |             |                |                  |            |
| Nume    | e-gwarancji |                | Data             |            |
|         |             |                | dd / mm /        | уууу 🖽     |
|         |             |                |                  | 0          |
|         |             |                | Resetuj          | Q, Filtruj |
|         |             |                |                  |            |
| Numer e | gwarancji   | Data dokumentu | Rodzaj dokumentu |            |
| 882     | 567         | 2017-12-16     | Zmiana           | Pobierz    |
| 862     | 379         | 2018-03-26     | Udzielenie       | Pobierz    |
| 862     | 1567        | 2018-01-26     | Zmiana           | Pobierz    |
| 862     | 1388        | 2018-03-26     | Udzielenie       | Pobierz    |
| 862     | 1397        | 2018-03-27     | Udzielenie       | Pobierz    |
| 862     | 567         | 2017-03-26     | Udzielenie       | Pobierz    |
| 8621    | 406         | 2018-05-08     | Udzielenie       | Poblerz    |
| 8821    | 424         | 2018-05-02     | Udzielenie       | Pobierz    |
| 045     | 1415        | 2018-04-26     | Udzielenie       | Pobierz    |
| 000     |             |                |                  |            |

### Transakcje skarbowe

### Wyciągi i raporty > Transakcje skarbowe

Wchodząc w zakładkę Transakcje skarbowe masz możliwość pobrania dokumentów związanych z usługami skarbowymi. Zawiera ona takie elementy jak :

- Potwierdzenia transakcji na instrumentach finansowych
- Wycena portfela
- Roczny raport kosztów

### Ważne!

Uprawnienia do modułu raportów skarbowych mogą zostać nadane tylko i wyłączanie użytkownikom posiadającym podany numer telefonu, ponieważ o każdym dokumencie wystawionym w Millenecie Bank będzie informował poprzez wysłanie SMSa z informacją jaki dokument jest do pobrania (usługa bezpłatna).

| Stert | Produkty                                   | Platności                  | Zarządzanie zleceniami                     | Wyciągi i Raporty            | Odbiorcy Autoryzacje I | Leasing Dokumenty i w | nioski Ustawienia |
|-------|--------------------------------------------|----------------------------|--------------------------------------------|------------------------------|------------------------|-----------------------|-------------------|
|       | Wirtualny d<br>Czy potrzete<br>pomocy z Mi | koradca<br>ujesz<br>Beret? | Potwierdzenia trans<br>instrumentach finan | akcji na<br>sowych           | Wycena portfela        | Roczny ra             | port kosztów      |
|       |                                            |                            |                                            | Firma FIRMA TES              | TOWA                   |                       |                   |
|       |                                            |                            | Typ operacji                               |                              | Od                     | Do                    |                   |
|       |                                            |                            | Wszystkie                                  |                              | 23 / 01 /              | 2018 🗰 22 / 01        | / 2019 🛗          |
|       |                                            |                            |                                            |                              |                        | Resetuj               | Q, Filtraj        |
|       |                                            |                            | Data transakcji                            | Data utworzenia<br>dokumentu | n Typ operacji         | Numer transakcji      |                   |
|       |                                            |                            | 2018-02-15                                 | 2018-02-16                   | FX Kasowa Anulacja     | 977838                | Pobierz           |
|       |                                            |                            | 2018-02-15                                 | 2018-02-15                   | PapierWartDhigi        | 764778                | Pobierz           |
|       |                                            |                            | 2018-02-15                                 | 2018-02-15                   | FX Terminowa           | 977718                | Pobierz           |
|       |                                            |                            | 2018-02-15                                 | 2018-02-15                   | FX Swap                | 310921                | Pobierz           |
|       |                                            |                            | 2018-02-15                                 | 2018-02-15                   | FX Kasowa              | 6906304               | Pobierz           |
|       |                                            |                            | 2018-02-15                                 | 2018-02-15                   | Depozyt Terminowy      | 5051854               | Pobierz           |
|       |                                            |                            | 2018-02-14                                 | 2018-02-14                   | PapierWartDlugi        | 784724                | Pobierz           |
|       |                                            |                            | 2018-02-14                                 | 2018-02-14                   | FX Terminowa           | 977493                | Pobierz           |
|       |                                            |                            | 2018-02-14                                 | 2018-02-14                   | FX Swap                | 310837                | Poblerz           |
|       |                                            |                            | 2018-02-14                                 | 2018-02-14                   | FX Kasowa              | 6905352               | Pobierz           |
|       |                                            |                            | 1 2 3 Nestepne                             | >                            |                        | llość na stronie      | 10 🗸              |
|       |                                            |                            |                                            |                              |                        |                       | Pobierz           |

## Wnioski produktowe

W zakładce Dokumenty i wnioski możesz uzupełniać, autoryzować i wysyłać elektroniczne wnioski o karty: debetowe, obciążeniowe oraz przedpłacone.

Aby złożyć wniosek o kartę należy:

I) Wybrać typ karty o jaką chcemy wnioskować – karta debetowa, obciążeniowa lub przedpłacona.

By móc złożyć wniosek o kartę obciążeniową, trzeba mieć przyznany limit kredytowy dla kart obciążeniowych.

2) Po wybraniu typu kart należy uzupełnić podstawowe dane dotyczące zamówienia:

- nazwa wniosku,
- ilość kart,
- rachunek, który zostanie obciążony opłatą za ich wydanie (rachunek powiązany dla kart debetowych

i obciążeniowych),

- adres dostarczenia
- zatwierdzić wprowadzone dane

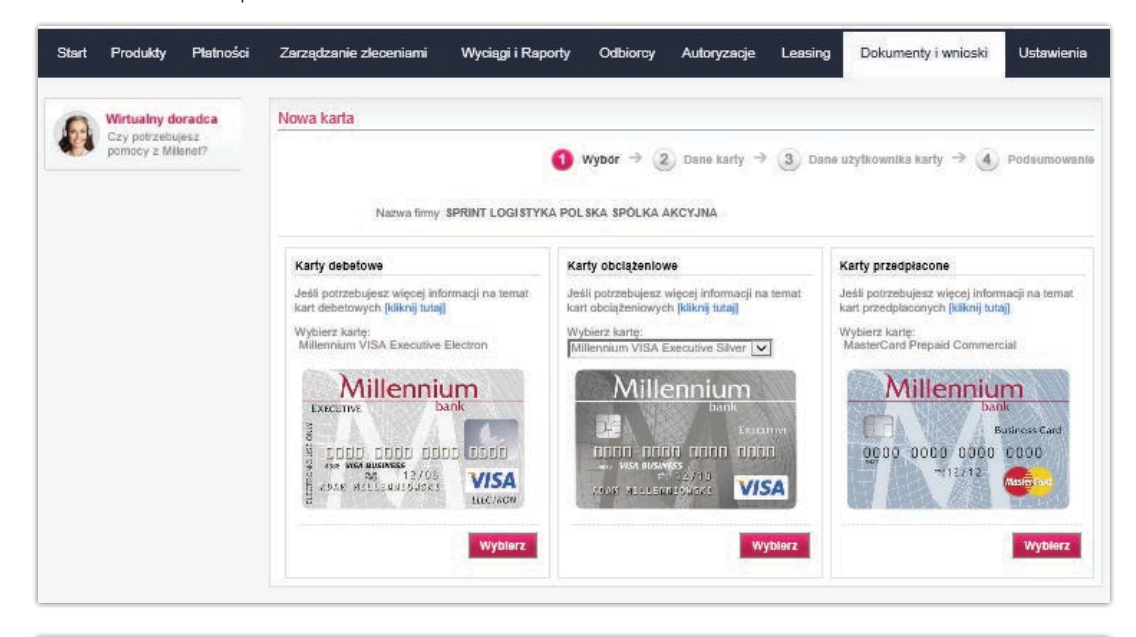

| Withdamy doradea                      | Nowa karta - dane karty                                                         |         |
|---------------------------------------|---------------------------------------------------------------------------------|---------|
| Czy potrzebujesz<br>pomocy z Wilenet? | <ol> <li>Wybór ÷ 🙆 Dane karty ÷ (3) Dane użytkownika karty ÷ (4) Poc</li> </ol> | dsumowi |
|                                       | Nazwa wniosku                                                                   |         |
|                                       | Nazwa wniosku" [Wydanie karty - zarząd                                          |         |
|                                       | Informacje o wnioskowanej karcie                                                |         |
|                                       | Wybrana karta Millennium VISA Executive Electron<br>Ilošć vnioskowanych kart 1  |         |
|                                       | Rachunek powiązany z 17 11 i 545 0,00 PLN                                       |         |
|                                       | Nazwa firmy do umieszczenia FIRMA TE STOWA<br>na karcie kartach                 |         |
|                                       | Adres dostarczenia                                                              |         |
|                                       |                                                                                 |         |
|                                       | Adres dostarczenia (Adres firmy 🔽<br>Adres: UL GW<br>CHER 2012 2103<br>POL SKA  |         |

- 3) Kolejnym krokiem jest:
- Dla kart obciążeniowych i debetowych uzupełnienie danych użytkowników kart

| Start | Produkty                                     | Ptatności               | Zarządzanie zleceniami                      | Wyciągi i Raporty | Odbiorcy  | Autoryzacje  | Leasing | Dokumenty i wnioski               | Ustawienia                      |
|-------|----------------------------------------------|-------------------------|---------------------------------------------|-------------------|-----------|--------------|---------|-----------------------------------|---------------------------------|
| ٨     | Wirtualny do<br>Czy potrzebu<br>pomocy z Mil | pradca<br>jesz<br>enet? | Nowa karta - dane karty                     | 1                 | Wybor → 2 | Dane karty → | 3 Dane  | užytkownika karty $\Rightarrow$ 4 | Podsumowanie<br>akończone 0 z 1 |
|       |                                              |                         | <ol> <li>Informacje o użytkownik</li> </ol> | u karty           |           |              |         | Nie                               |                                 |
|       |                                              |                         | Powrót                                      |                   |           |              |         | Zapisz jako wersję roboczą        | Potwierdž                       |

• Dla kart przedpłaconych – dane szczegółowe kart

| Start | Produkty                                      | Platności             | Zarządzanie zleceniami            | Wyciągi i Raporty                                  | Odbiorcy      | Autoryzacje        | Leasing          | Dokumenty i wnioski             | Ustawienia   |
|-------|-----------------------------------------------|-----------------------|-----------------------------------|----------------------------------------------------|---------------|--------------------|------------------|---------------------------------|--------------|
|       | Wirtualny do<br>Czy potrzebuj<br>pomocy z Mik | radca<br>esz<br>enet? | Nowa karta - dane karty           | 1 Wybór                                            | → ② Dane      | ∍karty → <b>3</b>  | Karty - Inform   | acje ezczegółowe $ ightarrow$ 4 | Podsumowanie |
|       |                                               |                       | Informacja na temat limitów       |                                                    |               |                    |                  |                                 |              |
|       |                                               |                       | Oczekiwany dzienny limit*         | 1000:PLN / 1000:PLN<br>Dzienny limit transakcji be | azgotówkowych | 1/ wypłat z bankom | <b>▼</b><br>natu |                                 |              |
|       |                                               |                       | Miesięczny limit transakcji       | Brak miesięcznego lin<br>Limit miesięczny          | nītu          |                    |                  |                                 |              |
|       |                                               |                       | Allasy<br>Aliasy                  |                                                    |               |                    |                  |                                 |              |
|       |                                               |                       | Powrót<br>* To pole jesł wymagane |                                                    |               |                    |                  | Zapisz jako wersję roboczą      | Potwierdż    |

4) Po zatwierdzeniu wszystkich danych we wniosku przechodzimy do ekranu podsumowania, na którym wybieramy akcję jaką chcemy wykonać – zachowanie wersji roboczej, przekazanie do autoryzacji, autoryzację lub autoryzację i wysłanie wniosku.

| Start | Produkty                    | Platności      | Zarządzanie zleceniami     | Wyciągi i Raporty         | Odbioro    | y Autoryzacje        | Leasing    | Dokumenty i wnioski            | Ustawienia            |
|-------|-----------------------------|----------------|----------------------------|---------------------------|------------|----------------------|------------|--------------------------------|-----------------------|
| 6     | Wirtualny de<br>Czy porzebu | oradca<br>(#12 | Nowa karta - Podsumow      | anie                      |            | 1.4                  |            |                                |                       |
|       | pomocy z Mil                | lenet?         |                            | 0                         | Wybóc →    | 2 Dane karty         | ) (3) Dane | uzytkownika karty $ ightarrow$ | Podsumowanie          |
|       |                             |                | Dane karty                 |                           |            |                      |            |                                |                       |
|       |                             |                |                            | Nazwa wniosku             | Wydanie k  | arty - zarząd        |            |                                |                       |
|       |                             |                |                            | Wybrana karta             | Millennium | VISA Executive Elect | ron        |                                |                       |
|       |                             |                | Rachunek g                 | oowiązany z kartą/kartami | 17         | 3                    | 545        |                                | A CONTRACTOR OF STATE |
|       |                             |                | Commentation of the second | llošć wnioskowanych kart  | 1          |                      |            |                                |                       |
|       |                             |                | Nazwa firmy d              | o unveszczenia na karcie  | FIRMA TE   | STOWA                |            |                                |                       |
|       |                             |                |                            | Adres dostarczenia        | ULQW       | CHELM 22-103 PO      | LSKA       |                                |                       |
|       |                             |                |                            |                           |            |                      |            | Ed                             | ytuj dane karty       |
|       |                             |                |                            |                           |            |                      |            |                                |                       |
|       |                             |                | 1. Dane użytkownika        | karty - Jan Kowalski      |            |                      |            |                                |                       |
|       |                             |                |                            |                           |            |                      |            |                                |                       |
|       |                             |                |                            |                           |            |                      |            |                                |                       |
|       |                             |                | Powrót                     |                           |            |                      |            | Akoja: Zapisz jako wersję robo | CER OK                |
|       |                             |                |                            |                           |            |                      |            |                                |                       |
|       |                             |                | * To pole jest wymagane    |                           |            |                      |            |                                |                       |

5) Po zautoryzowaniu i wysłaniu wniosek jest automatycznie procesowany. Karty w chwilę po wysłaniu wniosku są zakładane i pojawiają się na liście w zakładce Produkty. Po wyprodukowaniu wysyłane są na adres wybrany we wniosku.

Zarządzanie wnioskami, podobnie jak w przypadku zleceń, odbywa się z poziomu czterech list:

- Wersje robocze wniosków wnioski w przygotowaniu poprawnie uzupełnione lub niekompletne
- Autoryzacja i wysyłanie na tej liście znajdują się wnioski zautoryzowane, częściowo zautoryzowane i oczekujące na autoryzację
- Wnioski wysłane na tej liście znajdują się wszystkie wnioski, które zostały wysłane do banku w celu ich realizacji
- Wszystkie wnioski

| Start Produkty Płatności                                   | Zarza                  | dzanie zleceniami                  | i Wyciągi i Raporty     | Odbiorcy Autoryzacje Leasin                          | ng Dokumenty                                  | y i wnioski                | Ustawienia       |
|------------------------------------------------------------|------------------------|------------------------------------|-------------------------|------------------------------------------------------|-----------------------------------------------|----------------------------|------------------|
| Wirtualny doradca<br>Czy potrzebujesz<br>pomocy z Milenet? | Wer:<br>Lista<br>Pokaż | sje robocze A<br>wniosków<br>filtr | utoryzacje Wysłane      | Wszystkie                                            |                                               |                            |                  |
|                                                            |                        | Data edycji 🗸<br>Data wysłania     | Nazwa wniosku - Ilość   | Typ zlecenia<br>Nazwa produktu                       | Edytowany przez<br>Rodzaj edycji              | Status                     | Wybierz<br>akcję |
|                                                            |                        | 2019-01-21                         | Karty dla zarządu (6)   | Karta debetowa<br>Millennium VISA Executive Electron | User Testowy<br>Zapisz jako wersję<br>roboczą | Niekompletny               | Wybie 🗸          |
|                                                            |                        | 2019-01-21                         | Rachunek Biznes EUR (1) | Rachunek bieżący/pomocniczy<br>Rachunek Biznes EUR   | user<br>Zapisz jako wersję<br>roboczą         | Kompletny                  | Wybie 🔽          |
|                                                            |                        | 2019-01-21<br>2019-01-21           | Rachunek Podstawowy (1) | Rachunek bieżący/pomocniczy<br>Konto Biznes          | user<br>Wyślij do<br>autoryzacji              | Oczekuje na<br>autoryzację | Wybie 🔽          |
|                                                            | Liczba                 | elementów na stronie               |                         |                                                      |                                               |                            | Pobierz PDF      |

Z poziomu listy wniosków można wygenerować raport z danymi wybranych wniosków produktowych – przycisk Pobierz PDF

### **Nowy rachunek**

### Dokumenty i wnioski > Nowy rachunek

W zakładce Dokumenty i wnioski możesz uzupełniać, autoryzować i wysyłać elektroniczne wnioski o rachunki: złotowy oraz walutowy.

Aby złożyć wniosek o nowy rachunek należy : I) Wybrać typ rachunku o który chcemy wnioskować

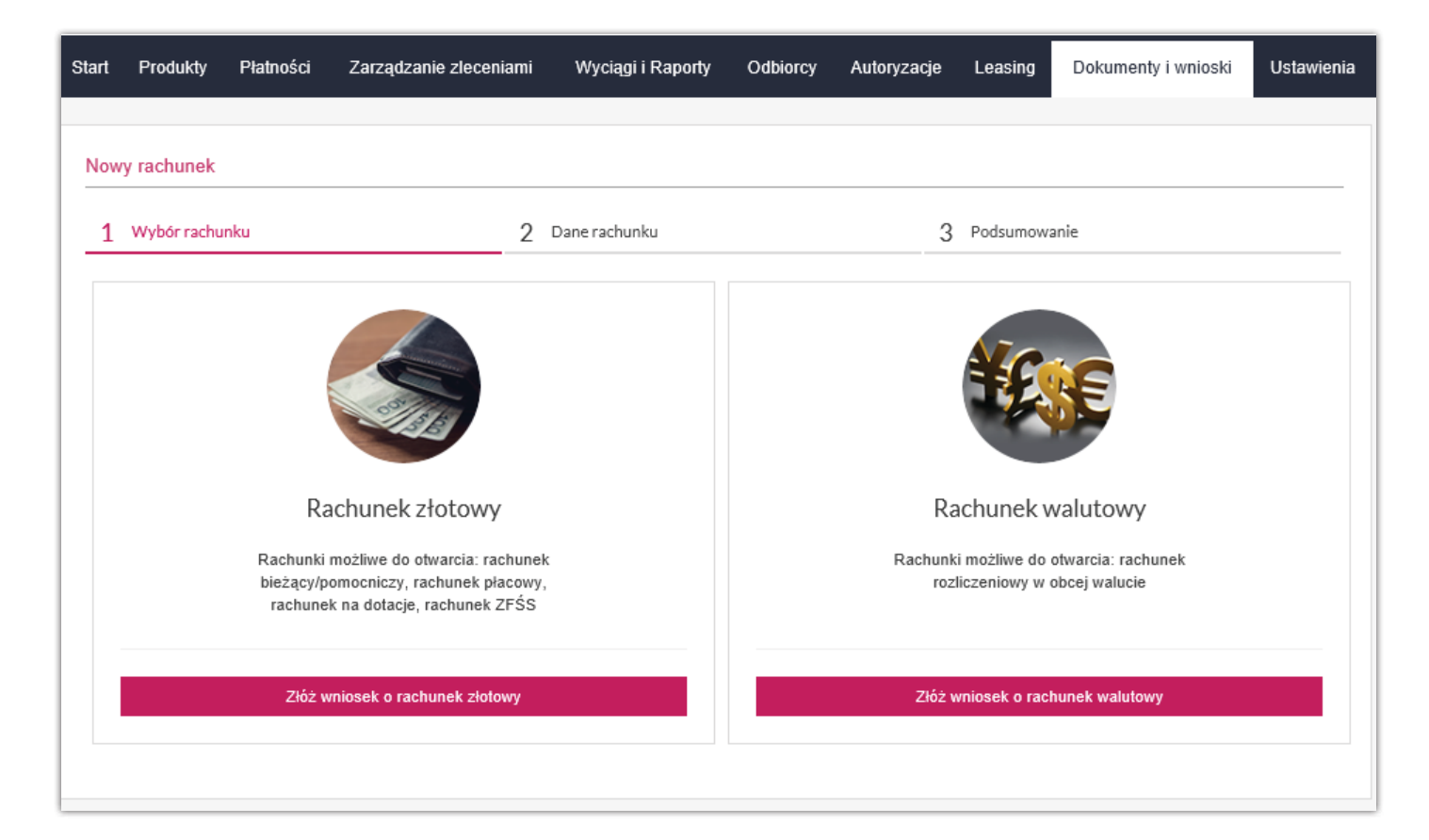

2) Uzupełnić formularz danymi do rachunku np.:

- nazwa skrócona rachunku
- waluta rachunku
- nazwa produktu
- okres na jaki zostaje otwarty rachunek
- częstotliwość wyciągów elektronicznych
- nazwa wniosku

Rachunek od razu zostaje otwarty po wysłaniu wniosku, nie ma potrzeby kontaktowania się z bankiem w inny sposób

| J Wybór rachunku                                                                 | 2 Dane rachunku                                                                          |                            | 3 Podsumowa       | nie                       |          |
|----------------------------------------------------------------------------------|------------------------------------------------------------------------------------------|----------------------------|-------------------|---------------------------|----------|
| ine firmy                                                                        |                                                                                          |                            |                   |                           |          |
|                                                                                  | Upewnij się, że dane są prawidłowe. Jeśli                                                | dane są nieprawidłowe pros | imy o kontakt z   | Bankiem.                  |          |
| Nazwa skrócone firmy                                                             | FIRMA TESTOWA                                                                            |                            |                   |                           |          |
| Regon                                                                            | 22 177                                                                                   |                            |                   |                           |          |
| ine rachunka                                                                     |                                                                                          |                            |                   |                           |          |
| Nazwa wniosku*                                                                   | Nowy rachunek ziolowy                                                                    |                            |                   |                           |          |
|                                                                                  |                                                                                          |                            |                   |                           |          |
| Nazwa skrócona rachunku                                                          |                                                                                          |                            |                   |                           |          |
| Waluta rachunku*                                                                 | PLN                                                                                      |                            |                   |                           |          |
| Nazwa produktu*                                                                  | Wybierz typ rachunku                                                                     | ~                          |                   |                           |          |
| Okres na jaki zostaje otwarty rachunek*                                          | Nieokreślony                                                                             | $\sim$                     |                   |                           |          |
| Częstotliwość wyciagów elektronicznych<br>(PDF i MT940)*                         | Dzienne                                                                                  | ~                          |                   |                           |          |
| iwiadczenia                                                                      |                                                                                          |                            |                   |                           |          |
| ent oświadcza, że:                                                               |                                                                                          |                            |                   |                           |          |
| Dane podane we Wniosku są prawdziwe<br>Wszelkie złożone oświadczenia pozostają   | aktualne i odnoszą się również do rachunku/rac                                           | hunków otwieratrych na pod | istawie niniejsze | go wniesku                |          |
| Wyciągi bankowe udostępnione w powyża<br>Otrzymał Cennik usług oraz Ogólne warur | zy sposób, będzie uwazać za doręczone.<br>Iki otwierania i prowadzenia rachunków bankow. | rch dla Klientów Bankowośc | i Przedsiębiorst  | w w Banku Millennium S.A. | zapoznał |
|                                                                                  |                                                                                          |                            |                   |                           |          |

## Zamawianie dokumentów

Poprzez sekcję Zamawianie dokumentów możesz zamówić papierowe potwierdzenie dowolnej transakcji lub duplikatu wyciągu. Aby zlecić przygotowanie dokumentu należy wskazać następujące dane:

- dla potwierdzenia transakcji:
  - numer rachunku
  - datę transakcji
  - dzienny numer transakcji
- dla duplikatu wyciągu:
  - rodzaj
  - rok
  - miesiąc
- a następnie wybrać opcję wybrać Wyślij.

| Start Produkty Platności                                  | Zarządzanie zleceniami                                                                                                    | Wyciągi i Raporty                            | Odbiorcy    | Autoryzacje | Leasing | Dokumenty i wnioski   | Ustawienia |
|-----------------------------------------------------------|----------------------------------------------------------------------------------------------------|----------------------------------------------|-------------|-------------|---------|-----------------------|------------|
| Wirtualny doradca<br>Czy porzebujesz<br>pomocy z Milenet? | Zamawianie dokumentór<br>Potwierdzenie transakc<br>Numer rachunku<br>Data transakcji<br>Dzienny numer<br>transakcji<br>D uptikat wycłągu | W<br>D11 56 - Rachunek r<br>2019 V styczeń V | odiczeniowy | 2           | 3       |                       |            |
|                                                           | Typ złecenia<br>Rok<br>Miesiąc                                                                                                    | Mesipany ląctory 🔽<br>2019 🔽<br>styczeń 💌    |             |             |         | Zatwierd2 wprowadzone | dane Wysią |

## Bankowość Mobilna

Korzystanie z bankowości mobilnej przez aplikację należy rozpocząć od aktywacji usługi w Millenecie dla Przedsiębiorstw. W tym celu należy:

- Zalogować się do Millenetu dla Przedsiębiorstw
- Wybierać z menu opcję Ustawienia > Bankowość mobilna

| Start | Produkty                                     | Platności             | Zarządzanie zleceniami                                                                                                    | Wyciągi i Raporty                                                                                  | Odbiorcy                                                | Autoryzacje                                                       | Leasing                                                 | Dokumenty i wnioski                                                                              | Ustawienia                                              |
|-------|----------------------------------------------|-----------------------|----------------------------------------------------------------------------------------------------|----------------------------------------------------------------------------------------------------|---------------------------------------------------------|-------------------------------------------------------------------|---------------------------------------------------------|--------------------------------------------------------------------------------------------------|---------------------------------------------------------|
|       | Wirtualny do<br>Czy potrzebu<br>pomocy z Mił | radca<br>esz<br>anet? | Aktywacja bankowości me<br>Aby móc korzystać z bankowości<br>zainstałować aplikację Banku Milł<br>Millenet konieczne jest także uzu<br>listę obsługiwanych urządzeń. | obilnej<br>mobilnej, prosimy najpierw<br>ennium w telefonie i zakoń<br>pełnienie numeru telefonu k | uaktywnić tę usł<br>czyć proces akty<br>komórkowego, na | lugę w systemie Mil<br>wacji. Prosimy pam<br>a który zostanie wys | lenet oraz zdefi<br>iętać, że w seko<br>łane hasło akty | niować Hasło Mobilne. Następr<br>ji Dane Osobowe swojego prof<br>wacyjne. Przed instalacją prosi | ie prosimy<br>ilu w systemie<br>my sprawdzić<br>Aktywuj |

- Kliknąć przycisk Aktywuj
- Zdefiniować ustawienia aplikacji mobilnej:
- Hasło Mobilne, które będzie służyło do aktywowania aplikacji mobilnej i do zatwierdzania operacji zlecanych za pośrednictwem aplikacji.

| Zdefiniuj swoje<br>hasło mobilne | ⇒ ②                         | Zdefiniuj moje<br>autoryzacje | ⇒ 3        | Zdefiniuj<br>rachunki i karty | , → ④        | Sprawdź wszystł<br>informacje | <sup>cie</sup> → (5 | Zakończeni |
|----------------------------------|-----------------------------|-------------------------------|------------|-------------------------------|--------------|-------------------------------|---------------------|------------|
| finiuj swoje hasło m             | obilne, <mark>któ</mark> re | będzie używane                | do aktywad | i i autoryzacji op            | beracji w ap | likacji mobilnej.             |                     |            |
| Hasło mobil                      | ne*                         | - 12348765                    |            |                               |              |                               |                     |            |
| /prowadź ponownie ha             | sło                         | . 12340103                    |            |                               |              |                               |                     |            |
| mobil                            | ne*                         |                               |            |                               |              |                               |                     |            |

- Zakładkę Moje autoryzacje, która znajdować się będzie w aplikacji mobilnej.

Moje autoryzacje to lista transakcji dedykowanych danemu użytkownikowi, selekcjonowanych

na podstawie jego ustawień, spośród wszystkich płatności przeznaczonych do zautoryzowania. Użytkownik w systemie Millenet dla Przedsiębiorstw ustala limity zleceń – kwoty minimalne

i maksymalne. Decyduje też czy na definiowanej liście mają być widoczne tylko zlecenia zautoryzowane już przez przynajmniej jedną osobę. W ten sposób powstaje lista transakcji, które będą zebrane w osobnej zakładce aplikacji mobilnej.

• Wprowadzić minimalną oraz maksymalną kwotę przelewu do autoryzacji.

| 1)   | Zdefiniuj swoje<br>hasło mobilne   | ⇒ 2     | Zdefiniuj moje<br>autoryzacje | → 3       | Zdefiniuj<br>rachunki i kart | , → ④ | Sprawdź wszystkie<br>informacje | → 5     | ) Zakończeni |
|------|------------------------------------|---------|-------------------------------|-----------|------------------------------|-------|---------------------------------|---------|--------------|
| gefi | niuj zawartość sekcji              | moje au | toryzacje wyświetla           | ne na ur: | adzeniu mobilnyn             | n.    |                                 |         |              |
|      | Minimalna kwota do<br>autoryzacji  | Puste p | , P                           | LN<br>u   |                              |       |                                 |         |              |
|      | Maksymalna kwota do<br>autoryzacji | Puste p | , P                           | LN        |                              |       |                                 |         |              |
|      |                                    |         |                               |           |                              |       |                                 | restess |              |

| Zgefiniuj zawartość sekcji         | moje autoryzacje wyświetlane na urządzeniu mobilnym. |
|------------------------------------|------------------------------------------------------|
| Minimalna kwota do<br>autoryzacji  | , PLN                                                |
|                                    | Puste pole oznacza brak limitu                       |
| Maksymalna kwota do<br>autoryzacji | , PLN                                                |
|                                    | Puste pole oznacza brak limitu                       |
|                                    | Pokaż tylko ostatnio zautoryzowane zlecenia          |

 Zdecydować czy w "Moich autoryzacjach" mają być widoczne tylko zlecenia wcześniej zautoryzowane i zatwierdź wybór przyciskiem OK.

### • Zdefiniować numery rachunków:

| Akty | ywacja bankowos<br>Zdefiniuj swoje<br>hasło mobilne | <ul> <li>→ 2</li> <li>Zdefiniuj moje<br/>autoryzacje</li> </ul> | 3 Zdefiniuj → ④ Sprawdź wszystkie<br>rachunki i karty → ④ informacje | → 5 Zakończenie   |
|------|-----------------------------------------------------|-----------------------------------------------------------------|----------------------------------------------------------------------|-------------------|
| Zdet | finiuj listę aktywny<br>Numer rachunku              | ch rachunków, które powinny się wy                              | świetlać w aplikacji.<br>Saldo bieżące                               | Dostępne środki   |
| •    | 19 1160 2202 0000                                   | 0001 1141 9609                                                  | 0,00 PLN                                                             | 0,00 PLM          |
| •    | 19 1160 2202 0000<br>kodprod308                     | 0001 1141 6796                                                  | 697,70 PLN                                                           | 1.395,40 PLN      |
| •    | 25 1160 2202 0000                                   | 0001 1141 5621                                                  | -64.377,13 EUR                                                       | 3.935.622,87 EUF  |
| •    | 23 1160 2202 0000<br>Walutowy DOLAR                 | 0001 1146 6776                                                  | -1.376.680,36 USD                                                    | 65.223.319,64 USE |
| •    | 85 1160 2202 0000<br>podstawowy                     | 0001 1135 6050                                                  | 4.614.787,35 PLN                                                     | 50.830.862,44 PLN |
| W    | ybierz wszystko                                     | Wyczyść wszystko                                                |                                                                      |                   |
| W    | ybierz wszystko                                     | Wyczyść wszystko                                                |                                                                      | Powrót Ol         |

i kart, które mają być wyświetlane w aplikacji mobilnej.

| Akt | ywacja bankowości                            | i mobilnej      |                               |               |                            |                                                  |                               |
|-----|----------------------------------------------|-----------------|-------------------------------|---------------|----------------------------|--------------------------------------------------|-------------------------------|
| 1   | Zdefiniuj swoje<br>hasło mobilne             | ⇒ ②             | Zdefiniuj moje<br>autoryzacje | → 3           | Zdefiniuj<br>rachunki i ka | arty $ ightarrow$ Sprawdź wszystki<br>informacje | $e \rightarrow 5$ Zakończenie |
| Zde | finiuj listę aktywnych                       | kart debeto     | wych, kredytowy               | ch oraz prze  | dpłaconych,                | które powinny się wyświetlać w a                 | plikacji.                     |
|     | Nazwa karty debetowe<br>Numer karty          | ej i kredytowej | / Numer rachunku k            | arty przedpła | conej                      | Wykorzystany kredyt                              | Dostępny kredyt🔺 🔻            |
|     | American Express Gold<br>3779 XXXX XXXX 801  | I               |                               |               |                            | 0,00 PLN                                         | 7.195,04 PLN                  |
|     | American Express Gold<br>3779 XXXX XXXX 669  | I               |                               |               |                            | 0,00 PLN                                         | 7.195,04 PLN                  |
| •   | American Express Gold<br>3779 XXXX XXXX 107  | I               |                               |               |                            | 0,00 PLN                                         | 7.195,04 PLN                  |
| •   | MasterCard Business D<br>5586 XXXX XXXX 3418 | ebit            |                               |               |                            | 0,00 PLN                                         | 0,00 PLN                      |
| W   | vhierz wszystko                              | Ψνοτνές ως      | zvetko                        |               |                            |                                                  |                               |
|     | yDierz wszystko                              | Wyczysc ws      | 2ystko                        |               |                            |                                                  |                               |
|     |                                              |                 |                               |               |                            |                                                  | Powrót OK                     |

Następuje weryfikacja poprawności wybranych ustawień:

| Aktywacja bankowości mobilnej                                                                                                    |                                               |                                 |
|----------------------------------------------------------------------------------------------------|-----------------------------------------------|---------------------------------|
| <ol> <li>Zdefiniuj swoje<br/>hasło mobilne → 2</li> <li>Zdefiniuj moje<br/>autoryzacje → 3</li> <li>Zdefiniuj moje<br/>rachunki i</li> </ol> | iuj<br>karty → 4 Sprawdź wszyst<br>informacje | kie $\rightarrow$ 5 Zakończenie |
| Zawartość sekcji moje autoryzacje wyświetlane w urządzeniu mobilnym.                                                                         |                                               |                                 |
| Minimalna kwota do                                                                                                    |                                               |                                 |
| Minimalna kwota do                                                                                                    |                                               |                                 |
| autoryzacji.                                                                                                    |                                               |                                 |
| Pokaż tylko ostatnio Nie<br>zautoryzowane zlecenia:                                                                                          |                                               |                                 |
| Lista aktywnych rachunków, która powinna być wyświetlana w aplikacji.                                                                        |                                               |                                 |
| Numer rachunku                                                                                                    | Saldo bieżące                                 | Dostępne środki 📥 🔻             |
| 19 1160 2202 0000 0001 1141 9609                                                                                                    | 0,00 PLN                                      | 0,00 PLN                        |
| 19 1160 2202 0000 0001 1141 6796                                                                                                    | 697,70 PLN                                    | 1.395,40 PLN                    |
| kodprod308                                                                                                    |                                               |                                 |
| 25 1160 2202 0000 0001 1141 5621                                                                                                    | -64.377,13 EUR                                | 3.935.622,87 EUR                |
| 23 1160 2202 0000 0001 1146 6776                                                                                                    | -1.376.680,36 USD                             | 65.223.319,64 USD               |
| Walutowy DOLAR                                                                                                    |                                               |                                 |
| 85 1160 2202 0000 0001 1135 6050                                                                                                    | 4.614.787,35 PLN                              | 50.830.862,44 PLN               |
| podstawowy                                                                                                    |                                               |                                 |
|                                                                                                    |                                               | Edytuj                          |
| Visa Silver<br>4603 XXXX XXXX 1108                                                                                                    | 0,00 PLN                                      | 5.963,51 PLN                    |
| World Debit MasterCard<br>5575 XXXX XXXX 2098                                                                                                | 0,00 PLN                                      | 0,00 PLN                        |
| WWF MILLENNIUM MASTERCARD<br>5294 XXXX XXXX 6397                                                                                             | 1.431,13 PLN                                  | 4.568,87 PLN                    |
| WWF MILLENNIUM MASTERCARD<br>5294 XXXX XXXX 2184                                                                                             | 0,00 PLN                                      | 1.500,00 PLN                    |
|                                                                                                    |                                               | Edytui                          |
|                                                                                                    |                                               | Powrót OK                       |

Jeśli wybrane ustawienia są poprawne, należy potwierdzić je klikając przycisk OK. Ustawienia te w zależności od potrzeb można przeglądać i modyfikować.

Kanał Bankowości Mobilnej jest aktywny. Teraz można **pobrać aplikację mobilną** i zainstalować ją na telefonie lub innym urządzeniu mobilnym.

# Zarządzanie użytkownikami

System Millenet daje możliwość pełnego zarządzania uprawnieniami użytkowników. Dotyczy to zarówno modyfikacji istniejących użytkowników jak również usuwania oraz tworzenia nowych użytkowników.

Operacje związane z zarządzaniem użytkownikami zostały umieszczone w głównym menu w zakładce Ustawienia, gdzie następnie możemy zarządzać użytkownikami wybierając ich z listy lub tworzyć nowych poprzez wybranie opcji "Nowy użytkownik" w lewym menu.

Lista użytkowników prezentuje podstawowe informacje dotyczące każdego użytkownika.

Z poziomu listy, przy każdym użytkowniku mamy do wyboru 3 skróty, dzięki którym możemy przejść do szczegółów użytkownika, edycji lub zablokować autoryzację.

| Start | Produkty        | Ptetności | Zerzędzen | ie zleceniami 🛛 🔪 | Nyciągi | i Raporty     | Odbioro     | y Autoryzecj     | e Leasing         | Dokumenty i wnioski                         | Ustawien          | 1îm |
|-------|-----------------|-----------|-----------|-------------------|---------|---------------|-------------|------------------|-------------------|---------------------------------------------|-------------------|-----|
| Mi    | llenniu         |           | Użytkown  | icy               |         |               |             |                  |                   |                                             |                   |     |
|       | bin             |           | Login     | Naziva            | Profil  | Status danyol | 1 osobowych | Status użytkowni | ka: Pelne dane uż | ytkownika?                                  |                   | _   |
| 1000  | 1000 (1000<br>1 | VISA      | User      | User Testowy      | A       | Formalnie po  | twierdzone  | Aktywny          | Tak               | Szczegóły uzyt<br>Edytuj<br>Zablokuj autory | kowników<br>zacje | •   |
| Kar   | ty płatni       | cze       | User_a    | ADAM MILLENIOWS   | A D     | Formalnie po  | twierdzone  | Aktywny          | Tak               | Szczegóły użyt<br>Edytuj<br>Zablokuj autory | kowników<br>zacje | +   |
| W     | Milleneo        | ie        | user_m    | Jan Kowalski      | A       | Formalnie po  | twierdzone  | Akbywny          | Tak               | Szczegóły użyt<br>Edytuj<br>Zablokuj autory | kowników<br>zacje | +   |
|       | apa and 1       |           | User_na   | Adam              |         | N             | A           | Aktywny          | Tak               | Szczegóły użyt<br>Edytuj<br>Zablokuj autory | kowników<br>zacje | +   |

Pod listą użytkowników mamy możliwość wybrania kolejnych opcji w zakresie zarzadzania użytkownikami:

| Sprawdž                                 |                  | nanan Manzarran         | N/4     | Alterny            | Tak          | Zablokuj autoryzacje                 |
|-----------------------------------------|------------------|-------------------------|---------|--------------------|--------------|--------------------------------------|
| With solar days day                     |                  |                         | land    | Condition of       |              | Edyau<br>Zablokuj autoryzacje        |
| Czy potrzebujesz<br>portocy z Millenet? | Wybierz wszystko | Wyczyść wszystko        |         |                    |              |                                      |
|                                         | 1                | Raport uprawnień użytko | owników | Raport uprawnień d | lo rachunków | Zablokuj autoryzacje Nowy użytkownik |

- generowanie raportów z uprawnień dla wybranych użytkowników lub ze wszystkich rachunków z wyszczególnieniem, który użytkownik jakiego rodzaju dostępy do rachunku posiada.
- blokowanie autoryzacji awaryjne blokowanie możliwości autoryzacji dla całej firmy
- tworzenie nowego użytkownika rozpoczęcie procesu tworzenia nowego użytkownika w systemie Millenet.

## Nowy użytkownik

Proces tworzenia nowego użytkownika w systemie Millenet przebiega czteroetapowo i zostaje zakończony autoryzacją zgodnie z regułą autoryzacji dla użytkowników.

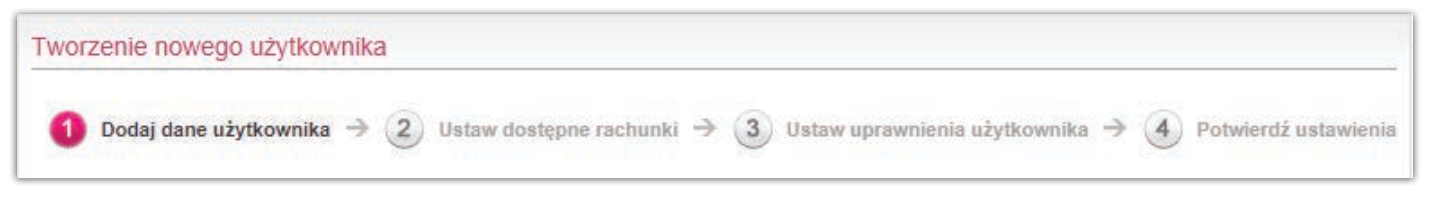

Poszczególne etapy procesu składają się z następujących czynności:

 zaczynamy od utworzenia profilu użytkownika czyli wprowadzamy dane osobowe użytkownika definiujemy login oraz wskazujemy grupę akceptacji do której będzie należał tworzony użytkownik. Grupa akceptacji bezpośrednio łączy się z regułami autoryzacji czyli zasadami podpisywania (autoryzacji) operacji w systemie Millenet. Wybranie opcji "brak grupy" powoduje, że takiej osobie nie będzie można nadać żadnego uprawnienia do autoryzacji, a w związku z tym taka osoba nie będzie mogła wykonać żadnych autoryzacji w systemie Millenet.

Zalecane na tym etapie będzie też podanie numeru telefonu użytkownika, na który przyjdzie wiadomość SMS z hasłem do pierwszego logowania lub wybranie innego, odpowiedniego narzędzia autoryzacji/logowania.

| Login                | Konrad         |                                 |                              |            |
|----------------------|----------------|---------------------------------|------------------------------|------------|
| Grupa akceptacji     | A 🔽 🤡          | Narzędzie autoryzac<br>logowani | i/                           | ⊘<br>b SMS |
|                      |                |                                 | 48<br>Polska<br>wybierz kraj | 500100200  |
| ane osobowe          | Motoruzze      | Data wadraa                     | ia 1976 01 02                |            |
| Prec                 | Koprad         |                                 | nrr-mm-dd                    |            |
| Nazwicko             | Millenet       | Mieisce urodzen                 | ia Woisławice                |            |
| Obuvateletwo         | polskie        | Krai urodzen                    | ia Polska                    |            |
| DECEL                | 26010220186    | Nazwisko panieńsk               | ie Millennium                | 0          |
| ezydent/ Nierezydent | Rezydent       | ma                              | ki                           |            |
| dres zameldowania    | i zamieszkania |                                 |                              |            |
| Ulica                | Puławska       | - Kod pocztov                   | vy 61-366                    |            |
| Numer domu           | 15             | Miejscowo                       | ść Gdynia                    |            |
| Numer lokalu         | 416            | К                               | aj Wybierz                   |            |
| ane dokumentu        |                |                                 |                              |            |
| azwa/Typ dokumentu   | Dowód osobisty | Vażny (                         | lo 2025-12-24                |            |
| Seria/Numer          | ABC123456      | J                               | rrrr-mm-dd                   |            |
|                      |                |                                 |                              |            |

2) nadanie uprawnień do poszczególnych rachunków, które posiada Klient. Uprawnienia do rachunków możemy nadawać w zakresie podglądu, edycji, autoryzacji oraz wysyłania płatności. Uprawnienia te powiązane są z uprawnieniami nadawanymi do poszczególnych produktów oraz funkcjonalności. W ramach operacji jakie możemy wykonywać na rachunkach dostępne są następujące uprawnienia:

- **podgląd** w zależności od posiadanych uprawnień szczegółowych operacja umożliwia wyświetlanie wskazanego rachunku na listach,
- **edycja** umożliwia edycję oraz wprowadzanie przelewów z danego rachunku (typy zleceń określone na podstawie posiadanych uprawnień w sekcji Płatności)
- **autoryzacja** umożliwia autoryzację przelewów z danego rachunku (typy zleceń określone na podstawie posiadanych uprawnień w sekcji Płatności)
- **wysyłanie** umożliwia wysyłanie przelewów z danego rachunku (typy zleceń określone na podstawie posiadanych uprawnień w sekcji Płatności)

Konfiguracja zakresu uprawnień do rachunków może być przeprowadzona przy użyciu 3 dostępnych opcji ułatwiających przejście przez ten etap konfiguracji:

• **tworzenie własnej konfiguracji rachunków** – to zaznaczanie dowolnych uprawnień do dowolnych rachunków Klienta znajdujących się na liście rachunków.

| rtkownicy - dostępne operacje                             |                                                        |                               |                                                          |           |                              |  |
|-----------------------------------------------------------|--------------------------------------------------------|-------------------------------|----------------------------------------------------------|-----------|------------------------------|--|
| stępne rachunki                                           | 125                                                    |                               |                                                          |           |                              |  |
| ) Utwórz własną konfigurację <mark>rachunków</mark>       | C Kopiuj ustawienia użytko<br>wybierz                  | O Utwórz<br>istniejącyc       | vórz własną konfigurację dla<br>ących i nowych rachunków |           |                              |  |
| Numer rachunku, nazwa Wybierz<br>skrócona lub nazwa firmy |                                                        |                               |                                                          | Gruj      | pa rachunku 💌                |  |
| Sortuj po Numer rachunku - od najmniejs:                  | zégo 💌                                                 |                               |                                                          |           |                              |  |
| Numer rachunku<br>Nazwa skrócona                          | Nazwa rachunku<br>Nazwa firmy<br>Nazwa grupy           | podgląd<br>zaznacz<br>wyczyść | edycja<br>zaznacz<br>wyczyść                             | autoryzuj | wyślij<br>zaznacz<br>wyczyść |  |
| 28 1160 2202 0000 0000 2436 3499<br>TesT                  | KONTO BIZNES<br>BANK MILLE DBE SA<br>GRUPA TEST        |                               |                                                          |           |                              |  |
| 65 1160 2202 0000 0001 9147 4142<br>nazwa rachunku        | R-K MILLENNIUM KORPORACJA<br>BANK MILLE DBE SA<br>TEST |                               |                                                          |           |                              |  |
| 28 1160 2202 0000 0001 9147 4420<br>nazwa123456           | R-K MILLENNIUM KORPORACJA<br>BANK MILLE DBE SA<br>TEST |                               |                                                          |           |                              |  |
| 58 1160 2202 0000 0002 4863 8405<br>TESTY CPR2DR          | R-K MILLENNIUM KORPORACJA<br>BANK MILLE DBE SA         |                               |                                                          |           |                              |  |
| Wybierz wszystko   Wyczyść wszystko                       |                                                        |                               |                                                          |           |                              |  |

• dla ułatwienia konfiguracji uprawnień do rachunków w przypadku powtarzających się użytkowników, którzy posiadają taki sam lub podobny zakres uprawnień możemy skorzystać z **kopiowania zakresu uprawnień** 

**z wybranego użytkownika**, który już istnieje w systemie ("Kopiuj ustawienia użytkownika"). Jeżeli skopiowany zakres uprawnień chcielibyśmy zmodyfikować możemy przejść do pierwszej opcji "Utwórz własną konfigurację rachunków" co spowoduje uaktywnienie checkboxów na liście.

| ①       Dodaj dane użytkownika       →       2       Ust         Użytkownicy - dostępne operacje       Dostępne rachunki                                                                 | taw dostępne → 3 Usta<br>rachunki → 3                                                                                                    | aw uprawnienia<br>użytkownika | ⇒ (4) F                           | Potwierdź ustawienia                |
|----------------------------------------------------------------------------------------------------|----------------------------------------------------------------------------------------------------|-------------------------------|-----------------------------------|-------------------------------------|
| O Utwórz własną konfigurację <b>rachunków</b>                                                                                                    | Kopiuj ustawienia użytkownika:     Tester Testowy - user10     Tester Testowy - user02     Tester Testowy - user03     Tester Testowy - user04     Tester Testowy - user05                | Utwórz v<br>istniejących      | vłasną konfigura<br>i nowych rach | cję dla<br>unków                    |
| Sortuj po Numer rachunku - od najmniejszego<br>Numer rachunku A Na<br>Nazwa skrócona Na<br>Na                                                                                            | Tester Testowy - user06<br>Tester Testowy - user07<br>Tester Testowy - user08<br>Tester Testowy - user09<br>Tester Testowy - user10<br>Tester Testowy - user11                            | edycja<br>zaznacz<br>wyczyść  | autoryzuj                         | <b>wyślij</b><br>zaznacz<br>wyczyść |
| 28 1160 2202 0000 0000 2436 3499         KC           TesT         BA           GF         GF           65 1160 2202 0000 0001 9147 4142         R-I           nazwa rachunku         BA | Tester Testowy - user12<br>Tester Testowy - user13<br>Tester Testowy - user14<br>Tester Testowy - user15<br>Tester Testowy - user16<br>Tester Testowy - user17<br>Tester Testowy - user17 | ₹ √                           | V<br>V                            |                                     |
| 28 1160 2202 0000 0001 9147 4420 R-<br>nazwa123456 BA<br>TE                                                                                                    | Tester Testowy - user10<br>Tester Testowy - user19<br>Tester Testowy - user20<br>Tester Testowy - user21                                                                                  | ▼                             | <b>V</b>                          |                                     |
| 58 1160 2202 0000 0002 4863 8405         R-I           TESTY CPR2DR         BA                                                                                                    | K MILLENNIUM KORPORACJA                                                                                                    |                               |                                   |                                     |
|                                                                                                    |                                                                                                    |                               | Pow                               | rót Następne                        |

 kolejną opcją z której możemy skorzystać przy konfiguracji uprawnień to utworzenie własnej konfiguracji dla istniejących oraz nowych rachunków. Nadane uprawnienia będą obowiązywały do wszystkich rachunków, które posiadasz w momencie konfiguracji oraz dla każdego nowego, który zostanie otwarty w przyszłości.

| tępne rachunki                                |                                                |                     |                     |                                      |                    |
|-----------------------------------------------|------------------------------------------------|---------------------|---------------------|--------------------------------------|--------------------|
| ) Utwórz własną konfigurację <b>rachunków</b> | V O Kopiuj ustawienia<br>Tester Testowy - user | użytkownika:<br>0 – | Utwór<br>istniejący | z własną konfigur<br>ch i nowych rac | ację dla<br>hunków |
| Numer rachunku<br>Nazwa skrócona              | Nazwa rachunku<br>Nazwa firmy<br>Nazwa grupy   | podgląd             | edycja              | autoryzuj                            | wyślij             |
| dla istniejących i nowych rachunków           | dla istniejących i nowych ra                   | chunków 📃           |                     |                                      |                    |
| Wybierz wszystko   Wyczyść wszystko           |                                                |                     |                     |                                      |                    |

3) nadanie uprawnień do poszczególnych produktów oraz funkcjonalności.

Kolejnym krokiem w procesie tworzenia nowego użytkownika w systemie Millenet jest nadanie uprawnień do poszczególnych produktów oraz funkcjonalności systemu. Według takiego kryterium została stworzona lista na której wybieramy uprawnienia jakie będzie posiadać nowy użytkownik.

Dla ułatwienia procesu nadawania uprawnień utworzone zostały trzy opcje konfiguracyjne:

• tworzenie własnej konfiguracji uprawnień przy użyciu której możemy wskazywać dowolne uprawnienia na liście.

| Dodaj dane → 2                                             | Ustaw dostępne → 3 Ustaw u<br>rachunki → 3 użytk              | ownika                           |
|------------------------------------------------------------|---------------------------------------------------------------|----------------------------------|
| Otwórz własną konfigurację uprawnień                       | © Kopiuj ustawienia z predefiniowanego<br>szablonu<br>wybierz | C Kopiuj ustawienia użytkownika: |
|                                                            |                                                               |                                  |
| ostępne operacje                                           |                                                               |                                  |
| ostępne operacje                                           | 🗌 Historia rachunku                                           | 2 wszystkich   0 zaznaczony      |
| ostępne operacje RACHUNKI Lista rachunków LOKATY TERMINOWE | 🗆 Historia rachunku                                           | 2 wszystkich   0 zaznaczony      |

 kopiowanie ustawień z predefiniowanego szablonu – dla ułatwienia konfiguracji utworzonych zostało 6 szablonów uprawnień. Każdy szablon zawiera inny zakres uprawnień przedstawiający najczęściej stosowane kombinacje uprawnień z uwzględnieniem podziału obowiązków osób korzystających z bankowości elektronicznej.

Do dyspozycji mamy więc następujące szablony uprawnień:

- podgląd
- tworzenie przelewów
- podgląd, tworzenie i wysyłanie
- podgląd i autoryzacja
- administracja systemem
- pełny dostęp

Po wybraniu szablonu można zmodyfikować zakres uprawnień, który wybrany szablon zawiera poprzez przejście do opcji "Utwórz własną konfigurację uprawnień".

| 1) Dodaj dane<br>użytkownika → 2 U                  | Istaw dostępne → 3 Ustaw u<br>rachunki → 3 użyt                                                                                     | prawnienia → ④ Potwierdź<br>kownika → ④ ustawienia           |
|-----------------------------------------------------|----------------------------------------------------------------------------------------------------|--------------------------------------------------------------|
| O Utwórz własną konfigurację <mark>uprawnień</mark> | Kopiuj ustawienia z predefiniowanego<br>szablonu<br>wybierz<br>wybierz                                                              | C Kopiuj ustawienia użytkownika:                             |
| lostępne operacje<br>RACHUNKI                       | podgląd<br>tworzenie przelewów<br>podgląd, tworzenie i wysyłanie<br>podgląd i autoryzacja<br>administracja systemem<br>pełny dostęp | 2 wszystkich10 zaznaczony                                    |
| 🗌 Lista rachunków                                   | Historia rachunku                                                                                                    |                                                              |
| LOKATY TERMINOWE                                    |                                                                                                    |                                                              |
| Podgląd lokat terminowych                           | Tworzenie i zrywanie lokat terminowych                                                                                              | 3 wszystkich   0 zaznaczony<br>Autoryzacja lokat terminowych |

 kopiowanie uprawnień, które posiada w systemie inny użytkownik – dla ułatwienia konfiguracji użytkowników posiadających ten sam lub podobny zakres uprawnień dostępna jest możliwość skopiowania zakresu uprawnień, które posiada inny użytkownik w systemie Millenet.

W tym celu korzystamy z opcji "Kopiuj ustawienia użytkownika", wybieramy z rozwijanej listy żądanego użytkownika (imię, nazwisko – login). Pola na liście uprawnień zostają zaznaczone w dokładnie taki sam sposób w jaki ma zaznaczone na swoim profilu wybrany użytkownik. Modyfikacja zakresu uprawnień odbywa się poprzez przejście do opcji "Utwórz własna konfiguracje uprawnień". Pola wyboru uprawnień stają się aktywne i możemy dodawać oraz odejmować uprawnienia.

| lżytkownicy - dostępne operacje                                                                                 |                                        |                                                                                                    |
|----------------------------------------------------------------------------------------------------|----------------------------------------|----------------------------------------------------------------------------------------------------|
| 1) użytkownika → 2                                                                                              | rachunki → 3 użytł                     | kownika → 4 ustawienia                                                                                   |
| O Utwórz własną konfigurację uprawnień                                                                          | © Kopiuj ustawienia z predefiniowanego | Kopiuj ustawienia użytkownika:                                                                           |
|                                                                                                    | szabioltu                              | wybierz                                                                                                  |
|                                                                                                    | wybierz 👻                              | Tester Testowy - user01<br>Tester Testowy - user02<br>Tester Testowy - user03<br>Tester Testowy - user04 |
| Dostepne operacie                                                                                               |                                        | Tester Testowy - user05                                                                                  |
|                                                                                                    |                                        | Tester Testowy - user06                                                                                  |
| RACHUNKI                                                                                                    |                                        | Tester Testowy - user07                                                                                  |
|                                                                                                    |                                        | Tester Testowy - user08 hy                                                                               |
| Lista rachunków                                                                                                 | Historia rachunku                      | Tester Testowy - user09                                                                                  |
|                                                                                                    |                                        | Tester Testowy - user10                                                                                  |
|                                                                                                    |                                        | Tester Testowy - user17                                                                                  |
| LOKATY TERMINOWE                                                                                                |                                        | Tester Testowy - user13                                                                                  |
| The second second second second second second second second second second second second second second second se |                                        | - Tester Testowy - user14                                                                                |
| Podgląd lokat terminowych                                                                                       | Tworzenie i zrywanie lokat terminowych | Tester Testowy - user15                                                                                  |
|                                                                                                    |                                        | Tester Testowy - user16                                                                                  |
| WARTY                                                                                                    |                                        | Tester Testowy - user17                                                                                  |
| L KARIT                                                                                                    |                                        | Tester Testowy - user18                                                                                  |
|                                                                                                    |                                        | Tester Testowy - user19                                                                                  |
| Karty debetowe i kredytowe                                                                                      | Karty przedpłacone                     | Tester Testowy - user20                                                                                  |

4) Potwierdź ustawienia – wyświetlenie zbiorczego zestawienia wszystkich 3 wcześniejszych etapów konfiguracji w celu sprawdzenia poprawności danych.

| Użytkownicy - dos     | tępne operacje  |                               |                 |                        |                      |
|-----------------------|-----------------|-------------------------------|-----------------|------------------------|----------------------|
| 1 Dodaj dane už       | ytkownika  2    | ) Ustaw dostępne rachunki → ③ | Ustaw uprawr    | nlenia użytkownika 🔿 🧯 | Potwierdź ustawienia |
| Dane użytkownika      |                 |                               |                 |                        |                      |
|                       | Login konrad    |                               |                 |                        |                      |
| Grupa ak              | ceptacji A      |                               |                 |                        |                      |
| Narzędzie aut         | toryzacji Token |                               |                 |                        |                      |
| Dane osobowe          |                 |                               |                 |                        |                      |
| Płeć                  | Mężczyzna       | 0                             | Data urodzenia  | 1976-01-02             |                      |
| Imię                  | Konrad          | Mie                           | ejsce urodzenia | Wojsławice             |                      |
| Nazwisko              | Millenet        |                               | Kraj urodzenia  | Polska                 |                      |
| Obywatelstwo          | polskie         | Nazwi                         | sko panieńskie  | Millennium             |                      |
| PESEL                 | 85112603349     |                               | matki           |                        |                      |
| Rezydent/ Nierezydent | Rezydent        |                               |                 |                        |                      |
| Adres zameldowania    | i zamieszkania  |                               |                 |                        |                      |
| Ulica                 | Puławska        |                               | Kod pocztowy    | 61-366                 |                      |
| Numer domu            | 15              |                               | Miejscowość     | Gdynia                 |                      |

5) Kolejny etap tworzenia nowego lub edycji istniejącego użytkownika to autoryzacja czyli zatwierdzenie wykonywanych operacji. Autoryzacja wykonywana jest zgodnie z regułą autoryzacji "Użytkownicy" przez użytkownika posiadającego odpowiednią grupę akceptacji wskazaną w regułach oraz uprawnienie "Autoryzacja użytkowników".

6) Po wykonaniu autoryzacji zgodnej z regułą autoryzacji użytkownik zostaje założony w systemie Millenet. W sytuacji kiedy utworzyliśmy użytkownika i przypisaliśmy mu grupę akceptacji (osoba autoryzująca) system wyświetli nam komunikat:

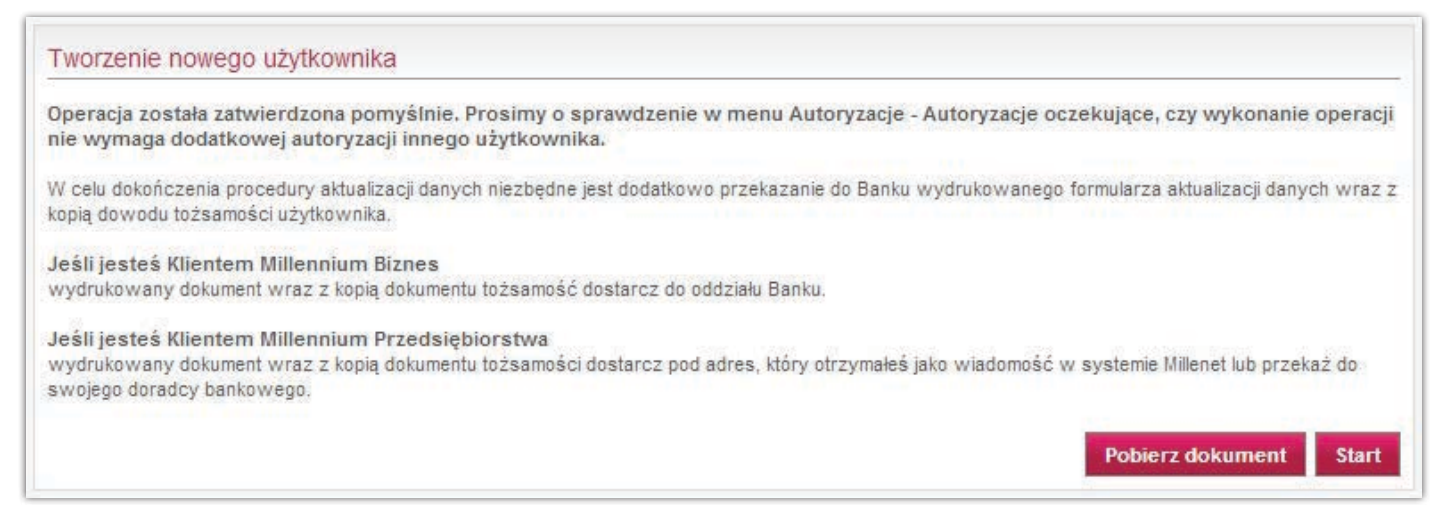

Wygenerowany dokument zawiera dane osobowe nowego użytkownika.

Proces tworzenia użytkownika przez Klienta w systemie Millenet kończy się pobraniem dokumentu, wydrukowaniem oraz podpisaniem a następnie przekazaniem go do banku. Dostarczenie podpisanego dokumentu jest niezbędne, aby utworzony w systemie Millenet użytkownik mógł autoryzować zlecenie, o ile takie uprawnienia zostały mu nadane.

|                          |                   |              |                    |                                           |              |           |                              | Mil           | lennium<br><sub>bank</sub> |
|--------------------------|-------------------|--------------|--------------------|-------------------------------------------|--------------|-----------|------------------------------|---------------|----------------------------|
|                          |                   |              | DANE               | OSOBOWE UŻYTKO                            | WNIKA MILLE  | NET       |                              | 20            | 0 <b>16-12-29</b><br>Data  |
| Nazwa Klier              | nta:              |              |                    | KOORDYNATOR - S.A.                        |              |           |                              |               |                            |
| Numer staty              | styczny           | REGO         | V:                 | 241137985                                 |              |           |                              |               |                            |
| MilleKod:                |                   |              |                    | 60012580                                  |              |           |                              |               |                            |
| dentyfikacja             | użytko            | ownika:      |                    |                                           |              |           |                              |               |                            |
| .ogin:                   |                   | konrad       | đ                  | Wybór narzędzia<br>autoryzacji/logowania: | Brak na      | rzędzia   | e-poo                        | lpis          |                            |
| Brupa akcept             | acji:             | Α            |                    |                                           | SMS<br>Token | ub SMS    | Х                            | Token         |                            |
| )ane podsta              | wowe:             |              |                    |                                           |              |           |                              |               |                            |
| Pani X P                 | an                |              | X Rezyo            | lent Nierezydent                          | Pesel: 700   | 80618165  |                              |               |                            |
| nię:                     | Konr              | ad           |                    | Nazwisko:                                 | Millenet     |           | Nazwisko<br>panieńskie matki | Millennium    | I                          |
| )ata<br>rodzenia:        | 1970-(            | 08-06        | Miejsce<br>urodzen | ia: Wojsławice                            | Kraj<br>uroc | zenia: P  | Ľ                            | Obywatelstwo: | PL                         |
| odatkowe d<br>dres zamel | dane os<br>dowani | obowe:<br>a: |                    |                                           |              |           |                              |               |                            |
| llica:                   | Р                 | uławska      | a                  |                                           | Nr d         | omu:      | 15                           | Nr lokalu:    | 416                        |
| liejscowość:             | G                 | dynia        |                    |                                           | Kod          | pocztowy: | 61-366                       | Kraj:         | PL                         |

# Edycja istniejącego użytkownika

Edycję użytkownika w systemie możemy wykonać poprzez przejście do szczegółów użytkownika po wybraniu loginu, strzałki znajdującej się na końcu wiersza z danymi użytkownika lub bezpośrednio po wybraniu przycisku Edytuj.

| Użytkownicy           | Użytkownic | у           |             |                         |                |                               |                                                          |          |
|-----------------------|------------|-------------|-------------|-------------------------|----------------|-------------------------------|----------------------------------------------------------|----------|
| Nowy użytkownik       | Login      | Nazwa       | Profil      | Status danych osobowych | Status užytko  | vnika Pelne dane užvtkovnika? | 8                                                        |          |
| Konfiguracja systemu  |            | ID 1        | 1100        | N/A                     | Akhaway        | Nie                           | Szczacók użytkowników                                    | -        |
| Narzędzie autoryzacji |            |             |             |                         | Aktywny        |                               | Edytuj<br>Zablokuj autoryzacje                           | -        |
| Grupy rachunków       | lukasz     | Lukasz M    | A           | Formalnie potwierdzone  | Aktywny        | Tak                           | Szczegóły użytkowników                                   | ->       |
| Wymiana plików zgody  |            |             |             |                         |                |                               | Zablokuj autoryzacje                                     |          |
| Pojedyncze logowanie  | 🗌 damian   | Damian M    | В           | Formalnie potwierdzone  | Aktywny        | Tak                           | Szczegóły użytkowników<br>Edytuj<br>Zablokuj autoryzacje | >        |
| Bankowość mobilna     | damian2    | Damian W    | С           | Formalnie potwierdzone  | Aktywny        | Tak                           | Szczegóły użytkowników                                   | ->       |
| Reguły autoryzacji    |            |             |             |                         |                |                               | Edytuj<br>Zablokuj autoryzacje                           |          |
| Powiadomienia SMS     | konrads    | Konrad S    | A           | Formalnie potwierdzone  | Aktywny        | Tak                           | Szczegóły użytkowników                                   | ->       |
| Odblokowanie tokena   |            |             |             |                         |                |                               | Zablokuj autoryzacje                                     |          |
| Milleppium            | lukasz2    | Lukasz S    | A           | Formalnie potwierdzone  | Aktywny        | Tak                           | Szczegóły użytkowników<br>Edytuj<br>Zablokuj autoryzacje | <b>→</b> |
| Bank<br>Executive     | Wybierz ws | zystko Wycz | ryść wszyst | ko                      |                |                               |                                                          |          |
|                       |            | Deport      |             | นรักซ์kounikôu Done     | rt upraumiań a | la sashuskáu Zahlakui a       | North                                                    | mile     |
| AND ALLEBARIOLSEI     |            | Raport      | tuprawnień  | użytkowników Rapo       | rt uprawnień c | lo rachunków Zablokuj au      | utoryzacje Nowy użytkow                                  | nik      |

Edycja danych osobowych, uprawnień oraz dostępu do rachunków odbywa się dla każdego zakresu danych oddzielnie poprzez przechodzenie pomiędzy zakładkami:

| Szczegóły użytkowni   | ków               | Dostęp                 | ne operacje    | Dostępne rachunki           |                     |                   |             |             |
|-----------------------|-------------------|------------------------|----------------|-----------------------------|---------------------|-------------------|-------------|-------------|
| Jżytkownicy           |                   |                        |                |                             |                     |                   |             |             |
| Dane użytkownika      |                   |                        |                |                             |                     |                   |             |             |
| Grupa ak              | Login<br>ceptacji | konrada2<br>brak grupy | ~              |                             |                     |                   |             |             |
| Dane osobowe          | 10.1              |                        |                |                             |                     |                   |             |             |
| Płeć                  | Mężcz             | yzna 🗸                 |                | Da                          | ta urodzenia        | 1982-03-03        |             |             |
| Imię                  | Konrad            | 17                     |                |                             |                     | mm-mm-dd          |             |             |
| Nazwisko              | Przykła           | adowy                  |                | Miejso                      | e urodzenia         | Warszawa          |             |             |
| Obywateistwo          | polskie           | t.                     | ~              | Kr                          | aj urodzenia        | Polska            | ~           |             |
| PESEL                 | 820603            | 300012                 |                | Nazwisko                    | panieńskie<br>matki | Maiden            |             |             |
| Rezydent/ Nierezydent | Rezyd             | ent                    | ¥              |                             | THEFT               |                   |             |             |
| Adres zameldowania    | i zamie           | szkania                |                |                             |                     |                   |             |             |
| Ulica                 | Przykła           | dowa                   |                | К                           | od pocztowy         | 02 495            |             |             |
| Numer domu            | 12                | -1.3000                | -              |                             | /liejscowość        | Warszawa          |             |             |
| Numer lokalu          | 123               |                        |                |                             | Kraj                | Polska            | ~           |             |
|                       |                   |                        |                |                             |                     |                   |             |             |
| Dane dokumentu        |                   |                        |                |                             |                     | -                 |             |             |
| Nazwa/Typ dokumentu   | Prawo             | jazdy                  | V              |                             | Wazny do            | 2020-02-02        |             |             |
| Seria/Numer           | Test              |                        |                |                             |                     | mr-mm-dd          |             |             |
|                       |                   |                        |                |                             |                     |                   |             |             |
| Dane kontaktowe       |                   |                        |                |                             |                     |                   |             |             |
| E-mail sl             | użbowy            | konrad.sze             | rmanowicz@b    |                             |                     |                   |             |             |
| Numer telefonu komór  | kowego            | 48                     | 500100200      |                             |                     |                   |             |             |
| do hasel i powiadomi  | cń SMS            | Polska                 |                |                             |                     |                   |             |             |
|                       |                   | wybierz kra            |                |                             |                     |                   |             |             |
|                       |                   | Hasła do lo            | gowania do Mil | lenet oraz powiadomienia SI | IS zostaną (        | dostarczone na ws | kazany nume | er telefonu |
| Numer telefonu do aut | orvzacii          | 18                     | 500100200      |                             |                     |                   |             |             |
|                       |                   | Polska<br>wybierz kra  |                |                             |                     |                   |             |             |
|                       |                   |                        |                |                             |                     |                   |             |             |
|                       |                   |                        |                |                             |                     |                   |             | Powrót Zar  |

- Z poziomu szczegółów użytkownika poza edycją danych osobowych możemy wykonać następujące operacje:
- blokowanie autoryzacji przycisk blokujący możliwości autoryzowania dla danego użytkownika; przycisk odblokowujący dostępny jest w przypadku wcześniejszego zablokowania możliwości autoryzacji;
- odblokowanie hasła odblokowanie może być wykonane w przypadku zablokowania się użytkownika po 3-krotnym błędnym wprowadzeniu hasła;
- usunięcie użytkownika usunięcie profilu użytkownika w systemie Millenet dla Przedsiębiorstw.

Edycja danych osobowych użytkownika będącego autoryzerem kończy się wydrukowaniem formularza, który należy dostarczyć do Banku. Dopiero po zatwierdzeniu danych przez Bank zmiany stają się aktywne.

### **Millenet Link**

Millenet Link to rozwiązanie umożliwiające komunikację pomiędzy systemami finansowo-księgowymi Klientów Banku Millennium a systemem bankowości internetowej Millenet dla Przedsiębiorstw za pomocą usług sieciowych (web-services). Poszczególne elementy rozwiązania są oparte na standardzie ISO 20022 oraz Rekomendacji Związku Banków Polskich.

Usługa oferuje Klientom Bankowości Przedsiębiorstw możliwość szybkiej, efektywnej i bezpiecznej wymiany informacji pomiędzy systemami FK pracującymi wewnątrz firmy a systemem bankowości internetowej Banku. Dzięki Millenet Link możliwe jest:

- pobieranie bieżących danych finansowych z Millenet oraz
- wysyłanie zleceń płatniczych do Millenet bezpośrednio z systemów FK, bez konieczności importu/eksportu plików zawierających te dane pomiędzy systemami Banku i Klienta.

### AKTYWACJA MILLENET LINK

W celu uruchomienia Millenet Link należy zrealizować poniższe kroki:

- złożyć Wniosek o uruchomienie usługi Millenet Link,
- zaopatrzyć się w certyfikat komunikacyjny wystawiony przez jedną z firm rekomendowanych przez Narodowy Bank Polski (minimalne wymagania: standard X.509, niekwalifikowany, format PEM, długość klucza RSA minimum 2048 bitów, podpisane przez Zaufaną Stronę Trzecią, z zastosowaniem do uwierzytelniania Klienta)
- aktywować usługę, co wiąże się z podpisaniem i przekazaniem do Banku Formularza aktywacji usługi Millenet Link.

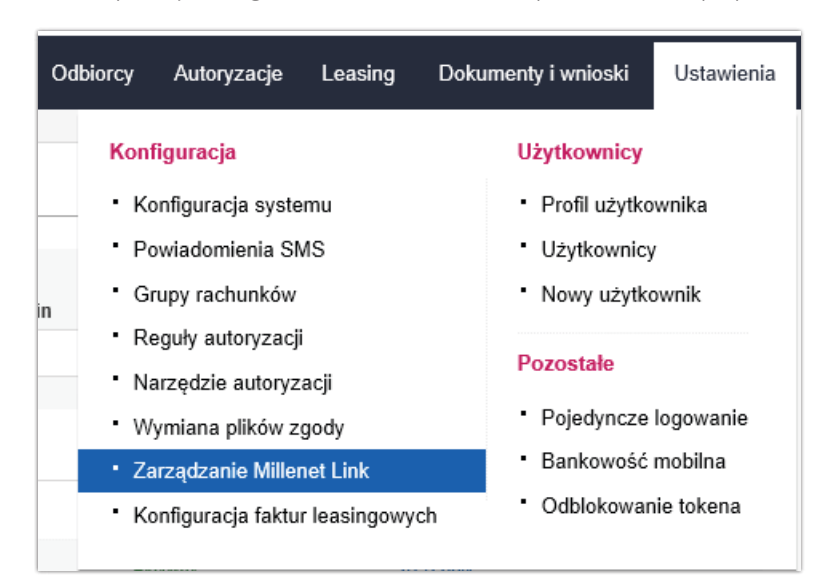

Po aktywacji usługi możesz zarządzać użytkownikami poprzez wybór Ustawienia>Zarządzanie Millenet Link

| Status |             | Login |            | Opis      |    |   |
|--------|-------------|-------|------------|-----------|----|---|
|        |             |       |            |           |    |   |
| Login  | Opis        |       | Status     | Operacje  |    |   |
| jarek  | jarek_m     |       | Aktywny    | Szczegóły |    |   |
| test   | test        |       | Zawieszony | Szczegóły |    |   |
| multiP | tst_MultilO |       | Aktywny    | Szczegóły |    |   |
|        |             |       |            |           | 10 | ~ |

Lista użytkowników wirtualnych pozwala odnaleźć wszystkich użytkowników - aktywnych oraz zawieszonych.

W Szczegółach użytkowników możesz Zawiesić lub Przywrócić dostęp danemu użytkownikowi, sprawdzić Certyfikaty oraz przyznane Uprawnienia. Możesz również edytować te dane.

| Szczegóły |          | Certyfikaty     | Uprawnienia |  |
|-----------|----------|-----------------|-------------|--|
|           | Login    | test            |             |  |
|           | Opis     | test            |             |  |
|           | Adres IP | 10.2            |             |  |
|           | Status   | Zawieszony      |             |  |
|           |          | Przywróć dostęp |             |  |
|           |          |                 |             |  |
|           |          |                 |             |  |

Wybór opcji Nowy Użytkownik Wirtualny przeniesie Cię na ekran Dodawanie nowego użytkownika. Uzupełnienie danych, a następnie naciśnięcie przycisku Zapisz spowoduje dodanie nowego użytkownika wirtualnego.

# Zasady bezpieczeństwa

I. Nigdy nie odpowiadaj na e-maile, w których jesteś proszony o podanie poufnych danych pocztą elektroniczną.

Pamiętaj, że Bank nigdy nie prosi o podanie danych poufnych pocztą elektroniczną, więc nigdy nie odpowiadaj na e-maile, w których jest prośba o podanie Twoich poufnych danych takich jak:

- Dane osobowe
- Nazwisko panieńskie matki
- Numer rachunku bankowego
- Millekod
- Login
- Hasło
- Numery kart płatniczych lub kredytowych
- Terminy ważności kart
- Kody autoryzacyjne CVV2 kart kredytowych VISA

### 2. Dbaj o bezpieczeństwo Twoich haseł, porównuj treść H@sełSMS z treścią informacji na stronach!

- Nigdy nikomu nie ujawniaj swoich haseł
- Zmieniaj hasła co najmniej raz w miesiącu (w systemie Millenet możesz ustawić sobie przypominanie o zmianie hasła od 7 do 60 dni)
- Nigdy nie zapisuj haseł i nie przesyłaj ich pocztą elektroniczną
- Jeśli wydaje Ci się, że ktoś poznał Twoje hasło zmień je jak najszybciej
- Stosuj hasła różne od siebie, od Millekodu i od loginu oraz trudne do odgadnięcia

### Pamiętaj!

Przed wpisaniem H@asłaSMS potwierdzającego operację (np.przelew krajowy) porównuj treść otrzymanego SMS z treścią informacji na stronie internetowej, aby się upewnić, że potwierdzasz odpowiednią operację.

# 3. Na swoim komputerze lub telefonie nie instaluj programów ze źródeł, do których nie masz zaufania.

Najprostszym sposobem zainstalowania wrogiego programu w Twoim systemie jest nakłonienie Ciebie byś sam go zainstalował. Podchodź bardzo ostrożnie do programów pobieranych z Internetu. Nie uruchamiaj programów przesyłanych pocztą elektroniczną. Nie uruchamiaj plików z rozszerzeniem exe, których pochodzenia nie znasz. Często programy, które mają rozszerzenie exe, mogą w tle instalować dodatkowe oprogramowanie wyłudzające informacje z Twojego komputera lub dające dostęp do niego poprzez Internet.

#### 4. Używaj oprogramowania antywirusowego

Czasem może się zdarzyć, że w Twoim komputerze pojawi się niebezpieczny dla Ciebie program – wirus lub program pozwalający przejąć zdalnie kontrolę nad Twoim systemem. Dobre programy antywirusowe, na bieżąco aktualizowane, pomogą Ci zwalczać tego typu problemy a nawet im zapobiegać. Nigdy nie wyłączaj programu antywirusowego! Wystarczy kilka sekund na zainstalowanie programów szpiegujących, kiedy program antywirusowy jest wyłączony.

### 5. Sprawdzaj certyfikat strony

Połączenie miedzy Twoja przeglądarką a naszym serwerem jest szyfrowane 128-bitowym protokołem TLS. O szyfrowaniu połączenia świadczy ikona zamkniętej kłódki na pasku stanu Twojej przeglądarki MS Internet Explorer

M https://www.bankmillennium.pl/firmy/HomePage.qz

💌 🔒 Bank Millennium S A [PL]

#### Mozilla Firefox

Bank Millennium S A (PL) https://www.bankmillennium.pl/firmy/HomePage.qz

### 6. Uaktualniaj regularnie system zainstalowany na Twoim komputerze

Powinieneś interesować się uaktualnieniami Twojego systemu, które mają wpływ na jego bezpieczeństwo. Jeśli używasz systemu Microsoft Windows, powinieneś skorzystać z możliwości automatycznych aktualizacji systemu Microsoft Windows.

Dostęp do tej opcji można uzyskać na dwa sposoby:

- Wybierając opcję Windows Update w menu Start twojego systemu Windows
- Wpisując w przeglądarkę adres: http://windowsupdate.microsoft.com

### 7. Obserwuj adres strony, z którą się łączysz.

Poprawny adres systemu Millenet dla przedsiębiorstw rozpoczyna się od: https://www.bankmillennium.pl/ Jeśli na pasku adresowym przeglądarki widnieje inny adres lub nastąpiło przekierowanie na inny adres to powinieneś nabrać podejrzeń i nie podawać żadnych danych.

### 8. Nie korzystaj z Millenetu z komputerów, do których mają dostęp inne osoby.

Nie wprowadzaj danych poufnych (identyfikator, kod, hasło) z komputera, do którego dostęp ma wiele osób, w szczególności w kawiarenkach internetowych oraz innych miejscach publicznych. Mogą być na nim zainstalowane programy do przechwytywania danych.

### 9. Zawsze kończ pracę z systemem Millenet poprzez wybranie opcji "Wyloguj"

Zawsze pamiętaj o tym by kończyć pracę w systemie Millenet klikając na przycisk "Wyloguj" z poziomego menu w celu poprawnego zamknięcia sesji.
## Masz pytania?

Skontaktuj się z z Helpdeskiem Bankowości Elektronicznej pod numerem telefonu: 0 801 632 632 lub 22 598 40 31, w dni robocze od poniedziałku do piątku, w godzinach 8-18.

Kontakt z ekspertem poprzez e-mail - dostępny po zalogowaniu. Formularz kontaktowy na stronie Banku - dostępny bez logowania.